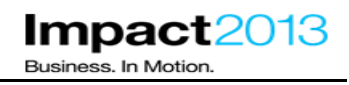

# Java Troubleshooting with ISA 5 using Health Center and Memory Analyzer

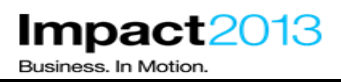

## Java Troubleshooting with ISA 5 using Health Center and Memory Analyzer

| What this lab | is about                                                                           | 2   |
|---------------|------------------------------------------------------------------------------------|-----|
| Lab requirem  | ients                                                                              | 3   |
| What you sho  | ould be able to do                                                                 | 3   |
| Part 1:       | Lab Set Up                                                                         | 4   |
| Part 2:       | IBM Support Assistant 5 Beta                                                       | 5   |
| Part 3:       | Setup Health Center to Monitor a running WebSphere JVM                             | .15 |
| Part 4:       | Use Health Center to Investigate Application Errors                                | .21 |
| Part 5:       | WebSphere Application Server Health Management                                     | .36 |
| Part 6:       | Trigger a the Memory Leak to activate the Heath Policy                             | .46 |
| Part 7:       | Using ISA and the Memory Analyzer to Analyze a Heapdump                            | 60  |
| Part 8:       | (Optional) Using the IBM Extensions to Memory Analyzer for Further Memory Analysis | 85  |
| Part 9:       | (Optional) Using the WebSphere Application Server Configuration Visualizer         | 100 |
| Reference Li  | nks                                                                                | 105 |

### What this lab is about

This lab is provided **AS-IS**, with no formal IBM support.

In this lab you will use IBM Support Assistant 5 Beta (ISA 5) to diagnose JVM issues experienced by a running WebSphere Application Server 8.5.

A badly implemented web application will be used to simulate common problems such as **memory leaks**, unexpected garbage collection cycles triggered by **System.gc()**, **large application objects** and **large HTTP session** sizes.

The lab demonstrates how ISA 5 facilitates team team-based collaboration, and provides server-level diagnostic tools to carry out analysis. It also describes the data needed to debug the issues, and introduces the Java problem determination tools available as part of the IBM Support Assistant including Health Center, and Memory Analyzer.

The lab also uses the new health management self protecting and self healing features of WebSphere Application Server 8.5 to dynamically monitor and manage servers, helping to preserve service even if something is about to go wrong.

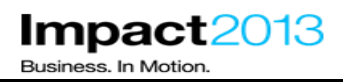

## Lab requirements

List of system and software required for the attendee to complete the lab.

- WebSphere Application Server V8.5.0.1
- IBM Support Assistant V5 (Beta 2) with the following tools installed:
  - ► WebSphere Application Server Configuration Visualizer
  - ▶ IBM Monitoring and Diagnostic Tools for Java<sup>TM</sup> Health Center (ISA 5 desktop tool)
  - ► IBM Monitoring and Diagnostic Tools for Java<sup>TM</sup> Memory Analyzer (ISA 5 desktop tool, web edition tool, and report tool)
  - IBM Extensions for Memory Analyzer (Packaged with the Memory Analyzer ISA 5 desktop tool)

## What you should be able to do

At the end of this lab you should be able to:-

- Launch and configure Health Center to monitor a running WebSphere JVM
- Identify bugs in running code such as unnecessary calls to System.gc(), large object allocations and memory leaks
- Define a WebSphere Application Server health policy to automatically restart a server if a memory leak is detected
- Understand the basic techniques for debugging Java<sup>™</sup> memory issues with Memory Analyzer, using desktop, web and report editions
- Analyze a heap dump to determine those objects consuming the most heap space
- Use IBM extensions for Memory Analyzer to perform product specific memory analysis of a system dump

### Part 1: Lab Set Up

\_ Login to the VMWare image with the username/password below:

Username :Administrator Password : Impact2013

#### Note:

Due to the physical memory on the VMware image being used for this lab please understand that certain operations may take time to perform – please be patient. The expected duration of this lab is **55 minutes** and each part has an estimated duration. The final lab section is marked as **optional** so you can attempt this if there is sufficient time, or skip other sections according to your interests.

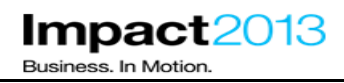

### Part 2: IBM Support Assistant 5 Beta

#### Note:

The IBM® Support Assistant (ISA) is a free application that provides features for problem determination, and a platform for obtaining diagnostic tools. The most recent release of ISA (version 5.0), which is currently in beta, brings these capabilities into a server environment. This enables an administrator to install a single instance of ISA that can be used by a group of users and accessed via a web browser. Therefore resources, files, information, and server-level tools can be shared. This facilitates team based collaboration and avoids the need for each team member to install diagnostic tools on their local workstation.

ISA v5.0 can be installed from an EAR file into an existing WebSphere Application Server, or using a simple "all-in-one" unzip install which contains everything required, including a lightweight application server and Java runtime. This lab uses the latter approach.

In this part of the lab, you will use ISA to understand its key concepts, and test some of the core functions.

\_\_\_\_\_ Launch the browser (Mozilla Firefox) and then use the bookmarks to load the ISA web interface as shown below.

| Edit     View     Higtory     Bookmarks     Tools     Help       Mozilla Firefox     Start Page     Show All Bookmarks     Ctrl+Shift+B       Go to a Website     Bookmark This Page     Ctrl+D       Subscribe     to This Page     Subscribe |
|----------------------------------------------------------------------------------------------------|
| I Mozilla Firefox Start Page       Show All Bookmarks       Ctrl+Shift+B         So to a Website       Bookmark This Page       Ctrl+D         Subscribe to This Page       Subscribe to This Page       Image: Ctrl+D                         |
| Bookmark This Page     Ctrl+D       Subscribe to This Page     ••••••••••••••••••••••••••••••••••••                                                                                                    |
| Bookmarks Toolbar                                                                                                    |
|                                                                                                    |
| Recently Bookmarked      Recent Tags                                                                                                    |
| Mozilla Firefox                                                                                                    |
| 🔍 IBM Support Assistant 5                                                                                                    |
| Plants By WebSphere                                                                                                    |
| HebSphere Integrated Solutions Console                                                                                                    |
| Unsorted Bookmarks                                                                                                    |

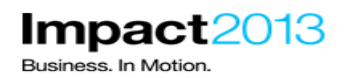

| 🕗 IBM Support Assistant - Mozilla Firefox 👘                                                                                                    |                               |                   |                     |                  |             |                       |
|----------------------------------------------------------------------------------------------------|-------------------------------|-------------------|---------------------|------------------|-------------|-----------------------|
| <u>File Edit View History Bookmarks Tools</u>                                                                                                    | : <u>H</u> elp                |                   |                     |                  |             |                       |
| IBM Support Assistant                                                                                                    | +                             |                   |                     |                  |             |                       |
| Comparison of the second second secon |                               |                   |                     | 🚖 ⊽ C 🚼 י        | r Google    | ۶                     |
| IBM Support Assistant                                                                                                    |                               |                   |                     |                  | Got Feedbac | a   Help IBM.         |
| Cases 🕨                                                                                                    |                               | <b>•</b>          |                     | Scan this Cas    | e 🛛 🔻       | Global Filter - Off 💌 |
| 🗈 Files 🧰 Tools 📗 Reports 📋                                                                                                    | Overview 👪 Symptoms           | 🗐 Global Knowled  | je Base Matches 🖁   | 🗜 Data Collector |             |                       |
| Tree View 🛡 🗀                                                                                                    | E Tree View Carch File Conter |                   |                     |                  |             |                       |
|                                                                                                    | Name Filter 🐳                 |                   | Filter              | <u>Reset</u>     |             |                       |
| Navigator                                                                                                    | Name Symp                     | toms Knowledge Ba | First Timestam Last | Timestam, Size   | Туре        | Modified (PST)        |
|                                                                                                    |                               |                   |                     |                  |             |                       |

Like previous releases of ISA, the tool can be used to find problems, analyze data, and send information to IBM support. As it is a multi-user installation, ISA provides a case management component to help manage various problem determination activities that a team might require. A case is simply a container for a logical grouping of files and information. A typical practice would be to group artifacts pertaining to a single issue.

Create a new case by clicking the Cases button, and then Add.

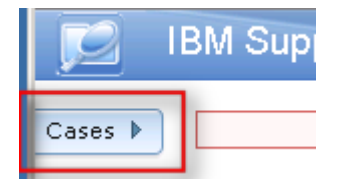

| 2              | IBM Support Assistant |              |
|----------------|-----------------------|--------------|
| Case Ma<br>Add | nagement<br>Delete    | Cases        |
| Casi 🔺         | Summary               | )bal Knowled |
| 0000           | Example Case          |              |
| 0001           | Testing               |              |
|                |                       | Knowledge B  |
| Case II        | ):                    |              |
| Summa          | iry:                  |              |
| Descriț        | otion:                |              |

\_\_\_\_ Complete the summary and description, and click the green tick as shown below.

| Case ID:    | [New]      | × |
|-------------|------------|---|
| Summary:    | lab case 1 |   |
| Description | n:         |   |
| test case   | e          |   |
|             |            |   |
|             |            |   |
|             |            |   |
|             |            |   |
|             |            |   |
|             |            | : |
|             |            |   |

\_\_\_\_\_ Shrink the cases dialog by clicking **Cases**.

| Case Management Add Delete |              |             |  |  |  |
|----------------------------|--------------|-------------|--|--|--|
| Casi 🔺                     | Summary      | )bal Knowle |  |  |  |
| 0000                       | Example Case |             |  |  |  |
| 0001                       | Testing      |             |  |  |  |
| 0002                       | lab case 1   |             |  |  |  |

Having made a new case, diagnostic data can be added. This lab provides a sample WebSphere Application Server SystemOut log file as shown below on the Windows desktop. Open this file from the desktop, and note that it contains various WebSphere error messages and Java stack traces.

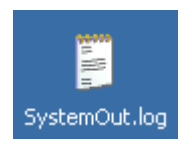

| 🗄 SystemOut.log - WordPad                                                                            |
|----------------------------------------------------------------------------------------------------|
| <u>File Edit View Insert Format Help</u>                                                             |
|                                                                                                    |
| ************* Start Display Current Environment ************************************                 |
| WebSphere Platform 7.0.0.23 [ND 7.0.0.23 cf231218.02] running with process name labNetwork\lab1prod\ |
| Host Operating System is AIX, version 7.1                                                            |
| Java version = 1.6.0, Java Compiler = j9jit24, Java VM name = IBM J9 VM                              |
| was.install.root = /usr/WebSphere/v7/AppServer                                                       |
| user.install.root = /usr/WebSphere/v7/AppServer/profiles/AppSrvr                                     |
| Java Home = /usr/WebSphere/v7/AppServer/java/jre                                                     |
| ws.ext.dirs = /usr/WebSphere/v7/AppServer/java/lib:/usr/WebSphere/v7/AppServer/profiles/AppSrvr/clas |
| Classpath = /usr/WebSphere/v7/AppServer/profiles/AppSrvr/properties:/usr/WebSphere/v7/AppServer/prop |
| Java Library path = /usr/WebSphere/v7/AppServer/java/jre/lib/ppc:/usr/WebSphere/v7/AppServer/java/jr |
| the first and the property current Environment ************************************                  |
| [12/3/12 0:35:15:218 ESI] UUUUUUIE XARECOVETVUAT A WIRNUISII: Preparing to call xa recover on XARE   |
| [12/3/12 0:35:15:232 ESI] UDUDDIE J2CAARESOURCE W J2CADUBIW: Error creating AR connection and Res    |
| at com.ibm.ejs.jzc.zzc.akesourceracionys1.run(zzc.akesourceraciory.java.zzs)                         |
| at com ibm. ws.security.util.accesscontorite.uprivilega(accesscontorite.java.iio)                    |
| at com ibm.ejs.jzt.ozcaaresoutceractory.getaaresoutceractory.getaaresoutceractory.geta.iso)          |
| at com ibm.ws.Transaction.JTA XARCOVEryData recover(X)RecoveryData java-572)                         |
| at com, ibm, tx, ita, PartnerLogTable, recover (PartnerLogTable, java; 389)                          |
| at com. ibm.tx. ita. RecoveryManager.resync (RecoveryManager.iava:1530)                              |
| at com.ibm.tx.jta.RecoveryManager.performResync(RecoveryManager.java:2265)                           |
| at com.ibm.ws.tx.jta.RecoveryManager.performResync(RecoveryManager.java:114)                         |
| at com.ibm.tx.jta.RecoveryManager.run(RecoveryManager.java:2218)                                     |
| at java.lang.Thread.run(Thread.java:736)                                                             |
|                                                                                                    |
| [12/3/12 0:35:15:256 EST] 0000001e XARecoveryDat W WTRN0005W: The XAResource for a transaction par   |
| cfName = JMS\$null\$JMSManagedConnection@0                                                           |
| configProps = [Deployed Resource Adapter Properties]                                                 |
| TransactionResourceRegistration java.lang.String dynamic                                             |
|                                                                                                    |
| For Help, press F1                                                                                   |

Close the text editor.

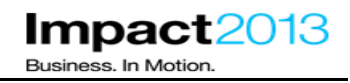

\_\_\_\_\_Add this sample SystemOut log to the ISA case by dragging it from the desktop to the ISA file list in the browser.

| Add files | Or drag files into<br>browser to add |   | Name Filter Filter Reset |          |    |             |                |               |         |           |
|-----------|--------------------------------------|---|--------------------------|----------|----|-------------|----------------|---------------|---------|-----------|
| Navigator |                                      |   | Name                     | Symptoms | Кг | nowledge Ba | First Timestam | Last Timestam | Size    | Туре      |
| + 🗀 0002  | Ŷ                                    |   | Cpdtools                 |          |    |             |                |               | 0 Bytes | directory |
|           |                                      |   |                          |          |    |             |                |               |         |           |
|           |                                      |   |                          |          |    |             |                |               |         |           |
|           |                                      |   |                          |          |    |             |                |               |         |           |
|           |                                      | r |                          |          |    |             |                |               |         |           |
|           |                                      |   |                          |          |    |             |                |               |         |           |
|           |                                      |   | SystemOut.log            |          |    |             |                |               |         |           |

\_\_\_\_\_ Click the **yellow box** to dismiss the notification.

 Successfully added the following (click this notification to hide):
 Collector tool output impact2013Cell.jar

Click the **refresh** icon in the Navigator to see the files in the case.

| Navigator |   |
|-----------|---|
| 🗀 0001    | Ŷ |
|           |   |

\_\_ Click the **Status** button. Notice the "Ticket" (case) has not been scanned.

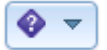

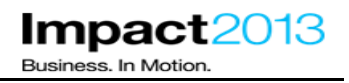

х

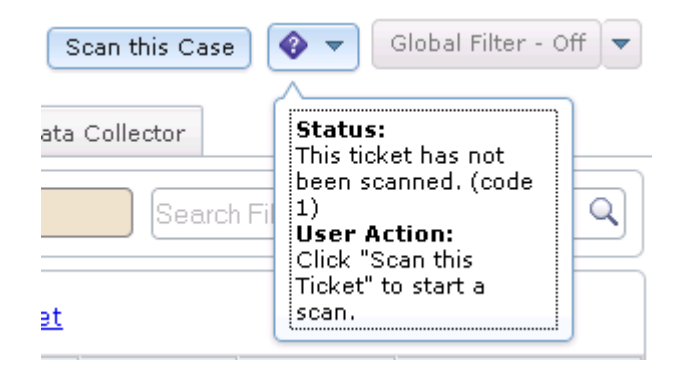

\_\_\_ Click the Scan this Case button as shown above.

#### Problem Analysis

## Run Automated Analysis

#### Input Files and Folders

/ISA5Beta2/ISA5/isa/cases/0002

#### Parameters

| Parameter     | Description                                                                                                    | Value |
|---------------|----------------------------------------------------------------------------------------------------|-------|
| force_rescan  | This parameter controls the type of scan.<br>Default is an incremental scan, scanning only new files.<br>Check here to force a re-scan of <b>ALL THE FILES</b> within this case.                                                                                                    |       |
| ignore_failed | This parameter controls handling of previous failures.<br>By default, a scan will not run if a previous scan has failed.<br>Check here to force a scan regardless of the previously failed one.<br><b>Note:</b> Even with this setting, the scan will be terminated if it runs longer than 1<br>hour. |       |

Run as background task: 🔽

Click **Submit** to start the Scan.

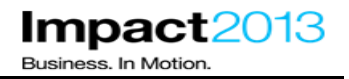

Scanning the case takes a few minutes. In the meantime, let's investigate the tools that are installed into ISA 5.

\_\_\_\_\_ Click the **Tools** tab. Note that only the tools that will be used in this lab have already installed, more tools are available.

#### Note:

There are three key types of tools provided in ISA and each type has its benefits and compromises.

**Report generator tools** - process input data (e.g. log files or Java dumps) and generate a simple output file, usually in the form of an HTML or .txt report. These tools are not interactive but they are simple to run and have the benefit of consuming no local resources.

**Web-based tools** - run most of their analysis processing on the ISA server and provide a rich, interactive experience in the browser based user interface. These types of tools are ideal for activities where you want to off-load heavy processing of files to a more powerful server.

**Desktop tools** - typical desktop client-side applications that are launched via the ISA browser UI. By leveraging Java WebStart, the entire tool will be installed and run locally on your desktop. This type of tool has a few drawbacks - a Java plugin is required for your browser, local system resources are required to run the client tool, and you must have local access to the files you wish to analyze. However, some ISA tools are only available as desktop tools.

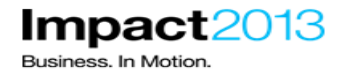

| 🗈 Files 🧰 Tools 📗 Reports 🚺                                 | ) Overview    | 🏭 Sympto | oms | 劗 Global Kr | owledge Base | Matches | 🔡 Dat      | a Collector |
|-------------------------------------------------------------|---------------|----------|-----|-------------|--------------|---------|------------|-------------|
|                                                             |               |          |     |             |              |         |            |             |
| Enter keyword <u>Filter</u> Rese                            | <u>et</u>     |          |     |             |              |         |            |             |
| Sort By: 📴   Tag: All Tags                                  | •             |          |     |             |              |         |            |             |
| arbage Collection and Memory<br>Visualizer (GCMV) [Desktop] | <b>V</b> .    |          |     | Se          | lect a tool  | from th | ie list t  | o display ( |
| Garbage Collection and Memory<br>Visualizer (GCMV) [Report] | 🗸 🛄           |          |     |             |              |         |            |             |
| 👕 Health Center                                             | <b>V D</b>    |          | NCO |             | out additi   |         | /15 0 V 01 |             |
| 👕 HeapAnalyzer [Desktop]                                    | 69 🗊          |          |     |             |              |         |            |             |
| 👕 Memory Analyzer [Desktop]                                 | <b>V</b>      |          |     |             |              |         |            |             |
| 👕 Memory Analyzer (Report)                                  | 🖌 🚹           |          |     |             |              |         |            |             |
| 👔 Memory Analyzer Web Edition [Web]                         | 65 💽          |          |     |             |              |         |            |             |
| Thread and Monitor Dump Analyzer (TMDA) [Desktop]           | 66 🗊          |          |     |             |              |         |            |             |
| Thread and Monitor Dump Analyzer (TMDA) [Report]            | 69 <u>III</u> |          |     |             |              |         |            |             |
| WebSphere Application Server<br>Configuration Visualizer    | °9 🛄          |          |     |             |              |         |            |             |
|                                                             |               |          |     |             |              |         |            |             |

By now the scanning of the case should be finished, let's check the results. You can confirm this by clicking the **status** button as shown below.

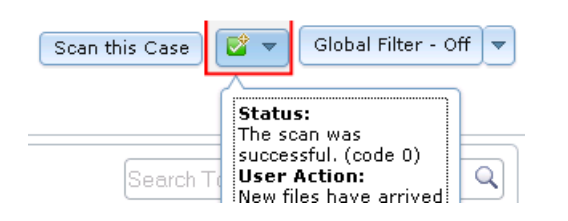

Click the **Overview** tab. It shows useful system information determined from the log file(s) in the case.

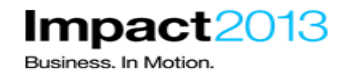

| 🗎 Files 🧰 Tools 퉲 Repor                                                                                                    | ts 📋 Overview 🟭 Symptom                                                                                                    | is  🔞 Global Knowledge Base Matc                                                  | hes 📳 Data Collector                                        |                                      |  |
|----------------------------------------------------------------------------------------------------|----------------------------------------------------------------------------------------------------|-----------------------------------------------------------------------------------|-------------------------------------------------------------|--------------------------------------|--|
| Collapse All                                                                                                    | Scan (                                                                                                    | Coverage                                                                          | 1                                                           | A Printable version                  |  |
|                                                                                                    | can of This Ticket                                                                                                    |                                                                                   |                                                             |                                      |  |
| The info in the following section:<br>Click <u>Scan this Ticket</u> if you wish<br>The most recent scan for thi<br>Number of files included in t<br>Number of symptoms discov<br>First Timestamp discovered<br>Last Timestamp discovered: | ; was found by scanning the files i<br>to re-scan the ticket.<br>is ticket contains information<br>the most recent scan: 6<br>rered in the most recent scan:<br>:: 12/03/12 00:35:15:218<br>:: 12/03/12 10:09:30:545 | in this ticket, that match the current<br>related to files uploaded up to:<br>: 3 | filter. Please click the links<br>Thu Dec 20 07:20:35 PST 2 | to see the containing files.<br>2012 |  |
|                                                                                                    |                                                                                                    |                                                                                   |                                                             |                                      |  |
| WebSphere Platform 7.0.0.23 [N                                                                                                    | ID 7.0.0.23 cf231218.02]                                                                                                    |                                                                                   |                                                             |                                      |  |
|                                                                                                    |                                                                                                    |                                                                                   |                                                             |                                      |  |
| <u> 1.6.0, Java Compiler = j9jit24, J</u>                                                                                                    | Java VM name = IBM J9 VM                                                                                                    |                                                                                   |                                                             |                                      |  |
| ✓ WebSphere Versions                                                                                                    |                                                                                                    |                                                                                   |                                                             |                                      |  |
| WebSphere Platform 7.0.0.23 [N                                                                                                    | ID 7.0.0.23 cf231218.02]                                                                                                    |                                                                                   |                                                             |                                      |  |
|                                                                                                    |                                                                                                    |                                                                                   |                                                             |                                      |  |
| AIX, version 7.1                                                                                                    |                                                                                                    |                                                                                   |                                                             |                                      |  |
| ▼ iFix Information                                                                                                    |                                                                                                    |                                                                                   |                                                             |                                      |  |
| {no iFix information found}                                                                                                    |                                                                                                    |                                                                                   |                                                             |                                      |  |
| - Database Information                                                                                                    |                                                                                                    |                                                                                   |                                                             |                                      |  |

Click the **Symptoms** tab. It shows a list of the errors encountered in the log file(s).

| Files      | 💼 То                                                                                                    | ols 📗 Reports | 📋 Overview | 👪 Symptoms | 🗐 Global Knowledge Base Ma | tches 📳 Data Colle       | ctor                     |                |             |
|------------|----------------------------------------------------------------------------------------------------|---------------|------------|------------|----------------------------|--------------------------|--------------------------|----------------|-------------|
| Symptom    | Symptoms Filter 🔆 Enter keyword Filter Scan Coverage State Scan Coverage State Scan C |               |            |            |                            |                          |                          |                |             |
| Global Sco | Туре                                                                                                    | Symptom       |            |            |                            | Symptom Occurrences      | Knowledge Base Ma        | First Occurren | Last Occuri |
| al.        | WTRN0005W: The XAResource for a transaction participant could not be recreated and transaction recovery may not be able to complete properly. The resource was J2CXAResourceInfo:         10         12/03/12         12/03/12         12/03/12         12/03/12         12/03/12         12/03/12         12/03/12         12/03/12         12/03/12         12/03/12         12/03/12         12/03/12         12/03/12         12/03/12         12/03/12         12/03/12         12/03/12         12/03/12         12/03/12         12/03/12         12/03/12         12/03/12         12/03/12         12/03/12         12/03/12         12/03/12         12/03/12         12/03/12         12/03/12         12/03/12         12/03/12         12/03/12         12/03/12         12/03/12         12/03/12         12/03/12         12/03/12         12/03/12         12/03/12         12/03/12         12/03/12         12/03/12         12/03/12         12/03/12         12/03/12         12/03/12         12/03/12         12/03/12         12/03/12         12/03/12         12/03/12         12/03/12         12/03/12         12/03/12         12/03/12         12/03/12         12/03/12         12/03/12         12/03/12         12/03/12         12/03/12         12/03/12         12/03/12         12/03/12         12/03/12         12/03/12         12/03/12         12/03/12         12/03/12         12/03/12                                                                                                    |               |            |            | 12/03/12<br>09:07:18:039   |                          |                          |                |             |
| al 👘       | AdHoc CWZZZ0001W: Possible abnormal startup - did not find 'open for e-business' 1 4                                                                                                    |               |            | 4          | 12/03/12<br>10:09:30:545   | 12/03/12<br>10:09:30:545 |                          |                |             |
| đ          | III ErrorMsg J2CA0061W: Error creating XA Connection and Resource java lang Exception: Parameter xaResIn lacks an RA wrapper and an RA wrapper could not be resolved using RA key.                                                                                                    |               |            | ° 63       | 10                         | 12/03/12<br>00:35:15:232 | 12/03/12<br>09:07:18:021 |                |             |

\_\_\_\_\_ Click the **Global Knowledge Base** tab. This compares the symptoms to a local database (XML file) to suggest possible resolutions including APARs (IBM fix references) and Technotes. Click on a suggestion to see a detailed description below.

## IBM Software Accelerated Value Program

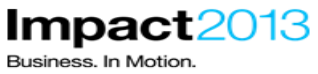

| 🗿 0002 - IBM Support Assistant 5.0 - Mozilla Firefo                                                                                                    | 4                                                                                          |                                                                                             |                       |
|----------------------------------------------------------------------------------------------------|--------------------------------------------------------------------------------------------|---------------------------------------------------------------------------------------------|-----------------------|
| <u>File Edit View History Bookmarks Tools H</u> elp                                                                                                    |                                                                                            |                                                                                             |                       |
| WebSphere Integrated Solutions Console 🛛 🗌 000                                                                                                    | 2 - IBM Support Assistant 5.0 × +                                                          |                                                                                             |                       |
| Contemporary Contexter Contexter Con |                                                                                            | 🏠 ⊽ 😋 🚼 ▼ Google                                                                            | ۶ (م                  |
| IBM Support Assistant                                                                                                    |                                                                                            | Got Feedback                                                                                | Help IBM.             |
| Cases 🕨 [0002] lab case 2                                                                                                    | ▼                                                                                          | Scan this Case                                                                              | Global Filter - Off   |
| 📔 Files 🧰 Tools 🗽 Reports 📋 Overv                                                                                                    | iew 🚦 Symptoms 👹 Global Knowledge Base Matche                                              | s 🔀 Data Collector                                                                          |                       |
| Symptoms Filter 🚔 Enter keyword 🛛 👔                                                                                                    | ter <u>Reset</u>   Scan Coverage                                                           | l Showing 17 of 22                                                                          | 2 results 📃 Show Al   |
| Global Sci Type Knowledge Base Entry                                                                                                    | Symptom                                                                                    |                                                                                             | Tool ID               |
| APAR PM15719: THE TRANSACTION MAN<br>AN XARESOURCE TO ROLLBACK                                                                                                    | IAGER FAILS TO GET<br>THE TRANSACTION.<br>Multiple symptoms (2) matched by this entry      | L                                                                                           | ocalKBSe:9            |
| HI APAR FOR A TRANSACTION PARTICIPAN<br>RECREATED.                                                                                                    | T COULD NOT BE not be able to complete properly. The resource                              | ion participant could not be recreated and transaction recovery may use J2CXAResourceInfo : | ocalKBSe:16           |
| II APAR PK81814: MESSAGE "OPEN FOR E-<br>BEING PRINTED IN SYSTEMOUT.LO                                                                                                    | BUSINESS" IS NOT<br>G<br>CWZZZ0001W: Possible abnormal startup - dia                       | I not find 'open for e-business'                                                            | ocalKBSe:1            |
| PK83560: WLM RETURNING TARGE<br>III APAR ENDPOINTS CAUSES SIB EXCEPTIC<br>CWSIT0019E OR CWSIA0241E ERF                                                                                                    | T WITH EMPTY<br>INS RESULTING IN <b>CWZZZ0001W</b> : Possible abnormal startup - di<br>ORS | I not find 'open for e-business'                                                            | ocalKBSe:3            |
| Knowledge Base Matches Symptom Occurren                                                                                                    | ces Symptom Details Containing Files                                                       |                                                                                             |                       |
| Fype: APAR<br>Found by Tool: LocalKBSearch<br>Global Score: 1846<br>Label: PK83560: WLM RETURNING TARGET WITH<br>Match ID: 3<br>Symptom IDs associated with this Match: 85<br>Description:                                                                                                    | EMPTY ENDPOINTS CAUSES SIB EXCEPTIONS RESULTIN                                             | S IN CWSIT0019E OR CWSIA0241E ERRORS                                                        |                       |
| Click on the link for more references:<br>http://www.ibm.com/Search/?q=PK83560                                                                                                    |                                                                                            |                                                                                             |                       |
| Abstract:<br>WLM RETURNING TARGET WITH EMPTY EN                                                                                                    | DPOINTS CAUSES SIB EXCEPTIONS RESULTING IN                                                 | I CWSIT0019E OR CWSIA0241E ERRORS.                                                          | 2                     |
| Build ID: 5.0.0.0_Beta2_20121016-1409                                                                                                    |                                                                                            | © Copyright IBM Corp. 2011, 2012                                                            | . All rights reserved |

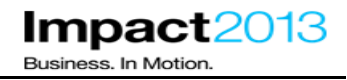

### Part 3: Setup Health Center to Monitor a running WebSphere JVM

#### Note:

In this section the Health Center tool will be used to profile the code. Health Center is a free low-overhead diagnostic tool for monitoring applications running on an IBM Java Virtual Machines. It consists of a workstation client and a JVM agent. The agent uses a small amount of processor time (less than 3%) and memory on the server. It is installed by default in an IBM JVMs at Java 5 SR8 or IBM Java 6 SR1 and above.

The easiest way to attach the Health Center client to the agent is to configure the JVM to run the agent at start up with JVM "-Xhealthcenter" generic argument. In this lab, that argument has already been configured for both application server JVMs.

It is also possible to use a feature called "late attach" to connect the Health Center client to an already running JVM "on the fly", without having pre-configured any command line properties. This lab does not demonstrate this technique, but more information can be found in the Health Center InfoCenter.

If not launched already, launch the browser and use the bookmarks to load the ISA web interface.

Switch to the Tools tab, select **Health Center** and click the **Launch** button.

| 👔 Files 🤷 Tools 📗 Reports 🛢                                  | Overview                                                                                | 👪 Symptom: | ; 🗐 Glo                   | bal Knowledge Base Matches                                          | 📳 Data               |
|--------------------------------------------------------------|-----------------------------------------------------------------------------------------|------------|---------------------------|---------------------------------------------------------------------|----------------------|
|                                                              |                                                                                         |            |                           |                                                                     |                      |
|                                                              |                                                                                         |            |                           |                                                                     |                      |
| Enter keyword <u>Filter</u> Rese                             | <u>et</u>                                                                               | He         | ealth Ce                  | enter Version 2.0.0.2012                                            | 0508                 |
| Sort By: 📴   Tag: All Tags                                   | •                                                                                       | 0          | Launch                    | (i) Tool Help                                                       |                      |
| Garbage Collection and Memory<br>Visualizer (GCMV) [Desktop] | <b>V</b> 🗊                                                                              | _          |                           |                                                                     |                      |
| Garbage Collection and Memory<br>Visualizer (GCMV) [Report]  | <b>√ I</b> I                                                                            | (h<br>Jai  | e 18M Moni<br>va(TM) - He | itoring and Diagnostic Tools to<br>ealth Center is a lightweight to | or<br>ool that       |
| 👕 Health Center                                              | ✓ □ monitors active IBM Virtual Machines for .<br>minimal performance overhead and prov |            |                           | ve 15m virtual machines for 30<br>ormance overhead and provid       | ava with<br>les live |
| 👕 HeapAnalyzer [Desktop]                                     | 69 🗊                                                                                    | tur        | ing recom                 | mendations and observations                                         |                      |
| 👕 Memory Analyzer [Desktop]                                  | <b>V D</b>                                                                              | Th         | e Health Co               | enter provides the following                                        |                      |
| 👕 Memory Analyzer [Report]                                   | 🗸 🚹                                                                                     | pe         | rspectives:               |                                                                     |                      |
| 👔 Memory Analyzer Web Edition [Web]                          | 69j 💿                                                                                   |            | • Classe                  | s - information about classes                                       | heina                |
| Thread and Monitor Dump Analyzer (TMDA) [Desktop]            | 66 🗊                                                                                    |            | loadec<br>• Enviro        | nment - details of the configu                                      | vation               |
| Thread and Monitor Dump Analyzer (TMDA) [Report]             | 69 🛄                                                                                    |            | and sy                    | estem of the monitored applic                                       | ation                |
| WebSphere Application Server<br>Configuration Visualizer     | 65 🔟                                                                                    | 0          | more)                     |                                                                     |                      |

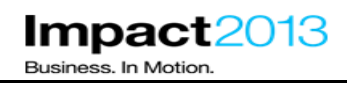

Problem Analysis

х

## Run Health Center (Version 2.0.0.20120508)

This tool is a desktop application. It will be launched using Java Web Start and will run on your workstation. Using the tool with files associated with ticket will require that you have access to the files from the workstation. If a file is located on a remote server, you can download the file to a local file system location or access the file through a shared storage area. Any existing local file may also be accessed by the tool.

In some cases, analysis of files on your workstation can noticeably degrade performance of other applications running on your workstation.

Click 'Submit' below to begin.

| Submit | Cancel |  |
|--------|--------|--|
| (      |        |  |
|        |        |  |

Click **Submit**. The Health Center client will be downloaded and launched using Java Web Start – this will take a few minutes, then a new connection dialogue will appear. In the meantime, continue with the next steps.

| Health Center: Connection wizard                                                   |                                                          |             |
|------------------------------------------------------------------------------------|----------------------------------------------------------|-------------|
| Enable an application for monitorin<br>(Select Cancel to import an existing file.) | ng                                                       |             |
| This wizard guides you through connecting the H                                    | lealth Center to a currently running Java application.   |             |
| NOTE: Your application must be enabled for mon                                     | itoring before Health Center can be connected.           |             |
| For instructions on how to setup an application t                                  | o enable live monitoring, click on the link below before | continuing. |
| Enabling an application for monitoring                                             |                                                          |             |
|                                                                                    |                                                          |             |
|                                                                                    | < <u>B</u> ack <u>N</u> ext > Einish                     | Cancel      |

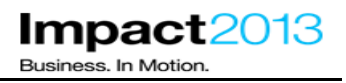

In this lab, the Plants by WebSphere application will be accessed via the IBM HTTP Server. It is configured to load balance requests between the application servers, and maintain session affinity once a HTTP session has been established. Multiple instances of Health Center can be started to monitor multiple JVMs if necessary. However, for now, to keep things simple only one JVM will be monitored, and the other JVM will be stopped.

Launch the browser and use the bookmarks to load the WebSphere Integrated Solutions Console (admin console) in a new tab.

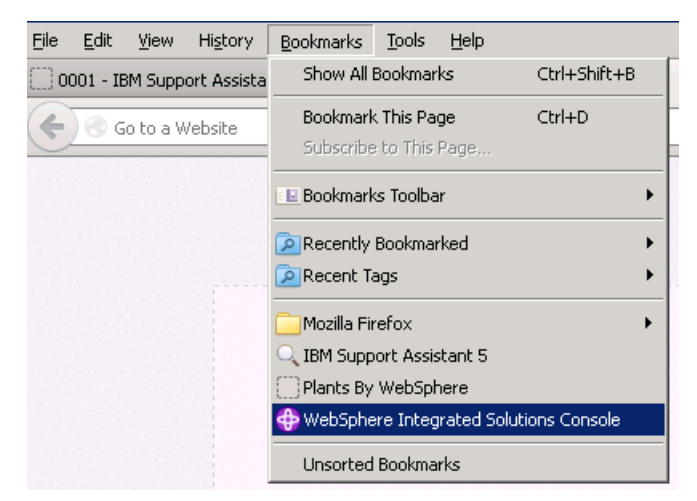

\_ Login using a blank user name.

Navigate to Servers->Server Types  $\rightarrow$  WebSphere Application Servers.

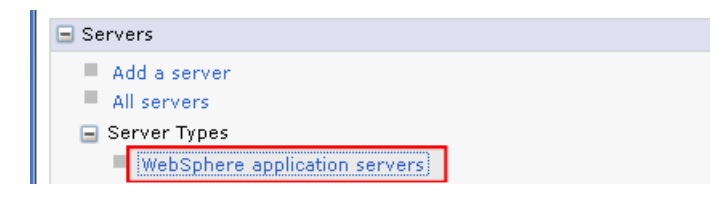

\_ Select server1.

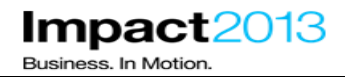

#### plication servers

Total 2

| Application servers                                                                         |                                                                                                    |                            |                               |                               |                        |
|---------------------------------------------------------------------------------------------|----------------------------------------------------------------------------------------------------|----------------------------|-------------------------------|-------------------------------|------------------------|
| Use this page to view a list of the<br>specific application server.                         | application servers in your                                                                                     | environment and the status | s of each of these servers. भ | 'ou can also use this page to | change the status of a |
| 🗄 Preferences                                                                               |                                                                                                    |                            |                               |                               |                        |
| New Delete Template                                                                         | es Start Stop R                                                                                                 | estart ImmediateStop       | Terminate                     |                               |                        |
|                                                                                             |                                                                                                    |                            |                               |                               |                        |
| Select Name 🛟                                                                               | Node 🗇                                                                                                    | Host Name 💠                | Version 🗘                     | Cluster Name 🖒                | Status ሷ               |
| You can administer the following                                                            | resources:                                                                                                    |                            |                               |                               |                        |
| Server1                                                                                     | server1         impact2013Node         impact2013         ND 8.5.0.1         PlantsByWebSphereCluster         # |                            |                               |                               |                        |
| □     server2     impact2013Node     impact2013     ND 8.5.0.1     PlantsByWebSphereCluster |                                                                                                    |                            |                               |                               |                        |
| Total 2                                                                                     |                                                                                                    |                            |                               |                               |                        |

Press the Start button and wait for the admin console to report the server has started.

| pplicatio                                                                                                    | oplication servers 7 |                |                      |            | ?                        |          |
|----------------------------------------------------------------------------------------------------|----------------------|----------------|----------------------|------------|--------------------------|----------|
| <ul> <li>Messages</li> <li>Server impact2013Node/server1 started successfully. The collection may need to be refreshed to show the current server status. <u>View JVM logs</u> for further details.</li> </ul>             |                      |                |                      |            |                          |          |
| Application servers Use this page to view a list of the application servers in your environment and the status of each of these servers. You can also use this page to change the status of a specific application server. |                      |                |                      |            |                          |          |
| Nev                                                                                                    | w Delete Template    | s Start Stop R | estart ImmediateStop | Terminate  |                          |          |
|                                                                                                    |                      |                |                      |            |                          |          |
| Select                                                                                                    | Name 🗢               | Node 🗘         | Host Name 💠          | Version 🗘  | Cluster Name 💲           | Status ዕ |
| You can administer the following resources:                                                                                                    |                      |                |                      |            |                          |          |
|                                                                                                    | server1              | impact2013Node | impact2013           | ND 8.5.0.1 | PlantsByWebSphereCluster | <b>€</b> |
|                                                                                                    | server2              | impact2013Node | impact2013           | ND 8.5.0.1 | PlantsByWebSphereCluster | 8        |

Return to the Health Center client window. Click **Next** on the connection wizard.

## IBM Software Accelerated Value Program

| Health Center: Connection wizard                                                                                                    |                                                                                      |
|----------------------------------------------------------------------------------------------------|--------------------------------------------------------------------------------------|
| JVM Connection Details<br>Enter the details of the JVM you want to connect to<br>(Select Cancel to import an existing file)             | o.                                                                                   |
| Hostname:   impact2013                                                                                                    | <b>_</b>                                                                             |
| Port: 1989                                                                                                    | Scan next 100 ports for available connections                                        |
| <ul> <li>No security</li> <li>MBean authentication</li> <li>SSL connection</li> <li>SSL connection with MBean authentication</li> </ul> | Username:<br>Password:<br>SSL keystore location:<br>SSL keystore password:<br>Browse |
|                                                                                                    | < <u>B</u> ack <u>N</u> ext > <u>Fi</u> nish Cancel                                  |

The JVMs in this lab have been configured to run the Health Center agent on ports 1990 (server 1) and 1991 (server 2). Change the port to 1990 and Click **Next** to scan for these ports.

Highlight the Heath Center agent on port 1990 as soon as it appears and click **Finish** as shown below.

| Health Center: Connection wizard  |        |            |        |        |
|-----------------------------------|--------|------------|--------|--------|
| Search for a JVM                  |        |            |        | _Ц     |
| Select a detected JVM.            |        |            |        |        |
|                                   |        |            |        |        |
| Searching impact2013 on port 1994 |        |            |        |        |
|                                   |        |            |        |        |
| impact2013:1990                   |        |            |        |        |
| impact2013:1991                   |        |            |        |        |
|                                   |        |            |        |        |
|                                   |        |            |        |        |
|                                   |        |            |        |        |
|                                   |        |            |        |        |
|                                   |        |            |        |        |
|                                   |        |            |        |        |
|                                   |        |            |        |        |
|                                   |        |            |        |        |
|                                   | < Back | Next >     | Finish | Cancel |
|                                   |        | Carrier C. |        |        |

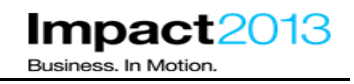

\_\_\_\_\_ Switch to the connection tab and verify the connection status shows an active connection as shown below.

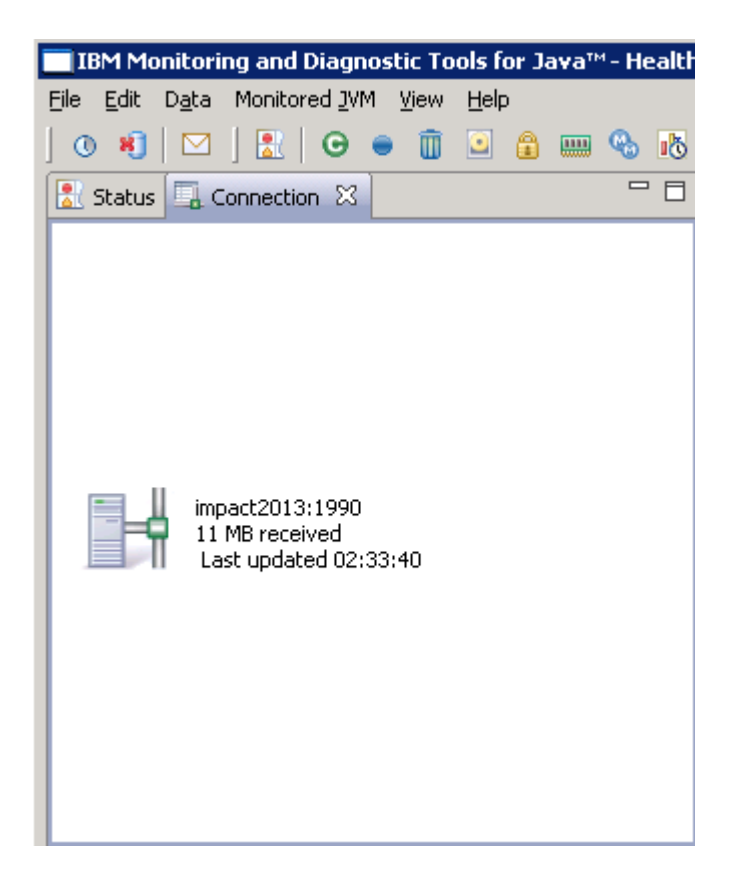

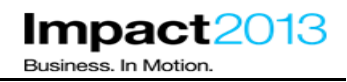

### Part 4: Use Health Center to Investigate Application Errors

#### Note:

WebSphere Application Server is running the Plants by WebSphere sample web application which has been modified with some deliberate programming errors.

\_\_\_\_\_ First verify the Plants by WebSphere sample is running. Launch the browser and use the bookmarks to visit the Plants by WebSphere site in a new tab.

| <u>B</u> ookmarks                      | <u>T</u> ools           | Help |              |   |
|----------------------------------------|-------------------------|------|--------------|---|
| Show All I                             | 3ookmar                 | ks   | Ctrl+Shift+B |   |
| Bookmark                               | This Pa                 | ge   | Ctrl+D       |   |
| Subscribe                              | to This                 | Page |              |   |
| 🛯 🖻 Bookmark                           | s Toolba                | r    |              | ۲ |
| Recently Bookmarked                    |                         |      | ×            |   |
| 🔎 Recent Ta                            | Recent Tags             |      |              | ۲ |
| Mozilla Firefox                        |                         |      | F            |   |
| 🔍 IBM Supp                             | IBM Support Assistant 5 |      |              |   |
| Plants By WebSphere                    |                         |      |              |   |
| HebSphere Integrated Solutions Console |                         |      |              |   |
| Unsorted                               | Bookma                  | rks  |              |   |

Feel free to have a look around, but to avoid some deliberate mistakes **do not** click any products on the **Accessories** tab.

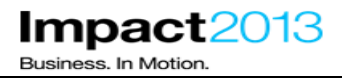

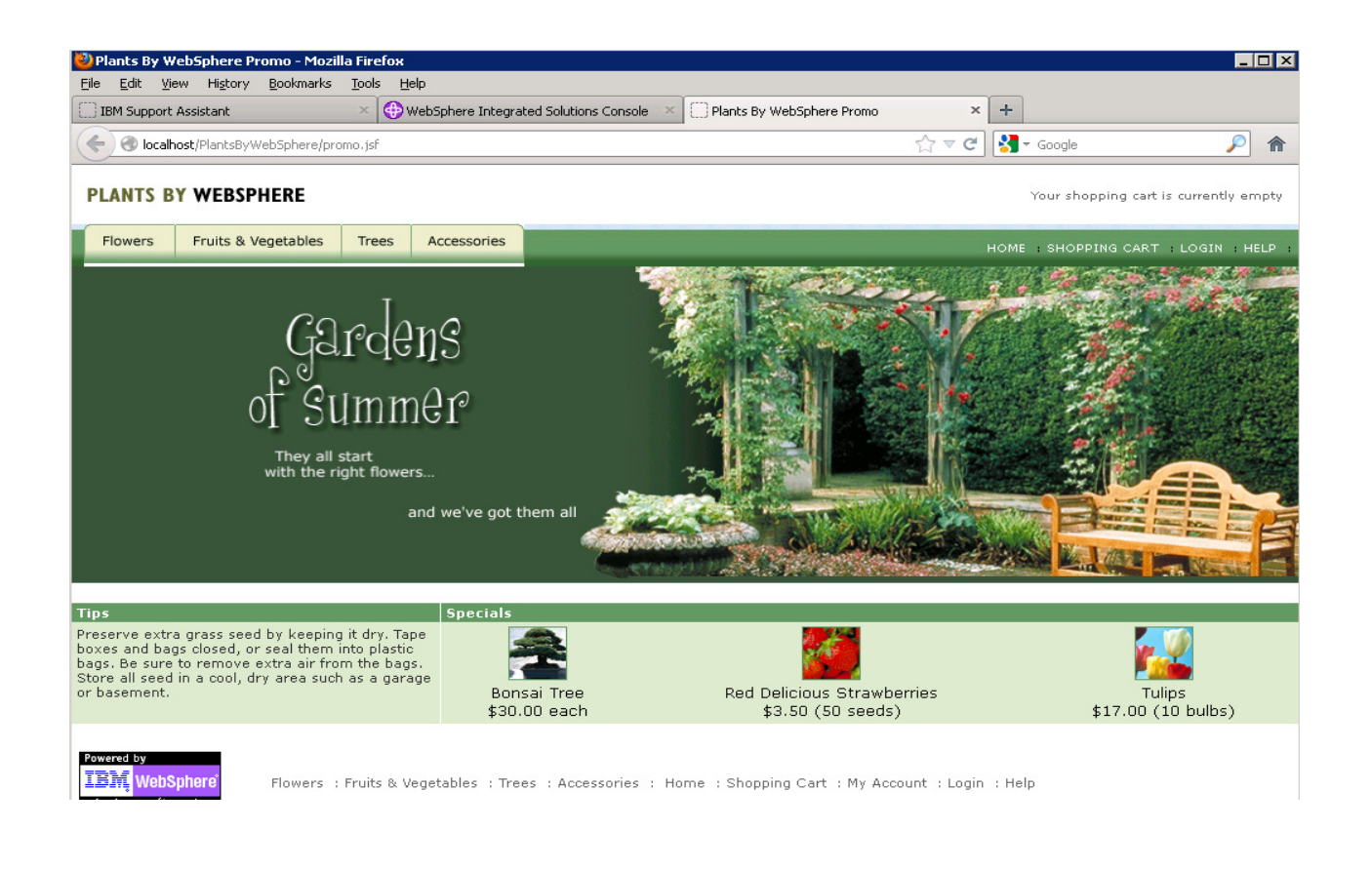

Next you will use the Jmeter load generating tool to simulate some user requests to the Plants web application. Some of these user requests will trigger deliberate errors which you will diagnose using Health Center.

Double click the **Jmeter** shortcut on the desktop.

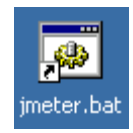

Click File->Open and navigate to "E:\Impact lab files\Jmeter scripts\Impact 2013-1.jmx". Click Open.

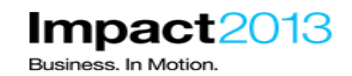

| 📟 Apache JMeter (2.8 r13931                     | 62)                      |
|-------------------------------------------------|--------------------------|
| <u>File E</u> dit Search <u>R</u> un <u>O</u> p | otions <u>H</u> elp      |
| 📑 실 🤒 🛃                                         |                          |
| Test Plan                                       | Test Plan                |
|                                                 | Namer Test Plan          |
| upen 🗠                                          | ×                        |
| Look <u>i</u> n:                                | Jmeter scripts 🔹 🖬 🛱 🖪 📴 |
| Impact 20                                       | 13-1.imx                 |
|                                                 |                          |
|                                                 |                          |
|                                                 |                          |
|                                                 |                          |
|                                                 |                          |
|                                                 |                          |
|                                                 |                          |
| File <u>N</u> ame:                              | Impact 2013-1.jmx        |
| Files of Type:                                  | JMeter [.imx]            |
| The of The                                      | current filmed           |
|                                                 | Onon Cancol              |
|                                                 | open Calcel              |

\_\_\_\_\_ Click **Run->Start.** Wait a few moments until the number of threads has reached 2, as indicated in the right hand corner of the Jmeter window.

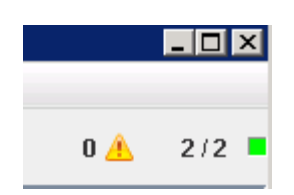

\_\_\_\_\_ Switch to the Health Center window which should already be monitoring the WebSphere JVM (if not make a new connection with File->New Connection). Click the **Status** tab.

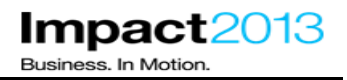

The Health Center status panel summarizes the main categories of data that Health Center is monitoring, and also summarizes current recommendations. Note that the data categories to be collected can also be customized from the Monitored JVM menu.

| IBM Monitoring and Diagnostic Tools for Ja                                      | va™- Health Center                                                                                                    |  |
|---------------------------------------------------------------------------------|----------------------------------------------------------------------------------------------------|--|
| <u>File E</u> dit D <u>a</u> ta Monitored <u>J</u> VM <u>V</u> iew <u>H</u> elp |                                                                                                    |  |
| ] () 💐 🖂 ] 🚼 🛛 👄 🧻 🖻 🏦                                                          | 🔤 🗞 🦝 🔤                                                                                                    |  |
| 🛃 Status 🖾                                                                      |                                                                                                    |  |
| G <u>Classes</u>                                                                | Your application has loaded 223 classes.                                                                                    |  |
| Environment d                                                                   | The option -Xscmaxaot4M is not a supported option.                                                                          |  |
| 🗊 Garbage Collection 🔇                                                          | The mean occupancy in the nursery is 9%. This is low, so the gencon policy is probably an optimal policy for this workload. |  |
| <u> I/o</u>                                                                     | No problems detected                                                                                                    |  |
| 🔒 Locking                                                                       | No problems detected.                                                                                                    |  |
| 🗞 <u>Method Trace</u>                                                           | Currently tracing 1 methods                                                                                                 |  |
| IIII Native Memory                                                              | The current memory usage does not indicate any memory leaks.                                                                |  |
| Profiling d                                                                     | Method names could not be determined for an unknown reason.                                                                 |  |
| 🗠 🗠 🕅                                                                           | Your application has 116 threads                                                                                            |  |

\_\_\_\_\_ Start by analyzing where the WebSphere JVM is spending most of its time to see if any optimizations can be made. Click the **Profiling** link.

#### Note:

Health Center uses a "sampling based" method profiler. This means it takes a periodic sample of the methods running and reports which are consuming the most time in the JVM.

Sort the table of data by "Tree %" by clicking the **Tree %** column heading.

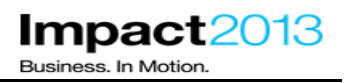

Within the Health Center, collections of methods are organized into structures called trees. You should see that in this case, a "**ThreadPool\$Worker.run()**" method represents the top of a tree which is consuming a very high percentage of the JVM's time.

However, also note the value in the "Self (%)" column, which indicates that the method "ThreadPool\$Worker.run()" is actually using a **low percentage** of the JVM's time. Therefore the problem must be in some code called by the "ThreadPool\$Worker.run()" method, i.e. further down the tree / method call stack.

As incoming HTTP requests are handled by WebSphere using the "ThreadPool\$Worker" class, this gives a clue that there could be something wrong in a running web application.

| <b>6</b> M | 1ethod profile | 8        |       |            |      |                                                                         |
|------------|----------------|----------|-------|------------|------|-------------------------------------------------------------------------|
| Filte      | er methods:    |          |       |            |      | Apply Gear                                                              |
|            | Samples        | Self (%) | Self  | Tree (%) 🔻 | Tree | Method 🔺                                                                |
|            | 2              | 0.59     |       | 66.7       |      | com.ibm.ws.util.ThreadPool\$Worker.run()                                |
|            | 0              | 0.0      |       | 56.9       |      | com.ibm.ws.util.ThreadPool.getTask(boolean)                             |
|            | 9              | 2.65     | L     | 55.8       |      | com.ibm.ws.util.BoundedBuffer.take()                                    |
|            | 10             | 2.95     | L     | 53.4       |      | com.ibm.ws.util.BoundedBuffer.waitGet_(long)                            |
|            | 1              | 0.29     |       | 47.8       |      | com.ibm.ws.util.BoundedBuffer\$GetQueueLock.await(long)                 |
|            | 105            | 31.0     |       | 47.5       |      | java.util.concurrent.locks.AbstractQueuedSynchronizer\$ConditionObject  |
|            | 0              | 0.0      |       | 18.9       |      | java.lang.Thread.run()                                                  |
|            | 23             | 6.78     | 1     | 15.9       |      | com.ibm.ejs.util.am.AlarmManagerThreadCSLM.run()                        |
|            | 22             | 6.49     | 1     | 6.49       | 1    | java.util.concurrent.locks.LockSupport.parkNanos(java.lang.Object, long |
|            | 0              | 0.0      |       | 5.9        | 1    | com.ibm.io.async.ResultHandler\$2.run()                                 |
|            | 6              | 1.77     |       | 5.9        | 1    | com.ibm.io.async.ResultHandler.runEventProcessingLoop(boolean)          |
|            | 0              | 0.0      |       | 5.6        | 1    | com.ibm.ws.dcs.vri.common.JobsProcessorThread.run()                     |
|            | 0              | 0.0      |       | 5.6        | 1    | com.ibm.ws.dcs.vri.common.JobsProcessorThread.executeJob(com.ibm.v      |
|            | 8              | 2.36     | L. C. | 5.01       | 1    | java.util.concurrent.locks.AbstractQueuedSynchronizer.acquireQueued(j   |
|            | 0              | 0.0      |       | 4.42       | 1    | .com.ibm.ws.util.ThreadPool.execute(iava.lang.Ruppable)                 |
|            |                |          |       |            |      |                                                                         |

Reorder the table to see results for individual methods by clicking Self %.

#### Note:

Now you can see the individual method "**deliberateSlowMethod**" in the **ShoppingBean** class is using a high percentage of the JVM's time. Note, the "Self" and "Tree" columns (without the % symbol) are a graphical indication of the same data.

Select the expensive method in the table by clicking it once.

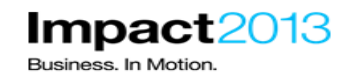

| 🗞 Method profile | • X        |      |          |      |                                                                       |
|------------------|------------|------|----------|------|-----------------------------------------------------------------------|
| Filter methods:  |            |      |          |      | Appiy Gear                                                            |
| Samples          | Self (%) 🔻 | Self | Tree (%) | Tree | Method                                                                |
| 265              | 26.1       |      | 26.2     |      | com.ibm.websphere.samples.pbw.war.ShoppingBean.deliberateSlowMethod() |

The "Invocation paths" tab shows what is calling the "deliberateSlowMethod". The "timeline" tab shows when the "deliberateSlowMethod" was invoked.

Also notice that Health Center has automatically identified the time consuming method and has highlighted this fact in the "Analysis and Recommendations" section.

| IBM Monitoring and Diagnostic Tools for Ja                                                                                                    | ava™- Health Cei  | nter             |              |                 |          |                                                                                        |
|----------------------------------------------------------------------------------------------------|-------------------|------------------|--------------|-----------------|----------|----------------------------------------------------------------------------------------|
| File Edit Data Monitored JVM View Help                                                                                                    |                   |                  |              |                 |          |                                                                                        |
| ] 0 *]   🖂 ] 🖹   🛛 🖷 🗊 🚨 🔒                                                                                                    | 🎟 🐁 🖪 🍇           | ₩                |              |                 |          |                                                                                        |
| 🚼 Status 🖾 🛄 Connection 📃 🗆                                                                                                    | 🔏 Method profile  | • 🛛 🗌            |              |                 |          |                                                                                        |
| ⊙ <u>Classes</u>                                                                                                    | Filter methods:   |                  |              |                 |          | Apply Gear                                                                             |
| Environment (1)                                                                                                    | Samples           | Self (%) 📼       | Self         | Tree (%)        | Tree     | Method                                                                                 |
| Garbage Collection                                                                                                    | 265               | 26.1             |              | 26.2            | 1100     | com.ibm.websphere.samples.phw.war.SboppingBean.deliberateSlowMethod()                  |
|                                                                                                    | 111               | 10.9             |              | 16.6            |          | java.util.concurrent.locks.AbstractOueuedSynchronizer\$ConditionObject.await(long, jav |
| <u> 1/0</u>                                                                                                    | 23                | 2.26             | 1            | 2.26            | 1        | java.util.concurrent.locks.LockSupport.parkNanos(java.lang.Object, long)               |
|                                                                                                    | 23                | 2.26             | 10           | 5.61            |          | com.ibm.ejs.util.am.AlarmManagerThreadCSLM.run()                                       |
| i Locking V                                                                                                    | 14                | 1.38             |              | 1.38            |          | java.lang.String.hashCode()                                                            |
| A Method Trace                                                                                                    | 13                | 1.28             |              | 18.9            |          | com.ibm.ws.util.BoundedBuffer.waitGet_(long)                                           |
|                                                                                                    | 11                | 1.08             |              | 2.36            | 1        | java.util.HashMap.hash(java.lang.Object)                                               |
| I Native Memory S                                                                                                    | 10                | 0.98             |              | 1.67            |          | javax.faces.component.UIComponentBase.isIdValid(java.lang.String)                      |
|                                                                                                    | 9                 | 0.89             |              | 19.6            |          | com.ibm.ws.util.BoundedBuffer.take()                                                   |
| Profiling 💧                                                                                                    | 9                 | 0.89             |              | 2.56            | 1        | javax.faces.componentComponentAttributesMap.getPropertyDescriptor(java.lang.Str        |
| 1.1.1.1.1.1.1.1.1.1.1.1.1.1.1.1.1.1.1.1.                                                                                                    | 8                 | 0.79             |              | 1.67            |          | java.util.concurrent.locks.AbstractQueuedSynchronizer.acquireQueued(java.util.concuri  |
| 🗠 <u>Threads</u>                                                                                                    | 8                 | 0.79             |              | 1.67            |          | javax.faces.component.UIComponent.pushComponentToEL(javax.faces.context.Faces          |
|                                                                                                    | 7                 | 0.69             |              | 3.05            |          | org.apache.myfaces.view.facelets.tag.jsf.ComponentSupport.findChildByTagId(javax.f     |
| 🚍 Analysis and Barran de Name 🕅 🖳 🖻                                                                                                    | 6                 | 0.59             |              | 1.48            | _        | java.util.concurrent.ConcurrentSkipListMap.doRemoveFirstEntry()                        |
| Analysis and Recommendations 🖓 👘                                                                                                    | h h               | 11.59            |              | 14.4            |          | org.apache.mytaces.view.tacelets.tag.ist.( omponent lagHapdieri)elegate.apply(iavax    |
| A The method                                                                                                    |                   |                  |              |                 |          |                                                                                        |
| Contraction of the second of the second of t | 0                 |                  |              | 0               |          |                                                                                        |
| ShoppingBean.deliberateSlowMethod() is                                                                                                    | Sinvocation pa    | iths 23 🧠 Call   | led methods  | 🔏 I meline 🔛    | Method t | race summary                                                                           |
| consuming approximately 26% of the CPU                                                                                                    | Methods that call | ShoppingBean.de  | liberateSlow | Method()        |          |                                                                                        |
| cycles. It may be a good candidate for                                                                                                    | E 🚳 Shonning      | Bean.deliberate  | SlowMethod   |                 |          |                                                                                        |
| opennización.                                                                                                    | E- M Shor         | pindBean perform | ProductDet   | sil (100%)      |          |                                                                                        |
|                                                                                                    |                   | phigodaniporron  |              | -l-0 (1000)     |          |                                                                                        |
|                                                                                                    |                   |                  | essormphin   | UKEU (100 %)    |          |                                                                                        |
|                                                                                                    | ±                 | NativeMethod     | Accessor1mp  | I.INVOKE (100%) |          |                                                                                        |
|                                                                                                    |                   |                  |              |                 |          |                                                                                        |
|                                                                                                    | 54 <u>-</u>       |                  |              |                 |          | 178M of 474M 🔟                                                                         |

\_\_\_\_\_As the Plants sample is clearly suffering with at least one slow method, type "com.ibm.websphere.samples" in the "Filter Methods" box and click Apply.

#### Note:

You can see only the "**ShoppingBean.deliberateSlowMethod**" in the Plants sample has a high value for the "Self (%)".

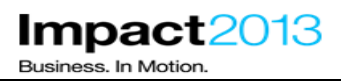

| 🗞 Method   | l profile | 23             |             |          |      |                                                                                  |
|------------|-----------|----------------|-------------|----------|------|----------------------------------------------------------------------------------|
| Filter met | hods:     | com.ibm.websph | ere.samples |          |      | Apply Clear                                                                      |
| Sar        | mples     | Self (%) 🔻     | Self        | Tree (%) | Tree | Method                                                                           |
|            | 2623      | 50.9           |             | 50.9     |      | com.ibm.websphere.samples.pbw.war.ShoppingBean.deliberateSlowMethod()            |
|            | 8         | 0.16           |             | 0.41     |      | com.ibm.websphere.samples.pbw.war.ShoppingBean.deliberateLargeObjectAllocation() |
|            | 0         | 0.0            |             | 0.56     |      | com.ibm.websphere.samples.pbw.war.ShoppingBean_\$\$_javassist_1.performShopping( |
|            | 0         | 0.0            |             | 0.33     |      | com.ibm.websphere.samples.pbw.ejb.CatalogMgr.getItemInventory(java.lang.String)  |
|            | 0         | 0.0            |             | 0.54     |      | com.ibm.websphere.samples.pbw.ejb.EJSLocalNSFShoppingCartBean_f66be8da.getSize   |
|            | 0         | 0.0            |             | 0.058    |      | com.ibm.websphere.samples.pbw.war.ShoppingBean.deliberateSystemGC()              |
|            | 0         | 0.0            |             | 0.019    |      | com.ibm.websphere.samples.pbw.war.ShoppingBean.deliberateLargeSession(javax.face |
|            | 0         | 0.0            |             | 51.8     |      | com.ibm.websphere.samples.pbw.war.ShoppingBean_\$\$_javassist_1.performProductDe |
| _          | 0         | 0.0            |             | 0.64     |      | com.ibm.websphere.samples.pbw.ejb.ShoppingCartBean_\$\$_javassist_2.getSize()    |
|            | 0         | 0.0            |             | 0.56     |      | com.ibm.websphere.samples.pbw.war.ShoppingBean.performShopping()                 |
|            | 0         | 0.0            |             | 0.33     |      | com.ibm.websphere.samples.pbw.ejb.EJSLocalNSLCatalogMgr_c8d70688.getItemInvent   |
|            | 0         | 0.0            |             | 0.52     |      | com.ibm.websphere.samples.pbw.ejb.CatalogMgr.getItemsByCategory(int)             |
|            | 0         | 0.0            |             | 51.8     |      | com.ibm.websphere.samples.pbw.war.ShoppingBean.performProductDetail()            |
|            | 0         | 0.0            |             | 0.35     |      | com.ibm.websphere.samples.pbw.war.ShoppingBean_\$\$_javassist_1.getProducts()    |
|            | Π         | 0.0            |             | 0.078    |      | .com.ibm.websnbere.samples.nbw.war.ShonningBean \$\$_iavassist_1.getCart()       |
|            |           |                |             |          |      |                                                                                  |

\_ Press the Clear button.

#### **Optional Steps:**

\_\_\_\_\_ Double click the desktop shortcut as shown below to **ShoppingBean.java** to inspect the programming error.

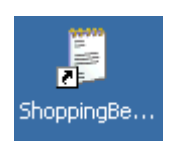

\_\_\_\_\_ Click **Edit->Find** and search for "deliberateSlowMethod". Click **Find Next** to find the second occurrence of the search string.

#### Note:

The "deliberateSlowMethod" is invoked every time the user clicks on the tulips. The "deliberateSlowMethod" executes a tight loop which does not end until a 10 second wait time has passed. You have found the first deliberate mistake.

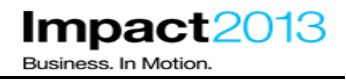

```
System.out.println("==> STARTING SLOW METHOD");
long timestamp = System.currentTimeMillis();
long target = timestamp + 10000;
System.out.println("timestamp="+timestamp);
System.out.println("resume at="+target);
while(timestamp < target) {
    timestamp = System.currentTimeMillis();
}
System.out.println("==> ENDING SLOW METHOD");
```

\_\_\_\_\_ Return to the Health Center window and select the **Garbage Collection** link to monitor the performance of garbage collection and memory usage

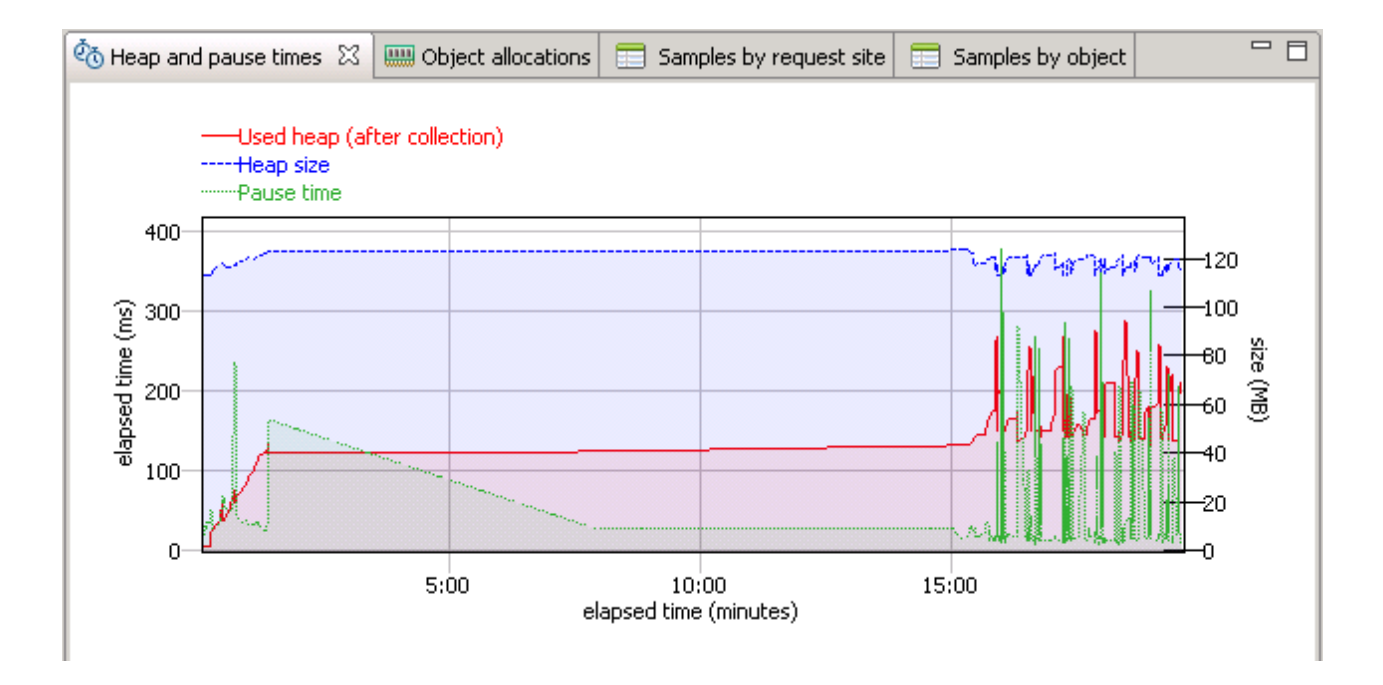

\_\_\_\_\_ Observe the current JVM heap size and used heap size after collection. After starting the load generator, you will notice the heap size and heap usage has increased but by now should have leveled out. There is currently no evidence of a memory leak.

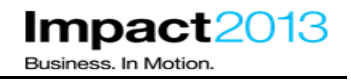

Garbage Collection (GC) affects the entire application and tuning GC correctly can potentially deliver significant performance gains. Health Center identifies where garbage collection is causing performance problems and suggests more appropriate command line options.

\_\_\_\_\_ Observe the Analysis and Recommendations window. It warns of large object allocations which of course are likely to trigger frequent garbage collections and may indicate the application code can be optimized.

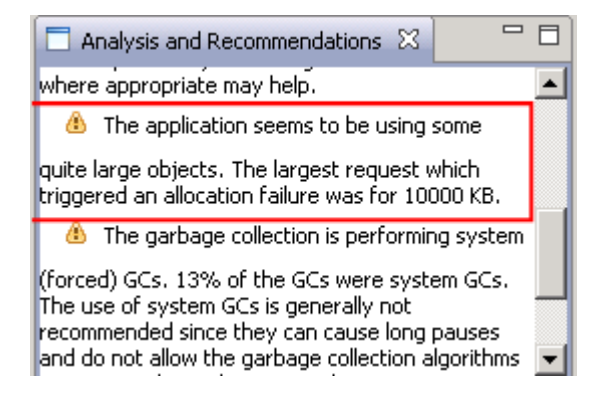

#### Note:

Health Center allows you to view the size, time and code location of a large object allocation request that meets specific threshold criteria.

To investigate this further, select Monitored JVM->Garbage Collection and allocation data collection

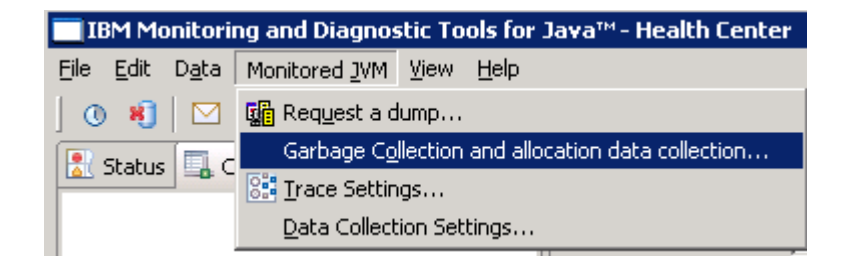

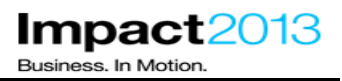

| GC Data Collection Settings                                                                                              | _ 🗆 🗙 |
|----------------------------------------------------------------------------------------------------|-------|
| Configure Collection of GC and Allocation Data                                                                           |       |
| (i) Use these settings to control collection of verbose GC data and data for the analysis of object allocations requests |       |
|                                                                                                    |       |
|                                                                                                    |       |
| 🔲 Weite verkaar CC data ta filo                                                                                          |       |
| Write Verbose GC data to file                                                                                            |       |
| Enable collection of call stacks for sampled object allocation events                                                    |       |
|                                                                                                    |       |
| Enable collection of object allocation events within thresholds                                                          |       |
| Low threshold (bytes) High threshold (bytes) Upda                                                                        |       |
|                                                                                                    |       |
| Maximum number of stack entries to collect per event                                                                     |       |
|                                                                                                    |       |
|                                                                                                    |       |
|                                                                                                    |       |
|                                                                                                    |       |
| <u> </u>                                                                                                    | ancel |
|                                                                                                    |       |

Select the box **Enable collection of object allocation events within thresholds**, and set a threshold to focus on the biggest objects. The threshold values can be entered in bytes, kilobytes or megabytes. Enter **2m** for the low threshold and **10m** for the high threshold.

| Enable collection of object allocation | n events within thresholds      |
|----------------------------------------|---------------------------------|
| Low threshold (bytes) 2m               | High threshold (bytes) 10m Undo |

\_\_\_\_ Click Finish.

\_\_\_\_\_ Select the **Object Allocations** tab. Wait a few moments until large object allocation data is parsed by the Health Center client – **this could take up to 1 minute.** 

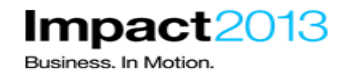

| 6 | o Heap and p    | ause times | 📖 Object allocati | ons 🖾 🔲 Samples by | request site 🔲 Samples by object             |                                             |
|---|-----------------|------------|-------------------|--------------------|----------------------------------------------|---------------------------------------------|
|   | Filter by reque | est site:  |                   |                    |                                              | Apply Gear                                  |
|   | Count 🔺         | %          | Allocations       | Average size (KB)  | Request site                                 |                                             |
|   | 64              | 20.0       |                   | 5000               | java.lang.String. <init>(String.java:</init> | 311)                                        |
|   | 64              | 20.0       |                   | 5000               | java.lang.StringCoding.decode (Strin         | gCoding.java:505)                           |
|   | 64              | 20.0       |                   | 2500               | com.ibm.websphere.samples.pbw.wa             | ar.ShoppingBean.deliberateLargeObjectAlloca |
|   | 127             | 39.7       |                   | 7520               | java.lang.StringBuilder.ensureCapaci         | ityImpl (StringBuilder.java:342)            |
|   |                 |            |                   |                    |                                              |                                             |

Some large object allocations met the defined size threshold. They are associated with creating a very large String.

\_\_\_\_\_Select the **Call Hierarchy** tab, then the **java.lang.StringBuilder** row in the table to see the stack trace leading to this large String allocation.

| Summary 🔩 Call hierarchy 🖾 🎡 Timeline                                                                                                    |  |
|----------------------------------------------------------------------------------------------------|--|
| Image: StringBuilder.ensureCapacityImpl (StringBuilder.java:342)         Image: StringBuilder.append (StringBuilder.java:208) (100%)         Image: StringBuilder.append (StringBuilder.java:208) (100%)         Image: StringBuilder.append (StringBuilder.java:183) (50.0%)         Image: StringBuilder.append (StringBuilder.java:183) (50.0%)         Image: StringBuilder.append (StringBuilder.java:183) (50.0%)         Image: StringBuilder.append (StringBuilder.java:183) (50.0%)         Image: StringBuilder.append (StringBuilder.java:183) (50.0%)         Image: StringBuilder.append (StringBuilder.java:183) (50.0%)         Image: StringBuilder.append (StringBuilder.java:183) (50.0%)         Image: StringBuilder.append (StringBuilder.java:183) (50.0%)         Image: StringBuilder.append (StringBuilder.java:183) (50.0%)         Image: StringBuilder.append (StringBuilder.java:183) (50.0%)         Image: StringBuilder.append (StringBuilder.java:161) (100%)         Image: StringBuilder.append (StringBuilder.java:161) (100%)         Image: StringBuilder.append (StringBuilder.java:161) (100%)         Image: StringBuilder.append (StringBuilder.append (StringBuilder.append (StringBuilder.java:346) (50.0%)         Image: StringBuilder.append (StringBuilder.append (StringBuilder.appen |  |
|                                                                                                    |  |

#### Note:

Once again you will see the ShoppingBean class seems to be responsible, specifically a method named "deliberateLargeObjectAllocation". You have identified another deliberate error in the plants sample.

#### **Optional Steps:**

Double click the desktop shortcut for **ShoppingBean.java** to inspect the programming error.

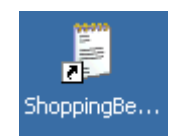

\_\_\_\_\_ Click Edit->Find and search for "deliberateLargeObjectAllocation". Click Find Next to find the second occurrence of the search string.

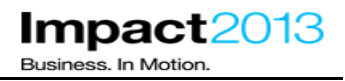

The "deliberateLargeObjectAllocation" is invoked every time the user clicks on the grapes. The "deliberateLargeObjectAllocation" creates a large Array and fills it with a String of characters.

The variables used are local to the method so once the request has finished; the large objects are eligible for garbage collection. Therefore this is not a memory leak, but the creation of this large object makes unnecessary work for the JVM's garbage collector.

```
System.out.println("==> STARTING LARGE OBJECT ALLOCATION");
// Handle to a large object. Not a memory leak, just a LOA that will be GC'd
HashSet largeObject = null;
largeObject = new HashSet();
long timestamp = System.currentTimeMillis();
byte[] array = new byte[2560[00];
Arrays.fill(array, (byte) 66);
largeObject.add(new String(array) + (timestamp));
```

System.out.println("==> ENDING LARGE OBJECT ALLOCATION");

\_\_\_\_\_ Return to the Heath Center window and click the **Summary** tab. This shows that System (forced) garbage collection is being called by some application code running in the JVM. There may also be a warning in the Analysis and Recommendations window, depending on how many times System (forced) garbage collection has been called.

| 📰 Summary 🔀 📲 Call hierarchy 🤬 Timeline                   |         |  |  |  |  |
|-----------------------------------------------------------|---------|--|--|--|--|
| <u>ـ</u>                                                  |         |  |  |  |  |
| Minor collections - Mean garbage collection pause         | 35.6 ms |  |  |  |  |
| Minor collections - Mean interval between collections     | 2325 ms |  |  |  |  |
| Minor collections - Number of collections                 | 457     |  |  |  |  |
| Minor collections - Total amount flipped 188475           |         |  |  |  |  |
| Number of collections triggered by allocation failure 463 |         |  |  |  |  |
| Proportion of time spent in Garbage Collection pauses     | 3.93%   |  |  |  |  |
| Proportion of time spent unpaused 96.1%                   |         |  |  |  |  |
| System (forced) garbage collection count                  | 84      |  |  |  |  |
|                                                           |         |  |  |  |  |

#### Note:

The Java code "System.gc()" forces a full garbage collection cycle. This is generally not recommended as the garbage collector should manage its own schedule of garbage collection, and does not always need to execute the compaction phase of GC which is the most CPU intensive. An application calling System.gc() will always trigger the most expensive compaction phase.

Health Center can be used to filter method innovations (for example, looking for System.gc). However, the method profiling works on a sampling basis, so infrequent method calls might not appear in Health Center's profiling results. Therefore, the best way to achieve this goal is to set a JVM trace, and use Health Center to extract this information from the JVM.

Impact

Business, In Moti

The JVM has been pre-configured with the following command line property:

-Xtrace:print=mt,methods={java/lang/System.gc},trigger=method{java/lang/System.gc,jstacktrace}

This causes the JVM to print a stack trace each time the java/lang/System.gc is executed. Normally, this output goes to the native\_stderr.log. However, if the Health Center agent is also configured on the JVM (with -Xhealthcenter, like in this lab), then the output is instead directed to the Health Center Client.

In the Health Center window, click File->Export JVM Trace

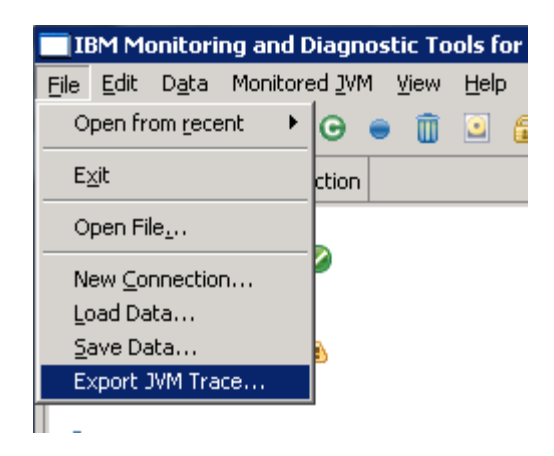

\_\_\_\_ Export the trace to "E:\trace.trc"

\_\_\_\_ Open a command prompt, and issue command: E: ( to change to the E: drive).

\_\_\_ Then issue the following command:

java com.ibm.jvm.format.TraceFormat trace.trc

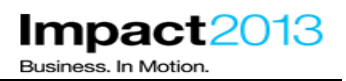

| 📾 Command Prompt                                                                                                    | _ 🗆 🗵    |
|----------------------------------------------------------------------------------------------------|----------|
| Error: j9jit.4436 not in dat file: dat files old or from incorrect UM.<br>Error: j9jit.9715 not in dat file: dat files old or from incorrect UM.<br>Error: j9jit.14352 not in dat file: dat files old or from incorrect UM.<br>50% Error: j9jit.13584 not in dat file: dat files old or from incorrect UM.<br>50% Error: j9jit.3844 not in dat file: dat files old or from incorrect UM.<br>Error: j9jit.3344 not in dat file: dat files old or from incorrect UM.<br>Error: j9jit.3344 not in dat file: dat files old or from incorrect UM.<br>Error: j9jit.11024 not in dat file: dat files old or from incorrect UM.<br>Error: 10.10593 not in dat file: dat files old or from incorrect UM.<br>Error: I0.13915 not in dat file: dat files old or from incorrect UM.<br>Error: I0.13915 not in dat file: dat files old or from incorrect UM.<br>Error: I0.7010 not in dat file: dat files old or from incorrect UM.<br>Error: I0.7010 not in dat file: dat files old or from incorrect UM.<br>Error: I0.8306 not in dat file: dat files old or from incorrect UM.<br>Error: j9jit.12587 not in dat file: dat files old or from incorrect UM.<br>Error: j9jit.12587 not in dat file: dat files old or from incorrect UM.<br>Error: J9jit.12587 not in dat file: dat files old or from incorrect UM.<br>Error: j9jit.2052 not in dat file: dat files old or from incorrect UM.<br>Error: j9jit.2052 not in dat file: dat files old or from incorrect UM.<br>Error: j9jit.12052 not in dat file: dat files old or from incorrect UM.<br>60% Error: I01 not in dat file: dat files old or from incorrect UM.<br>80% 90% 100%<br>**** Number of formatted tracepoints = 505075<br>**** 1 buffers were discarded during trace data generation |          |
| *** Formatting complete<br>*** Formatted output written to file: trace.trc.fmt<br>C:\temp>_                                                                                                    | <b>•</b> |

Note: This may take a few minutes.

\_ Open the resulting trace.trc.fmt in an editor such as Notepad++

\_ Search for java.lang.System.gc

| File Edit Search View Encoding Language Settings Macro Run Plugir         Image: System         Find.n Files         Ctrl+Shift+F         Find In Files         Ctrl+Shift+F         Find Next         F3         >java/lang/System.gc()V Bytecode static method         jstacktrace:         [1] java.lang.System.gc (System.java:312)         [2] com.ibm.websphere.samples.pbw.war.ShoppingBean.deliberateSystemGC (ShoppingBean.jav)         [3] com.ibm.websphere.samples.pbw.war.ShoppingBean.deliberateSystemGC (ShoppingBean.jav)         [4] sun.reflect.Na         [5] sun.reflect.Na         [6] SystemGC start: ne         Exclusive access:         GlobalGC start: g1         Mark start         Mark end         Class unloading en         Sweep start         Sweep start         Sweep end         Commet starti rea         Warg around                                                                                                    | 🔐 E:\trace.trc.fmt - Notepad++ |                                                                       |
|----------------------------------------------------------------------------------------------------|--------------------------------|-----------------------------------------------------------------------|
| Find       Ctrl+F         Find in Files       Ctrl+Shift+F         Find Next       F3         > java/lang/System.gc() V Bytecode static method         jstacktrace:         [1] java.lang.System.gc (System.java:312)         [2] com.ibm.websphere.samples.pbw.war.ShoppingBean.deliberateSystemGC (ShoppingBean.java)         [3] com.ibm.websphere.samples.pbw.war.ShoppingBean.performProductDetail (ShoppingBean.java)         [4] sun.reflect.Na         [5] sun.reflect.Na         Find         Find Replace Find in Files         SystemGC start: ne         Exclusive access:         GlobalGC start: gl         Mark start         Mark end         Class unloading st         Class unloading en         Sweep start         Sweep end         Comment         Class         Virag around                                                                                                    | File Edit Search View Encoding | Language Settings Macro Run Plugin                                    |
| Find in Files Ctrl+Shift+F<br>Find Next F3<br>> java/lang/System.gc()V Bytecode static method<br>jstacktrace:<br>[1] java.lang.System.gc (System.java:312)<br>[2] com.ibm.websphere.samples.pbw.war.ShoppingBean.deliberateSystemGC (ShoppingBean.jav<br>[3] com.ibm.websphere.samples.pbw.war.ShoppingBean.performProductDetail (ShoppingBean.jav<br>[4] sun.reflect.Na<br>[5] sun.reflect.Na<br>****** Context chan<br>SystemGC start: ne<br>Exclusive access:<br>GlobalGC start: gl<br>Mark start<br>Mark end<br>Class unloading st<br>Class unloading st<br>Sweep start<br>Sweep start<br>Sweep start<br>Sweep start<br>Sweep start<br>Sweep start<br>Sweep start i real                                                                                                    | 📔 🔓 📙 Eind                     | Ctrl+F 🧤 🧤 🧤 😪 🤜                                                      |
| <pre>&gt;java/lang/System.gc()V Bytecode static method jstacktrace: [1] java.lang.System.gc (System.java:312) [2] com.ibm.websphere.samples.pbw.war.ShoppingBean.deliberateSystemGC (ShoppingBean.jav [3] com.ibm.websphere.samples.pbw.war.ShoppingBean.performProductDetail (ShoppingBean.j [4] sun.reflect.Na [5] sun.reflect.Na [5] sun.reflect</pre> | Find in Files                  | Ctrl+Shift+F                                                          |
| <pre>&gt;java/lang/System.gc()V Bytecode static method jstacktrace: [1] java.lang.System.gc (System.java:312) [2] com.ibm.websphere.samples.pbw.war.ShoppingBean.deliberateSystemGC (ShoppingBean.jav [3] com.ibm.websphere.samples.pbw.war.ShoppingBean.performProductDetail (ShoppingBean.jav [4] sun.reflect.Na [5] sun.reflect.Na [5] sun.refle</pre> | 🔚 System 🛛 Find Next           | F3 pingBean.java                                                      |
| <pre>&gt;java/lang/System.gc()V Bytecode static method jstacktrace: [1] java.lang.System.gc (System.java:312) [2] com.ibm.websphere.samples.pbw.war.ShoppingBean.deliberateSystemGC (ShoppingBean.jav [3] com.ibm.websphere.samples.pbw.war.ShoppingBean.performProductDetail (ShoppingBean.j [4] sun.reflect.Na [5] sun.reflect.Na [5] sun.reflect.Na [5] sun.reflect.Na [5] sun.reflect.Na [5] sun.reflect.Na [5] sun.reflect.Na [5] sun.reflect.Na [5] sun.reflect.Na [5] sun.reflect.Na [5] sun.reflect.Na [6] Find Replace Find in Files Mark [5] sun.reflect.Na [6] Find Replace Find in Files Mark [6] Find Replace Find in Files Mark [6] Find Replace Find in Files Mark [6] Find All in All Opened [6] Documents [6] Document [6] Sweep start [6] Match whole word only [6] Match gase [6] Wing around [6] Find All in Current [6] Close [6] Sunce find and file file file file file file file file</pre>                                                                                                    |                                |                                                                       |
| [1] java.lang.System.gc       (System.java:312)         [2] com.ibm.websphere.samples.pbw.war.ShoppingBean.deliberateSystemGC (ShoppingBean.jav         [3] com.ibm.websphere.samples.pbw.war.ShoppingBean.performProductDetail (ShoppingBean.j         [4] sun.reflect.Na         [5] sun.reflect.Na         Find         [6] reflect.Na         Find         Replace         Find         Replace         Find Next         Count         Find Next         Count         Mark start         Mark end         Class unloading st         Class unloading en         Sweep end         Compact start: ree         Wrag around                                                                                                    | >java/lang/System.g            | C()V Bytecode static method                                           |
| [1] jata: Hing; Sybelang (Gybelang) (Gybelang) (Gybelang)         [2] com. ibm. websphere. samples. pbw. war. ShoppingBean. deliberateSystemGC (ShoppingBean. jav         [3] com. ibm. websphere. samples. pbw. war. ShoppingBean. performProductDetail (ShoppingBean. j         [4] sun.reflect.Na         [5] sun.reflect.Na         ****** Context chan         SystemGC start: ne         Exclusive access:         GlobalGC start: gl         Mark end         Class unloading en         Sweep start         Sweep end         Commact start: rea         Watch whole word only         Match gase         V Wrag around                                                                                                    | [1] java lang Syst             | em de (System java-312)                                               |
| [3] com.ibm.websphere.samples.pbw.war.ShoppingBean.performProductDetail (ShoppingBean.j         [4] sun.reflect.Na         [5] sun.reflect.Na         [5] sun.reflect.Na         ****** Context chan         SystemGC start: ne         Exclusive access:         GlobalGC start: gl         Mark start         Mark end         Class unloading st         Class unloading st         Sweep start         Sweep end         Compact start: rea         Watch whole word only         Match gase         V Wrag around                                                                                                    | [2] com.ibm.websph             | ere.samples.pbw.war.ShoppingBean.deliberateSystemGC (ShoppingBean.jay |
| [4] sun.reflect.Na         [5] sun.reflect.Na         [5] sun.reflect.Na         ****** Context chan         SystemGC start: ne         Exclusive access:         GlobalGC start: gl         Mark start         Mark end         Class unloading st         Class unloading st         Sweep start         Sweep end         Compact start: rea         ✓ Wrag around                                                                                                    | [3] com.ibm.websph             | ere.samples.pbw.war.ShoppingBean.performProductDetail (ShoppingBean.j |
| [5] sun.reflect.Na         ****** Context chan         SystemGC start: ne         Exclusive access:         GlobalGC start: gl         Mark start         Mark end         Class unloading st         Class unloading en         Sweep start         Sweep start         Sweep end         Comment         Watch gase         ✓ Wrag around                                                                                                    | [4] sun.reflect.Na             |                                                                       |
| <pre>****** Context chan SystemGC start: ne Exclusive access: GlobalGC start: gl Mark start Mark end Class unloading st Class unloading en Sweep start Sweep end Commact start: rea </pre>                                                                                                    | [5] sun.reflect.Na             | Find                                                                  |
| SystemGC start: ne       Eind what: java.lang.System.gc       Find Next         Exclusive access:       GlobalGC start: gl       Count         Mark start       Mark end       Find All in All Opened Documents         Class unloading st       Match whole word only       Find All in Current Document         Sweep start       Match gase       Close         Sweep end       ✓ Wrag around       Close                                                                                                    | ***** Context chan             | Replace   Find in Files   Mark                                        |
| Exclusive access:       GlobalGC start: gl       Count         GlobalGC start: gl       Count         Mark start       Find All in All Opened         Mark end       Find All in All Opened         Class unloading st       Find All in Current         Sweep start       Match whole word only         Sweep end       Match gase         Commact start: rea       Wrap around                                                                                                    | SystemGC start: ne             | Find what : java.lang.System.gc                                       |
| GlobalGC start: gl       Count         Mark start       Find All in All Opened         Mark end       Class unloading st         Class unloading en       Find All in Current         Sweep start       Match whole word only         Sweep end       Match gase         Commact start: rea       Wrap around                                                                                                    | Exclusive access:              |                                                                       |
| Mark start       Find All in All Opened Documents         Mark end       Find All in All Opened Documents         Class unloading en       Find All in Current Document         Sweep start       Match whole word only         Sweep end       Match case         Commact start, real       Wrap around                                                                                                    | GlobalGC start: gl             | Coun <u>t</u>                                                         |
| Mark end     Documents       Class unloading st     Find All in Current       Class unloading en     Match whole word only       Sweep start     Match case       Sweep end     Close       Commact start: real     Wrap around                                                                                                    | Mark start                     | Find All in All Opened                                                |
| Class unloading st       Find All in Current         Class unloading en       Match whole word only         Sweep start       Match case         Sweep end       Close         Commact start, real       Wrap around                                                                                                    | Mark end                       | Documents                                                             |
| Sweep start     Match whole word only     Document       Sweep end     Match gase     Close                                                                                                    | Class unloading st             | Find All in Current                                                   |
| Sweep end  Compact start, rea  Wrag around Cose                                                                                                    | Sween start                    | Match whole word only     Document                                    |
| Compact start, rea Virag around                                                                                                    | Sween end                      | Match gase Close                                                      |
| COMPACE STALL, ICA                                                                                                    | Compact start: rea             | ✓ Wrap around                                                         |

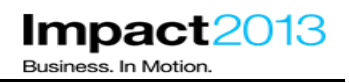

The formatted Java trace contains a stack trace for each time the java.lang.System.gc method was called.

Once again the source of the problem is ShoppingBean which calls a method "**deliberateSystemGC**". You have found another deliberate mistake in the plants sample.

#### **Optional Steps:**

\_\_\_\_ Double click the desktop shortcut for **ShoppingBean.java** to inspect the programming error.

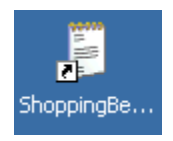

\_\_\_\_\_ Click **Edit->Find** and search for "deliberateSystemGC". Click **Find Next** to find the second occurrence of the search string. This "deliberateSystemGC" method is invoked every time the user clicks on the gloves. The "deliberateSystemGC" method calls System.gc().

System.out.println("==> STARTING SYSTEM.GC");

System.gc();

System.out.println("==> ENDING SYSTEM.GC");

Switch to the Jmeter load generator window. Stop the load test by clicking File->Exit.

#### Note:

In subsequent parts of this lab, you will manually trigger the final deliberate error in the plants sample, but first you will set up a WebSphere Application Server Health Policy to help minimize the business impact of the error.

## Part 5: WebSphere Application Server Health Management

#### Note:

WebSphere Application Server 8.5 provides significant new features for administration and operations staff. This includes incorporating the Intelligent Management functions from IBM WebSphere Virtual Enterprise which can minimize end-user outages, and use operational monitoring to control the production environment. One such feature is health management which monitors the status of the application servers, as well as sense and respond to problem areas before an outage occurs.

The health of an application server can be managed with a policy-driven approach that enables specific actions to occur when monitored criteria are met. In this section of the lab, a **health policy** will be defined which is triggered when memory usage exceeds a percentage of the heap size for a specified time, and **health actions** will be defined to correct the situation.

Launch the browser and use the bookmarks to load the WebSphere Integrated Solutions Console (admin console).

| WebSphere. software                                                                                                    |                                                             | Welcome                               |
|----------------------------------------------------------------------------------------------------|-------------------------------------------------------------|---------------------------------------|
| View Alltacka                                                                                                    | Cell=impact2013Cell, Profile=Dmgr                           |                                       |
|                                                                                                    | Global Health Controller Parameters                         |                                       |
| Welcome                                                                                                    |                                                             |                                       |
| Guided Activities     Guided Activities     Second Second Secon | Global Health Controller Parameters                         | · · · · · · · · · · · · · · · · · · · |
| ± Servers                                                                                                    | Controller in cooperation with the defined Health Policies. | controller parameters. These par      |
| Applications                                                                                                    | Configuration Runtime                                       |                                       |
| ± Jobs                                                                                                    |                                                             |                                       |
| + Services                                                                                                    | General Properties                                          |                                       |
| + Resources                                                                                                    | Enable health monitoring                                    |                                       |
| + Runtime Operations                                                                                                    | Control cycle length                                        |                                       |
| ⊞ Security                                                                                                    | 1 Minutes                                                   |                                       |
| Operational policies                                                                                                    | Maximum consecutive restarts                                |                                       |
| Service policies                                                                                                    | 5                                                           |                                       |
| Service policy topology                                                                                                    | Restart timeout                                             |                                       |
| Health Policies                                                                                                    | 1 Minutes                                                   |                                       |
| Custom Action                                                                                                    | Minimum restart internal                                    |                                       |
| Autonomic Managers                                                                                                    |                                                             |                                       |
| Application Placement Controller                                                                                                    | U Minutes 💌                                                 |                                       |
| Autonomic Request Flow Manager                                                                                                    |                                                             |                                       |
| - (Health Collidoller)                                                                                                    | Prohibited restart times                                    |                                       |
| ± Environment                                                                                                    | Add Remove                                                  |                                       |
| $\boxdot$ System administration                                                                                                    | Start End Sun M                                             | Aon Tue Wed Thu Fri Sat               |
| 🛨 Users and Groups                                                                                                    |                                                             |                                       |
| 🛨 Monitoring and Tuning                                                                                                    |                                                             |                                       |
|                                                                                                    |                                                             |                                       |
| E Service integration                                                                                                    | Apply OK Reset Cancel                                       |                                       |
| + UDDI                                                                                                    |                                                             |                                       |

#### Navigate to Operational Policies->Autonomic Managers->Health Controller
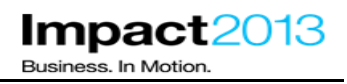

Note that health monitoring is already enabled. The Control cycle length specifies the time between consecutive health checks, it has been set to the lowest possible value for this lab.

Navigate to **Operational Policies->Health Policies**.

| WebSphere. software                                                                                                    |                                 |                                        | Welcome                                 |  |  |
|----------------------------------------------------------------------------------------------------|---------------------------------|----------------------------------------|-----------------------------------------|--|--|
|                                                                                                    | Cell=impact2013Cell, Profile=Dm | gr                                     |                                         |  |  |
| View: All tasks                                                                                                    | Health Policies                 |                                        | 2 =                                     |  |  |
| Welcome                                                                                                    |                                 |                                        |                                         |  |  |
| Guided Activities     Guided Activities     Guided Activi | Health Policies                 |                                        |                                         |  |  |
|                                                                                                    | A health policy defines runt    | ime behaviors to monitor and take corr | ective actions when these behaviors are |  |  |
| Servers                                                                                                    |                                 |                                        |                                         |  |  |
|                                                                                                    | + Preferences                   |                                        |                                         |  |  |
| ± Jobs                                                                                                    | New Delete                      |                                        |                                         |  |  |
| + Services                                                                                                    | R R # 9                         |                                        |                                         |  |  |
|                                                                                                    |                                 |                                        |                                         |  |  |
| + Runtime Operations                                                                                                    | Select Name 🗘                   | Reaction mode 🗘                        | Description 🛇                           |  |  |
| ± Security                                                                                                    | None                            |                                        |                                         |  |  |
| Operational policies                                                                                                    | lotal U                         |                                        |                                         |  |  |
| Service policies                                                                                                    |                                 |                                        |                                         |  |  |
| Service policy topology                                                                                                    |                                 |                                        |                                         |  |  |
| Health Policies                                                                                                    |                                 |                                        |                                         |  |  |
| Custom Action                                                                                                    |                                 |                                        |                                         |  |  |
| 🖃 Autonomic Managers                                                                                                    |                                 |                                        |                                         |  |  |
| Application Placement Controller                                                                                                    |                                 |                                        |                                         |  |  |
| Autonomic Request Flow Manager                                                                                                    |                                 |                                        |                                         |  |  |
| Health Controller                                                                                                    |                                 |                                        |                                         |  |  |

\_\_\_\_\_ Click **New** and name the policy "plantsHealthPolicy". Select the pre-defined health condition **Memory** condition: excessive memory usage as shown below and then click **Next**.

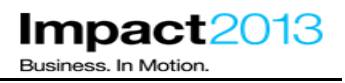

| Create a new health policy                                                                                                    | ? =                                                                                                    |
|----------------------------------------------------------------------------------------------------|----------------------------------------------------------------------------------------------------|
| Create a new health policy<br>clusters, and dynamic clus                                                                                                    | . Define the general properties, including the health condition, and the servers,<br>ters to be monitored.                                                                                                    |
| <ul> <li>Step 1: Define<br/>health policy<br/>general properties</li> <li>Step 2: Define<br/>health policy health<br/>condition properties</li> <li>Step 3: Specify<br/>members to be<br/>monitored</li> <li>Step 4: Confirm<br/>health policy<br/>creation</li> </ul> | Define health policy general properties         * Name         plantsHealthPolicy         Description        :         Health condition         © Predefined health condition         Memory condition: excessive memory usage |
|                                                                                                    | C Custom health condition                                                                                                    |
| Next Cancel                                                                                                    |                                                                                                    |

\_\_\_\_\_ First set the condition which should trigger the policy. Set the JVM heap size % to **75%**, and the offending time period to **1 second** (this is very aggressive, but we want the policy to be triggered quickly in this lab environment).

| Define health policy health condition properties                                                                                                    |  |  |  |  |  |
|----------------------------------------------------------------------------------------------------|--|--|--|--|--|
| The memory condition: excessive memory usage will look for excessive memory<br>utilization for each server that is a member of the policy. It detects general memory<br>consumption by detecting if a JVM's heap size has grown over a configured percentage<br>of the maximum heap size for a configured period of time. |  |  |  |  |  |
| Health condition properties                                                                                                    |  |  |  |  |  |
| * JVM heap size<br>75 %                                                                                                    |  |  |  |  |  |
| <ul> <li>* Offending time period</li> <li>1</li> <li>Seconds •</li> </ul>                                                                                                    |  |  |  |  |  |

\_\_\_\_\_ Next specify the actions the Health Manager should take if the policy is triggered. Select a Reaction Mode of **Automatic**.

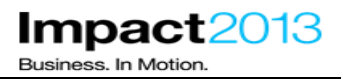

|    | Health ma                                                      | anagement monitor reaction                                                                                 |
|----|----------------------------------------------------------------|----------------------------------------------------------------------------------------------------|
|    | Reacti                                                         | on mode<br>matic 💌                                                                                         |
|    | Press the Add Action I                                         | outton. Select the predefined action <b>Take JVM heap dumps</b> .                                          |
| È  | ake the following action                                       | is when the health condition breaches                                                                      |
| L  | Add Action Remove                                              | Action Move Up Move Down                                                                                   |
|    |                                                                |                                                                                                    |
| Cr | reate a new health policy                                      | ? =                                                                                                    |
|    | Create a new health policy,<br>clusters, and dynamic clust     | . Define the general properties, including the health condition, and the servers,<br>ters to be monitored. |
|    | Step 1: Define<br>bealth policy general                        | Select action                                                                                              |
|    | Step 2: Define<br>health policy health<br>condition properties | Select action  Predefined health policy action  Take JVM heap dumps                                        |
|    | Step 2.2: Select<br>action<br>Step 2.2: Select<br>target       | C Custom health policy action<br>Create new custom action 💌                                                |
|    | Step 3: Specify<br>members to be<br>monitored                  |                                                                                                    |
|    | Step 4: Confirm<br>health policy<br>creation                   |                                                                                                    |
|    | Previous Next Ca                                               | ancel                                                                                                    |

\_\_ Click Next

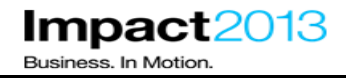

| health policy general                                                                                            | Define he                                        | efine health policy health condition properties                                                                                                    |                        |                  |                             |  |  |  |  |  |
|----------------------------------------------------------------------------------------------------|--------------------------------------------------|----------------------------------------------------------------------------------------------------|------------------------|------------------|-----------------------------|--|--|--|--|--|
| properties<br>Step 2: Define<br>health policy health<br>condition properties<br>Step 3: Specify<br>members to be | The mem<br>utilization<br>memory c<br>configured | The memory condition: excessive memory usage will look for excessive memory<br>utilization for each server that is a member of the policy. It detects general<br>memory consumption by detecting if a JVM's heap size has grown over a<br>configured percentage of the maximum heap size for a configured period of time. |                        |                  |                             |  |  |  |  |  |
| monitored                                                                                                    | Health                                           | condi                                                                                                    | tion properties        |                  |                             |  |  |  |  |  |
| Step 4: Confirm<br>health policy                                                                                 | * 3                                              | VM hea                                                                                                    | np size<br>%           |                  |                             |  |  |  |  |  |
| creation                                                                                                    | * (                                              | * Offending time period                                                                                                    |                        |                  |                             |  |  |  |  |  |
|                                                                                                    | 1                                                | 1 Seconds 💌                                                                                                    |                        |                  |                             |  |  |  |  |  |
|                                                                                                    | Health management monitor reaction               |                                                                                                    |                        |                  |                             |  |  |  |  |  |
|                                                                                                    | Reaction mode<br>Automatic                       |                                                                                                    |                        |                  |                             |  |  |  |  |  |
|                                                                                                    | Take                                             | the f                                                                                                    | ollowing actions wh    | en the healtl    | condition breaches          |  |  |  |  |  |
|                                                                                                    | Ac                                               | ld Actio                                                                                                    | n Remove Action        | Move Up          | Move Down                   |  |  |  |  |  |
|                                                                                                    | D                                                | D                                                                                                    |                        |                  |                             |  |  |  |  |  |
|                                                                                                    | Sele                                             | t Step                                                                                                    | Action                 | Target<br>server | Target node                 |  |  |  |  |  |
|                                                                                                    |                                                  | 1                                                                                                    | Restart server         | Sick server      | Node hosting sick<br>server |  |  |  |  |  |
|                                                                                                    |                                                  | 2                                                                                                    | Take JVM heap<br>dumps | Sick server      | Node hosting sick<br>server |  |  |  |  |  |

\_\_\_\_\_ To ensure heap dumps are triggered before the server is restarted, select **Take JVM heap dumps** and press the **Move Up** button.

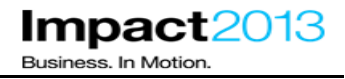

|            | Step 1: Define<br>bealth policy general                        | Defin                                       | Define health policy health condition properties |                                     |                                                                                                    |                                                                    |                                                                                                    |  |  |
|------------|----------------------------------------------------------------|---------------------------------------------|--------------------------------------------------|-------------------------------------|----------------------------------------------------------------------------------------------------|--------------------------------------------------------------------|----------------------------------------------------------------------------------------------------|--|--|
| properties |                                                                |                                             |                                                  |                                     |                                                                                                    |                                                                    |                                                                                                    |  |  |
|            | Step 2: Define<br>health policy health<br>condition properties | The<br>utiliz<br>men<br>confi               | memor<br>ation fo<br>nory cor<br>igured p        | y cond<br>or ead<br>osump<br>oercen | lition: excessive memo<br>h server that is a mem<br>tion by detecting if a J<br>tage of the maximum | ory usage will<br>ber of the pol<br>VM's heap siz<br>heap size for | look for excessive memory<br>icy. It detects general<br>e has grown over a<br>a configured period of time |  |  |
|            | Step 3: Specify<br>members to be<br>monitored                  | He                                          | ealth c                                          | ondit                               | ion properties                                                                                      |                                                                    |                                                                                                    |  |  |
|            | Step 4: Confirm<br>health policy<br>creation                   |                                             | * J∨ľ<br>75                                      | M hea                               | p size<br>%                                                                                         |                                                                    |                                                                                                    |  |  |
|            |                                                                | * Offending time period       1     Seconds |                                                  |                                     |                                                                                                    |                                                                    |                                                                                                    |  |  |
|            |                                                                | Health management monitor reaction          |                                                  |                                     |                                                                                                    |                                                                    |                                                                                                    |  |  |
|            |                                                                | Reaction mode<br>Supervise 🔽                |                                                  |                                     |                                                                                                    |                                                                    |                                                                                                    |  |  |
|            |                                                                | L G                                         | Take t                                           | he fo                               | llowing actions whe                                                                                 | en the health                                                      | n condition breaches                                                                                      |  |  |
|            |                                                                |                                             | Add                                              | Actior                              | n Remove Action                                                                                     | Move Up                                                            | Move Down                                                                                                 |  |  |
|            |                                                                |                                             |                                                  | D                                   |                                                                                                    |                                                                    |                                                                                                    |  |  |
|            |                                                                |                                             | Select                                           | Step                                | Action                                                                                              | Target<br>server                                                   | Target node                                                                                               |  |  |
|            |                                                                |                                             |                                                  | 1                                   | Take JVM heap<br>dumps                                                                              | Sick server                                                        | Node hosting sick<br>server                                                                               |  |  |
|            |                                                                |                                             |                                                  | 2                                   | Restart server                                                                                      | Sick server                                                        | Node hosting sick<br>server                                                                               |  |  |

\_\_\_\_ Click Next

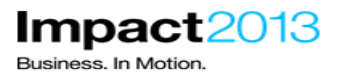

### Create a new health policy Create a new health policy. Define the general properties, including the health condition, and the servers, clusters, and dynamic clusters to be monitored. Step 1: Define health policy general properties Specify members to be monitored Select the members to monitor with this health policy. If you defined health rules that only apply to certain Step 2: Define health policy health condition properties member types, this list of available members is automatically filtered based on your previously defined health rule for this health policy. Step 3: Specify members to be monitored Memberships Filter by Select a member type 💌 Step 4: Confirm health policy creation Available for membership Members of plantsHealthPolicy: ----------Add >> << Remove Previous Next Cancel

Select Filter by Clusters, and highlight PlantsByWebSphereCluster

| Create a new health policy<br>Create a new health polic<br>be monitored. | Define the general properties, including the health condition, and the servers, clusters, and dynamic clusters                                                                                                    | ? _ |
|--------------------------------------------------------------------------|----------------------------------------------------------------------------------------------------|-----|
| Step 1: Define                                                           | Specify members to be monitored                                                                                                    |     |
| Step 2: Define<br>health policy health<br>condition properties           | Select the members to monitor with this health policy. If you defined health rules that only apply to certain<br>member types, this list of available members is automatically filtered based on your previously defined<br>health rule for this health policy. |     |
| → Step 3: Specify<br>members to be<br>monitored                          | Memberships<br>Filter by Clusters                                                                                                    |     |
| Step 4: Confirm<br>health policy<br>creation                             | Available for membership Members of plants Health Policy:                                                                                                    |     |
| Previous Next (                                                          | ncel                                                                                                    |     |

\_ To add all members of the PlantsByWebSphereCluster to the health policy, click Add

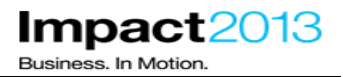

### Create a new health policy Create a new health policy. Define the general properties, including the health condition, and the servers, clusters, and dynamic clusters to be monitored. Step 1: Define health policy general properties Specify members to be monitored Select the members to monitor with this health policy. If you defined health rules that only apply to certain Step 2: Define health policy health condition properties member types, this list of available members is automatically filtered based on your previously defined health rule for this health policy. Step 3: Specify members to be monitored Memberships Filter by Clusters -Step 4: Confirm health policy creation Available for membership Members of plantsHealthPolicy: -----. PlantsByWebSphereCluster (Clusters) ۸ Add >> << Remove Previous Next Cancel

\_ Click Next, then Finish

\_ Click the Save link to save the changes to the Deployment Manager master repository.

### Select System Administration->Nodes

| ides                                                                                                    |                      |                         |                      | ?        |  |  |  |  |
|----------------------------------------------------------------------------------------------------|----------------------|-------------------------|----------------------|----------|--|--|--|--|
| Nodes                                                                                                    |                      |                         |                      |          |  |  |  |  |
| Use this page to manage nodes in the application server environment. A node corresponds to a physical computer system with a distinct<br>IP host address. The following table lists the managed and unmanaged nodes in this cell. The first node is the deployment manager.<br>Add new nodes to the cell and to this list by clicking Add Node. |                      |                         |                      |          |  |  |  |  |
| <ul> <li>Preferences</li> </ul>                                                                                                    |                      |                         |                      |          |  |  |  |  |
| Add Node Remove Node Forc                                                                                                    | e Delete Synchronize | Full Resynchronize Stop |                      |          |  |  |  |  |
|                                                                                                    |                      |                         |                      |          |  |  |  |  |
| Select Name 🛟                                                                                                    | Host Name 🗘          | Version 🗘               | Discovery Protocol 🗘 | Status ሷ |  |  |  |  |
| You can administer the following resou                                                                                                    | irces:               |                         |                      |          |  |  |  |  |
| impact2013CellManager_                                                                                                    | impact2013           | ND 8.5.0.1              | тср                  | ↔        |  |  |  |  |
| impact2013Node                                                                                                    | impact2013           | ND 8.5.0.1              | тср                  |          |  |  |  |  |
| Total 2                                                                                                    |                      |                         |                      |          |  |  |  |  |

Select **impact2013Node**, and press **Synchronize**. (The Nodes may have already synchronized automatically).

\_\_\_\_\_ Navigate to Servers->Server Types ->WebSphere application servers. Select the running server and press the Stop button.

| pplication servers                                                                                                    |             |            |                          | ? -      |  |  |  |  |
|----------------------------------------------------------------------------------------------------|-------------|------------|--------------------------|----------|--|--|--|--|
| Application servers                                                                                                    |             |            |                          |          |  |  |  |  |
| Use this page to view a list of the application servers in your environment and the status of each of these<br>servers. You can also use this page to change the status of a specific application server. |             |            |                          |          |  |  |  |  |
| 🛨 Preferences                                                                                                    |             |            |                          |          |  |  |  |  |
| New Delete Templates Start Stop Restart ImmediateStop Terminate                                                                                                    |             |            |                          |          |  |  |  |  |
|                                                                                                    |             |            |                          |          |  |  |  |  |
| Select Name 🛟 Node 🗘                                                                                                    | Host Name 🗘 | Version 🗘  | Cluster Name 🗘           | Status ሷ |  |  |  |  |
| You can administer the following re-                                                                                                    | sources:    |            |                          |          |  |  |  |  |
| server1 impact2013Node                                                                                                    | impact2013  | ND 8.5.0.1 | PlantsByWebSphereCluster | €        |  |  |  |  |
| server2 impact2013Node                                                                                                    | impact2013  | ND 8.5.0.1 | PlantsByWebSphereCluster | 8        |  |  |  |  |
| Total 2                                                                                                    |             |            |                          |          |  |  |  |  |
|                                                                                                    |             |            |                          |          |  |  |  |  |

| Server stat | us feedback                                                                                                    |  |
|-------------|----------------------------------------------------------------------------------------------------|--|
| Servers     | status feedback                                                                                                    |  |
| Server s    | status provides information about events that occur while the server stops.                                                                                       |  |
|             |                                                                                                    |  |
| ■ i         | impact2013Node:server1 🛛 🔓 🔓 🐨                                                                                                    |  |
| -           | Server impact2013Node/server1 stopped successfully. The collection may need to be refreshed to show the current server status. View JVM logs for further details. |  |
|             |                                                                                                    |  |
| OK          |                                                                                                    |  |

\_\_\_\_ Wait for the server to stop, then Click **OK** 

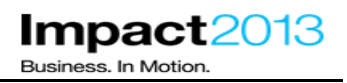

In the next section of the lab, you will cause a memory leak which triggers the health policy and its associated actions. To demonstrate how diagnostic data (heap dumps) can be collected, without a significant impact to the application's users, all cluster members should be running.

Select Servers->Clusters->WebSphere Application Server Clusters.

\_\_\_\_Select **PlantsByWebSphereCluster**, and press Start. This starts both servers in parallel.

Wait for the servers to start which will take a few minutes. You may read ahead, but you must wait for the servers to start before attempting any actions in the lab. You can check the status on the Servers->Server Types->Application Servers page, by pressing the refresh icon.

| Applicatio                                                                                                    | on servers                                                      |                |             |            |                          | ?.       |  |  |  |
|----------------------------------------------------------------------------------------------------|-----------------------------------------------------------------|----------------|-------------|------------|--------------------------|----------|--|--|--|
| Applic                                                                                                    | Application servers                                             |                |             |            |                          |          |  |  |  |
| Use this page to view a list of the application servers in your environment and the status of each of these servers. You can also use this page to change the status of a specific application server. |                                                                 |                |             |            |                          |          |  |  |  |
| 🗄 Pre                                                                                                    | ferences                                                        |                |             |            |                          |          |  |  |  |
| Ne                                                                                                    | New Delete Templates Start Stop Restart ImmediateStop Terminate |                |             |            |                          |          |  |  |  |
| R                                                                                                    | 6 # 2                                                           |                |             |            |                          |          |  |  |  |
| Select                                                                                                    | Name 🛟                                                          | Node 🗘         | Host Name 🗘 | Version 🗘  | Cluster Name 🗘           | Status ሷ |  |  |  |
| You                                                                                                    | an administer the followin                                      | ig resources:  |             |            |                          |          |  |  |  |
|                                                                                                    | server1                                                         | impact2013Node | impact2013  | ND 8.5.0.1 | PlantsByWebSphereCluster | €>       |  |  |  |
|                                                                                                    | server2                                                         | impact2013Node | impact2013  | ND 8.5.0.1 | PlantsByWebSphereCluster | €        |  |  |  |
| Total                                                                                                    | 2                                                               |                |             |            |                          |          |  |  |  |

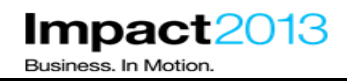

## Part 6: Trigger a the Memory Leak to activate the Heath Policy

### Note:

In this section you will trigger a deliberate error in the application which leaks memory. This will trigger the Health Policy defined in the previous section, causing heap dumps to be written, **before** the JVM exhausts all the available heap space. As the application runs in a cluster of two application servers, the corrective actions of the health policy (heap dumps followed by JVM restart) will have minimal impact to the user experience. Having the health policy action restart the application server is more desirable than letting the application server run completely out of memory, causing an out of memory exception. For example, when stopping the application server in a controlled way, it will be 'quiesced' meaning current requests will be completed before the server is stopped.

The heap dumps produced should be adequate to diagnose the memory leak in the next section.

\_\_\_\_\_ Return to the existing Health Center window and click the **connection** tab - the connection will have been dropped when server1 was restarted in the previous section.

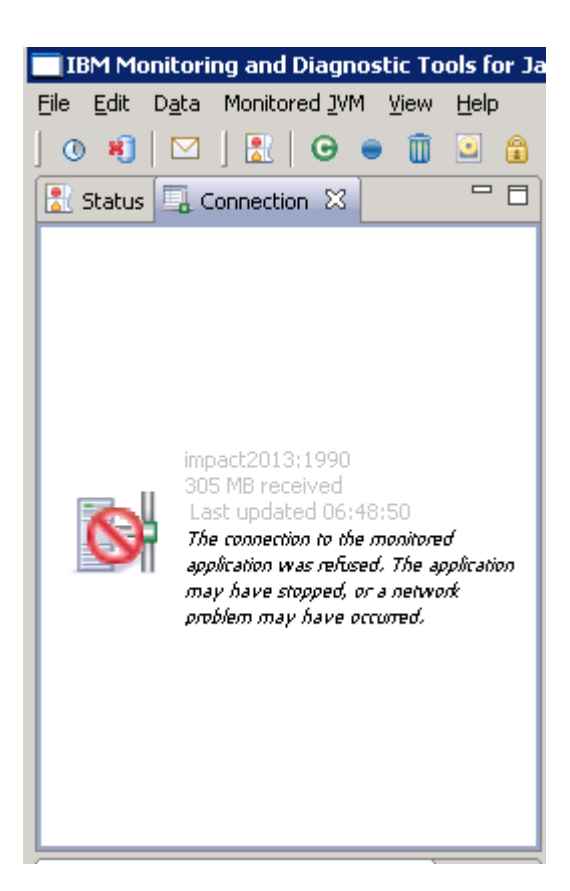

Click **File->New** Connection to re-establish a connection.

| Health Center: Connection wizard                                                                              | - 🗆 🗙     |
|----------------------------------------------------------------------------------------------------|-----------|
| Enable an application for monitoring<br>(Select Cancel to import an existing file.)                           |           |
|                                                                                                    |           |
| This wizard guides you through connecting the Health Center to a currently running Java application.          |           |
| NOTE: Your application must be enabled for monitoring before Health Center can be connected.                  |           |
| For instructions on how to setup an application to enable live monitoring, click on the link below before con | ntinuing. |
| Enabling an application for monitoring                                                                        |           |
|                                                                                                    |           |
|                                                                                                    |           |
|                                                                                                    |           |
|                                                                                                    |           |
|                                                                                                    |           |
|                                                                                                    |           |
| < Back Next > Einish Ca                                                                                       | ncel      |

### \_\_Click Next

| Health Center: Connection wizard JVM Connection Details Enter the details of the JVM you want to connect to (Select Cancel to import an existing file) Hostname: impact2013 | □.<br>                                                                                                    |
|----------------------------------------------------------------------------------------------------|----------------------------------------------------------------------------------------------------|
| Port: 1989<br>Security<br>No security<br>MBean authentication<br>SSL connection<br>SSL connection with MBean authentication                                                 | Scan next 100 ports for available connections Username: Password: S5L keystore location: Browse S5L keystore password: |
|                                                                                                    | < Back Next > Einish Cancel                                                                                            |

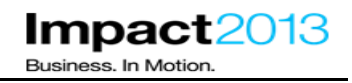

\_\_\_\_ Click Next

\_ Highlight the Heath Center agent on port 1990 (server1) and click **Finish**.

| Health Center: Connection wizard  |          |         |        |     |
|-----------------------------------|----------|---------|--------|-----|
| Search for a JVM                  |          |         |        | _11 |
| Select a detected JVM.            |          |         |        |     |
|                                   |          |         |        |     |
| Searching impact2013 on port 1994 |          |         |        |     |
|                                   |          |         |        |     |
| impact2013:1990                   |          |         |        |     |
| impact2013:1991                   |          |         |        |     |
|                                   |          |         |        |     |
|                                   |          |         |        |     |
|                                   |          |         |        |     |
|                                   |          |         |        |     |
|                                   |          |         |        |     |
|                                   |          |         |        | _   |
|                                   |          |         |        |     |
|                                   |          |         |        |     |
|                                   | e Davela | Marchin | Cipirk |     |
|                                   | <u> </u> | Mext >  |        |     |

### Note:

The goal of this section is to monitor the memory footprint, and see the health policy trigger its actions. However, with two JVMs it is more difficult to know which one serviced the client request, and therefore which JVM could be leaking memory.

To determine this, you will use two instances of Health Center, and connect to each JVM on different port numbers. After further clicks on the Wheelbarrow, it should become obvious which JVM is experiencing the memory leak. Note the IBM HTTP Server is configured with session persistence, so all requests in the current session will be serviced by the same JVM.

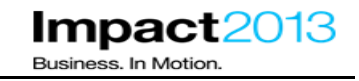

\_\_\_\_\_ Return to the ISA tab in the browser. Launch a second instance of Health Center by selecting the **Tools** tab, choosing **Health Center** and clicking the **launch** button.

| Files                  | 💼 Tools                           | <u> R</u> eports    | 📋 Overview  | 👪 Symptoms  | 🗐 Glob                      | al Knowledge Base Matches                                                                                                    | 📳 Data               |
|------------------------|-----------------------------------|---------------------|-------------|-------------|-----------------------------|----------------------------------------------------------------------------------------------------|----------------------|
|                        |                                   |                     |             |             |                             |                                                                                                    |                      |
|                        |                                   |                     |             |             |                             |                                                                                                    |                      |
| 🛟 Enter ko             | eyword                            | <u> </u>            | <u>eset</u> | Hea         | alth Ce                     | enter Version 2.0.0.2012                                                                                                    | )508                 |
| Sort By:               | ↓ <mark>a</mark>   Tag:           | All Tags            | •           | 04          | aunch                       | (i) Tool Help                                                                                                    |                      |
| T Garbage<br>Visualize | Collection an<br>er (GCMV) [De    | d Memory<br>:sktop] | <b>V</b> ]  |             | -                           |                                                                                                    |                      |
| l Garbage<br>Visualize | Collection an<br>er (GCMV) [Re    | d Memory<br>:port]  | 🗸 🛄         | The<br>Java | IBM Monit<br>(TM) - He      | toring and Diagnostic Tools fo<br>alth Center is a lightweight to                                                                                                    | or<br>ool that       |
| 👕 Health C             | enter                             |                     | <b>√</b> ]  | mon         | itors activ<br>mal perfoi   | e IBM Virtual Machines for Ja<br>rmance overhead and provid                                                                                                    | iva with<br>les live |
| 👕 HeapAna              | alyzer (Deskto                    | P[                  | 65 🗊        | tunir       | ng recomm                   | nendations and observations                                                                                                    |                      |
| 👔 Memory               | Analyzer (De                      | sktop]              | <b>V</b> 🗾  | The         | Health Ce                   | nter provides the following                                                                                                    |                      |
| 👔 Memory               | Analyzer [Re                      | port]               | 🗸 🛄         | pers        | pectives:                   |                                                                                                    |                      |
| 👔 Memory               | Analyzer Wel                      | b Edition [Web]     | 69 💽        |             | <ul> <li>Classes</li> </ul> | s - information about classes                                                                                                    | beina                |
| Thread a (TMDA) [      | and Monitor D<br>[Desktop]        | ump Analyzer        | 69 🗊        |             | loaded<br>Enviror           | ment - details of the configu                                                                                                    | ration               |
| Thread a (TMDA)        | and Monitor D<br>[Report]         | ump Analyzer        | 69 🛄        |             | and sy:                     | stem of the monitored application of the control of the monitored application of the monitored application of the monitored applicat | ation                |
| T WebSph<br>Configur   | ere Applicatio<br>ration Visualiz | on Server<br>er     | 65 🛄        | (m          | ore)                        |                                                                                                    |                      |

### \_\_\_ Click Submit

\_\_\_\_\_ A second Health Center client will be launched using Java Web Start. This will take a few moments, wait for the new connection dialogue to appear.

### **Problem Analysis**

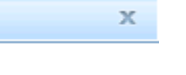

# Run Health Center (Version 2.0.0.20120508)

This tool is a desktop application. It will be launched using Java Web Start and will run on your workstation. Using the tool with files associated with ticket will require that you have access to the files from the workstation. If a file is located on a remote server, you can download the file to a local file system location or access the file through a shared storage area. Any existing local file may also be accessed by the tool.

In some cases, analysis of files on your workstation can noticeably degrade performance of other applications running on your workstation.

Click 'Submit' below to begin.

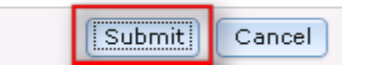

| Health Center: Connection wizard                                                            |                                       |                                       |                                    |                  |
|---------------------------------------------------------------------------------------------|---------------------------------------|---------------------------------------|------------------------------------|------------------|
| Enable an application for monitori<br>(Select Cancel to import an existing file.)           | ing                                   |                                       |                                    |                  |
| This wizard guides you through connecting the NOTE: Your application must be enabled for mo | Health Center to<br>nitoring before H | a currently runn<br>lealth Center can | ing Java applicat<br>be connected. | ion.             |
| For instructions on how to setup an application                                             | to enable live mo                     | onitoring, click on                   | the link below be                  | fore continuing. |
|                                                                                             |                                       |                                       |                                    |                  |
|                                                                                             |                                       |                                       |                                    |                  |
|                                                                                             |                                       |                                       |                                    |                  |
|                                                                                             | < <u>B</u> ack                        | <u>N</u> ext >                        | Einish                             | Cancel           |
| Click <b>Next</b>                                                                           |                                       |                                       |                                    |                  |

\_ U ICI

| Health C<br>JVM Con<br>Enter the d<br>(Select Car<br>Hostname: | enter: Connection wizard<br>nection Details<br>letails of the JVM you want to connect to<br>icel to import an existing file)<br>impact2013 | o.                                                                                                    |         |
|----------------------------------------------------------------|----------------------------------------------------------------------------------------------------|----------------------------------------------------------------------------------------------------|---------|
| Port:<br>Security -<br>No si<br>O MBea<br>O SSL (<br>SSL (     | 1989<br>ecurity<br>an authentication<br>connection<br>connection with MBean authentication                                                 | Scan next 100 ports for av<br>Username:<br>Password:<br>S5L keystore location:<br>S5L keystore password: | Browse, |
|                                                                |                                                                                                    | < <u>B</u> ack <u>N</u> ext > <u>Fi</u> nish                                                             | Cancel  |

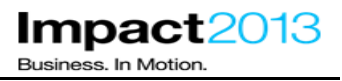

Highlight the Heath Center agent on port 1991 (server2) and click finish.

| Health Center: Connection wizard  |                |                |        |        |
|-----------------------------------|----------------|----------------|--------|--------|
| Search for a JVM                  |                |                |        |        |
| Select a detected JVM.            |                |                |        |        |
| Searching impact2013 on port 1997 |                |                |        |        |
|                                   |                |                |        |        |
| impact2013:1990 (in use)          |                |                |        |        |
| impact2013:1991                   |                |                |        |        |
|                                   |                |                |        |        |
|                                   |                |                |        |        |
|                                   |                |                |        |        |
|                                   |                |                |        |        |
|                                   |                |                |        |        |
|                                   |                |                |        |        |
|                                   |                |                |        |        |
|                                   |                |                |        |        |
|                                   |                | 1 1            |        |        |
|                                   | < <u>B</u> ack | <u>N</u> ext > | Einish | Cancel |

Ensure that the Plants by WebSphere application can be accessed through the browser as follows.(Use the bookmark to access it if needed)

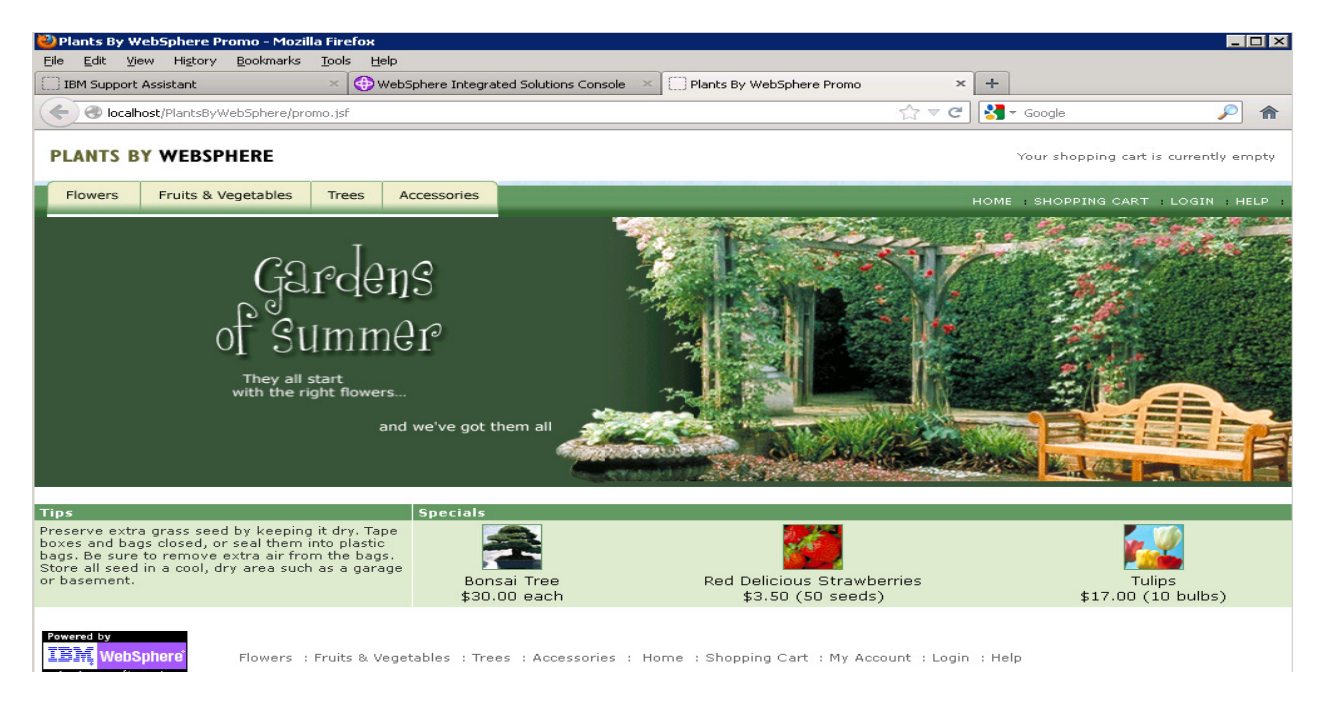

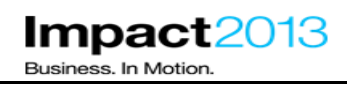

PLANTS BY WEBSPHERE Your shopping cart is currently empty Flowers Fruits & Vegetables Trees Accessories SHOPPING CART LOGIN HELE Gardens 🔲 IBM Monitoring and Diagnostic Tools for Java™ - Health C \_ 🗆 X \_ 🗆 X File Edit Data Monitored JVM View Help File Edit Data Monitored JVM View Help 0 🜒 🖂 🚼 🕒 🖷 🗓 🔒 📖 🗞 🚵 🖄 0 🕴 🖂 ] 🚼 | 🖸 🖷 🛍 🔟 🔒 📖 🗞 🚵 🗠 🖹 Status 🗙 🖳 Connec... 🕆 🗖 🆓 Heap and p... 💥 📟 Object alloc... 🚍 Samples by ... 🚍 Samples by ... 🗮 🖬 Status 🕱 🎩 Connec... 🕆 🗖 🆓 Heap and p... 🕱 📟 Object alloc... 🚍 Samples by ... 🚍 Samples by ... 🖓 🗖 **O** <u>Classes</u> **O** Classes -Used heap (after collection) -Used heap (after collection) Environment ۵ ----Heap size Environment ۵ ----Heap size -Pause time -Pause time 📋 Garbage Collection 📀 🗓 Garbage Collection 📀 120 -120 120 I/O 0 I/O 800 (s 100 80 60 -100 -100 Locking 0 🔒 Locking 0 (Yau 600 -60 <sup>≦</sup> SIS -60 ime Method Trace Method Trace <del>6</del>0 🗟 MB Pe -60 400 0 INALIVE Memory INALIVE Memory 40 -40 4N b Profiling ۵ 🔥 Profiling ۵ 200 20 -20 -20 0 0 M Threads M Threads 0 0 100:00 120:00 140:00 160:00 180:00 200:00 220:00 10:00 20:00 30:00 40:00 50:00 60:00 70:00 🗖 Analysis and Recom... 🛛 🗖 🗖 🗖 Analysis and Recom... 🔀 🖵 🗖 elapsed time (minutes) elapsed time (minutes) ۸ 😵 The mean occupancy in the 😵 The mean occupancy in the - 8 - 8 📰 Summary 🛛 📲 Call hierarchy 🚇 Timeline 📰 Summary 🔀 🔩 Call hierarchy 🚇 Timeline nursery is 8%. This is low, so the nursery is 9%. This is low, so the gencon policy is probably an optimal gencon policy is probably an optimal . . olicy for this workload. oolicy for this workload. Concurrent collection count Concurrent collection count Default (gencon) GC Mode Default (gencon) GC Mode Global collections - Mean garbage collection pause Global collections - Mean garbage collection pause 132 ms 0 ms Global collections - Number of collections Global collections - Mean interval between collections 11752 ms Largest memory request 104 KB Global collections - Number of collections 104 KB Minor collections - Mean garbage collection pause 19.8 ms • Largest memory request • 126M of 141M 📋 69M of 101M 🛛 📋 Connected to impact2013:1990. 18 MB received. Connected to impact2013:1991. 17 MB received.

\_\_\_\_ Align the windows so both Health Center clients, and the browser can be viewed simultaneously.

In both Health Center client windows, click the **status** tab, click the **Garbage Collector** link, and select the **Heap and Pause Time** tab on the right hand side (if necessary).

\_\_\_\_\_ Use the browser to access the Accessories tab and then click the **Wheelbarrow** product on the Accessories page of the Plants by WebSphere application as shown below. This action triggers a deliberate error which causes the application's memory footprint to increase.

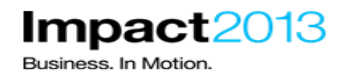

🕗 Plants By WebSphere Product Detail - Mozilla Firefox <u>File Edit View History Bookmarks</u> Tools Help Plants By WebSphere Product Detail х 0003 - IBM Support Assistant 5.0 😔 WebSphere Integrated Solutions Console +(Incalhost/PlantsByWebSphere/shopping.jsf ∰ ▼ C PLANTS BY WEBSPHERE Flowers Fruits & Vegetables Trees Accessories Home >Accessories Wheelbarrow Just like Grandpa used to have! Shiny red wheelbarrow with epoxy coated steel bin and wooden handles. Tire is solid with thick treads that grip rough, wet surfaces. Large capacity - 3 Cu.Ft. capacity, 150 Lb. maximum load Item Selection: ITEM# DESCRIPTION PRICE QUANTITY A0011 Assembled \$29.00 1 Add to cart

\_\_\_\_\_ In the browser window, click the **Accessories** tab. Click the **Wheelbarrow** to view the product, then return to the accessories page by clicking the **Accessories** tab. Repeat this step a further 3 times, giving a total of **4 wheelbarrow views** in this step. There is no need to add the item to the cart, just selecting it from the tools menu will trigger the memory leak.

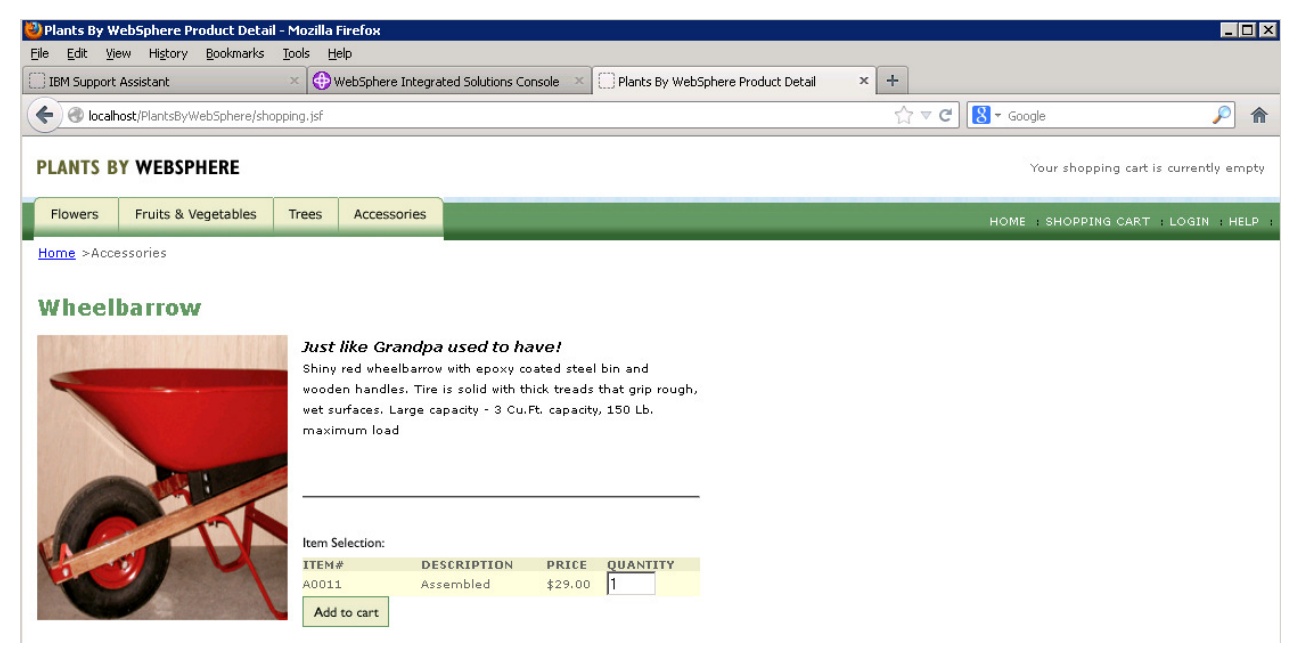

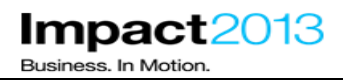

Return to the Health Center windows and wait for them to refresh their data a couple of times (there is a 10 second pause between each refresh). Take a look at the Garbage Collection statistics, you should see the used heap has increased significantly for one of the JVMs. It seems there is a large memory leak over a short period of time in that JVM.

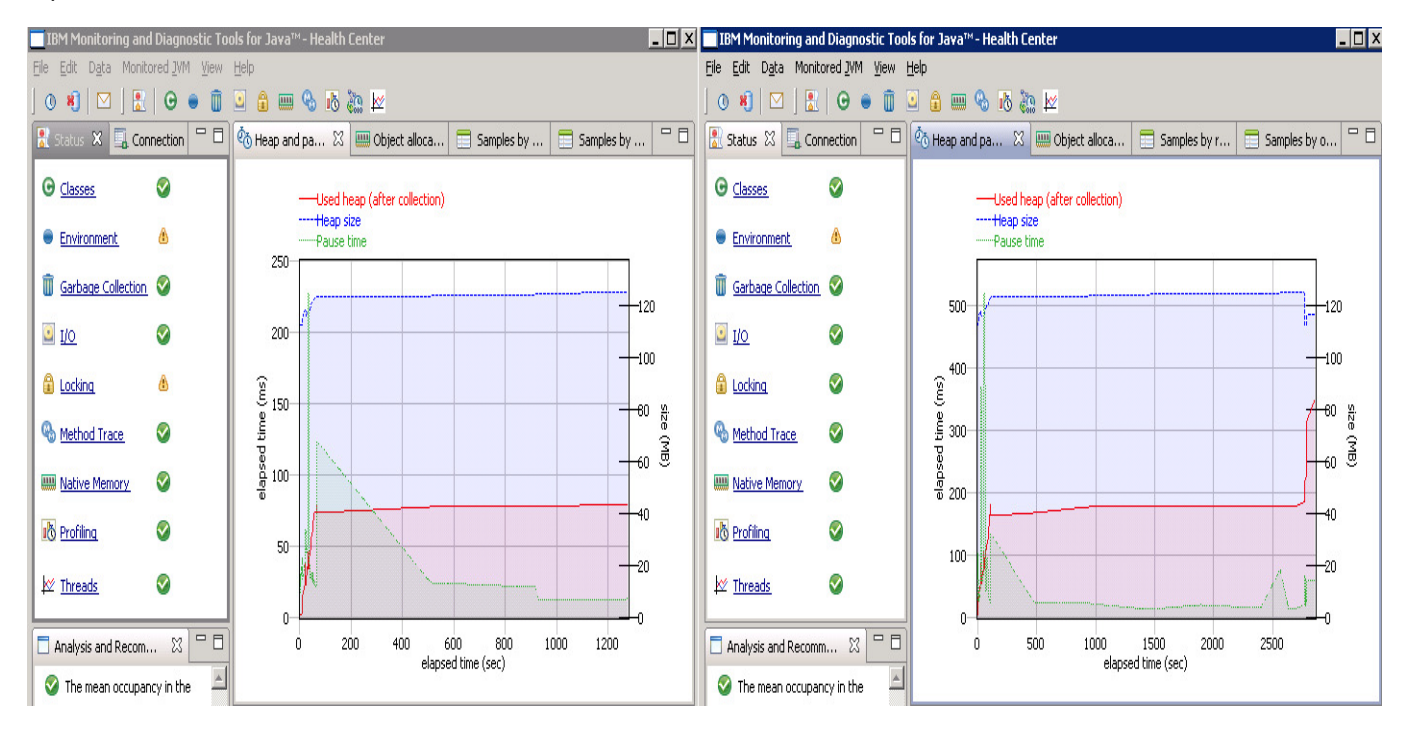

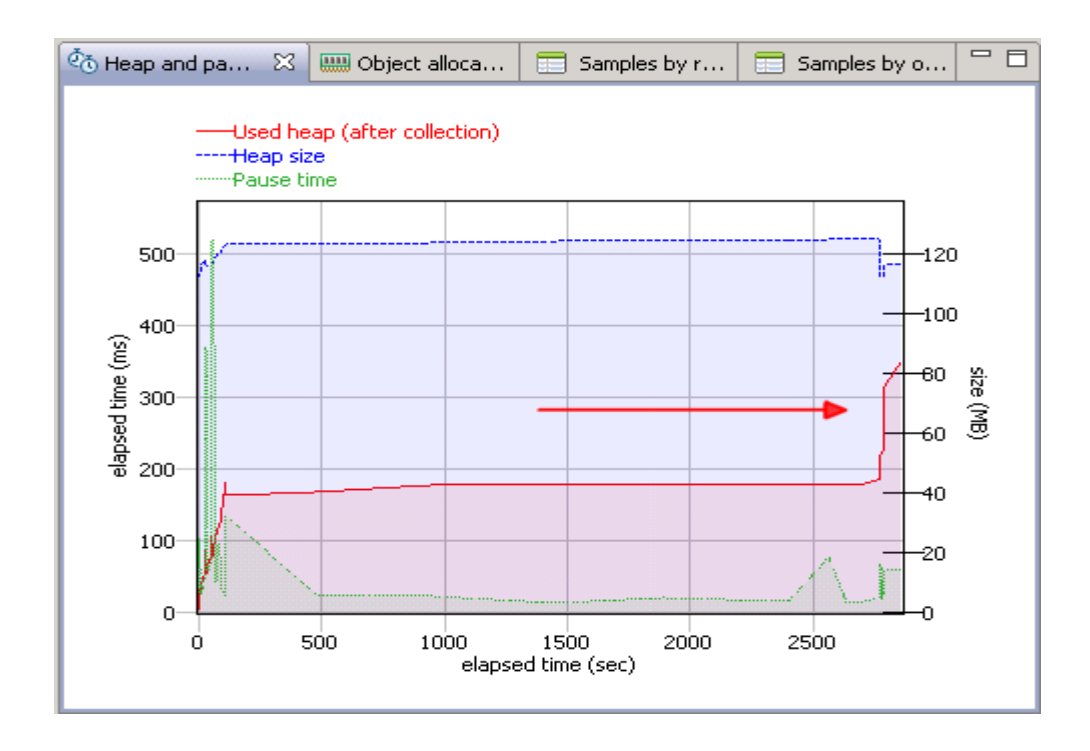

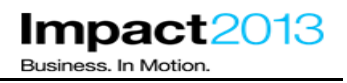

Health Center can also be used to trigger a heap dump which is useful for analyzing memory leaks. However in general it is often beneficial to let the memory leak grow as large as possible, making the problem as easy to diagnose as possible,

In the health center window where the memory increase was observed, click the **status summary** and make a note of the port number and therefore server. Recall port 1990 is server1 and 1991 is server2.

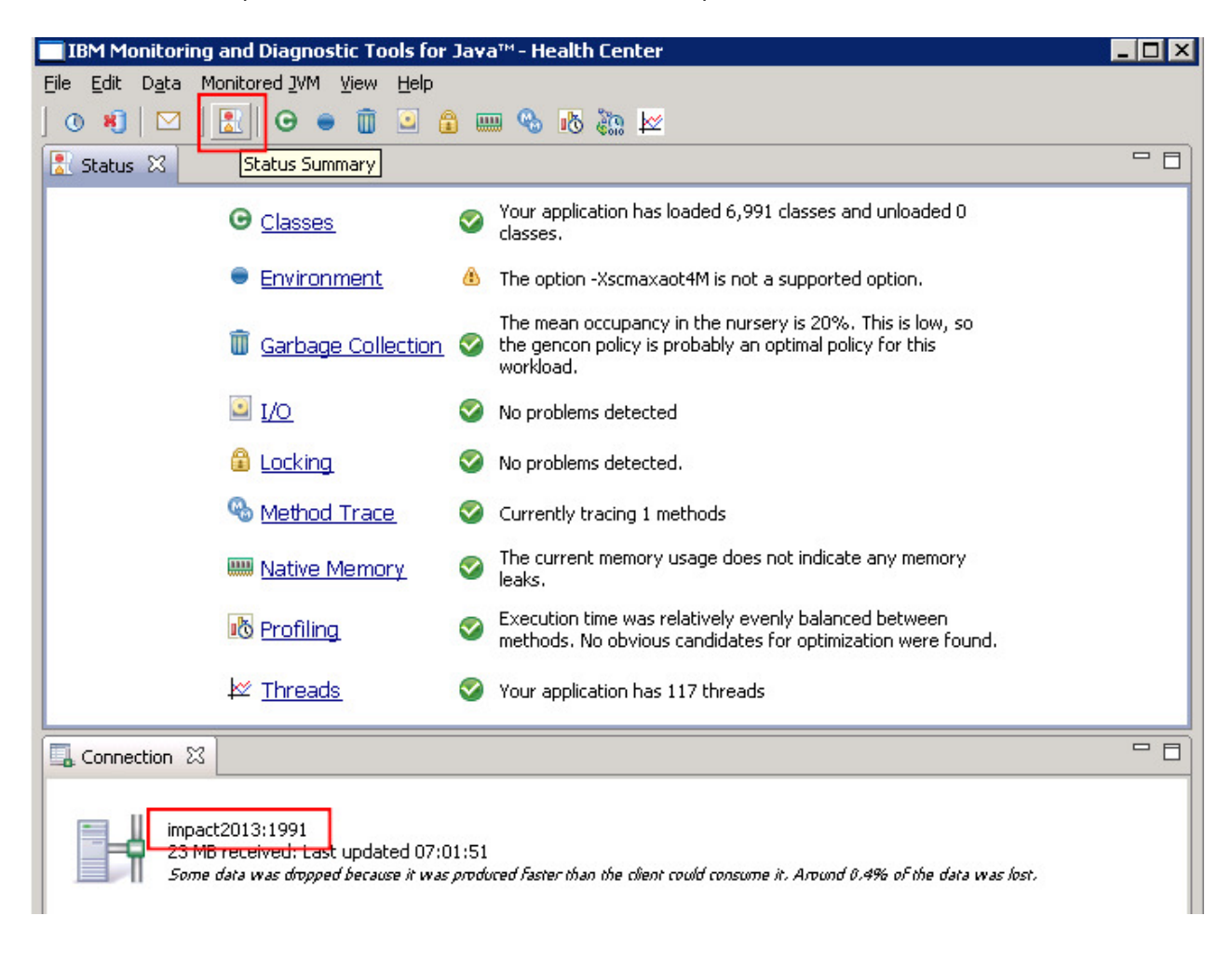

\_\_ Close both Health Center windows, disconnecting them from the JVMs.

\_\_ From the desktop, double click the **Tail** icon.

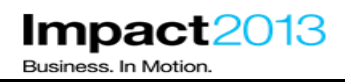

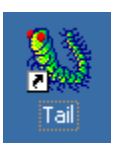

\_ Close any open files in Tail.

\_\_\_\_\_ Use Tail to monitor the SystemOut.log of the **deployment manager** and **either server1 or server2** (the one you have identified as having a memory leak). The files are located at:

## C:\IBM\WebSphere\AppServer\profiles\Dmgr\logs\dmgr C:\IBM\WebSphere\AppServer\profiles\AppSrv01\logs\server1 C:\IBM\WebSphere\AppServer\profiles\AppSrv01\logs\server2

| Т            | ail for      | Win3   | 2 - <b>[Sys</b> te | emOut.lo        | og]     |              |                 |          |        |           |               |   |              |
|--------------|--------------|--------|--------------------|-----------------|---------|--------------|-----------------|----------|--------|-----------|---------------|---|--------------|
| <u>F</u> ile | <u>E</u> dit | ⊻iew   | <u>S</u> ettings   | <u>P</u> lugins | Tools   | <u>W</u> ind | ow <u>H</u> elp |          |        |           |               |   |              |
| ▶            | ٠            |        |                    |                 |         |              |                 |          |        |           |               |   |              |
|              |              |        |                    |                 | [1/14   | ł/13         | 6:29:0          | 7:053    | PST]   | 000000da  | ActionServlet | Ι | org.apache.: |
|              |              |        |                    |                 | [1/14   | ł/13         | 6:29:4          | 0:928    | PST]   | 000000da  | servlet       | Ι | com.ibm.ws.u |
|              | ti M         | orkspa | tes                |                 | [1/14   | ł/13         | 6:29:4          | 1:131    | PST]   | 000000da  | TilesRequestP | Ι | org.apache.: |
|              | ÷ 🗄          | Non-   | Workspace          | Files           | [1/14   | ł/13         | 6:29:4          | 5:194    | PST]   | 000000ba  | WsmmConfigFac | Ι | ARFM5007I    |
|              |              | -13    | :\IBM\Web          | oSpher          | 11/14   | ¥/13         | 6:29:4          | 5:725    | PST1   |           | WsmmConfigFac | Ι | ARFM5007I    |
|              |              | 11     | :\IBM\Web          | oSphere\/       | AppServ | er\prof      | iles\Dmgr\l     | ogs\dmgr | System | Out.log   | WsmmConfigFac | Ι | ARFM5007I    |
|              |              |        |                    |                 | [1/14   | ł/13         | 6:29:4          | 5:912    | PST]   | dd00000bb | WsmmConfigFac | I | ARFM5007I    |
|              |              |        |                    |                 | [1/14   | ł/13         | 6:29:4          | 6:678    | PST]   | 000000ed  | WsmmConfigFac | Ι | ARFM5007I    |
|              |              |        |                    |                 | [1/14   | ł/13         | 6:29:4          | 6:678    | PST]   | 000000eb  | WsmmConfigFac | I | ARFM5007I    |

In the browser, return to the Accessories tab and click the **Wheelbarrow** product **one more time**. This should be sufficient to trigger the health policy actions as the JVM occupancy (after a garbage collection cycle) will have exceeded 85%.

In the tail window, monitor the **Dmgr log** and **wait for up to up to 60 seconds** until the logs similar to these are seen indicating that the Health Management controller has detected the condition as entered for the policy earlier and will be taking the appropriate actions:

JVMMemorySubS W WXDH3004W: The memory consumption limit specified by policy **plantsMemoryHealthPolicy** was exceeded by server server2 on node impact2013Node. The limit is 85 % and the current heap size is 90 % of the maximum of 131072 KB.

HeapDumpTask I WXDH1014I: Heap dumps for server impact2013Cell/impact2013Node/server2 are being issued automatically.

### Note:

The health management controller is managed by the WebSphere High Availability Manager which means it could typically be running on any node agent, or deployment manager. For this lab, the health management controller has been configured to always start on the deployment manager, meaning it is easier to locate its logging output. For details of how to configure where such controllers start, see the references.

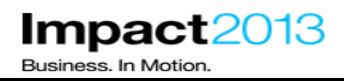

The logs indicate the JVM has occupied more than 85% of the available heap space and the health policy has been triggered. At this time, heap dumps are triggered and then the application server JVM is restarted.

When the heapdumps are generated, you may notice that Health Center pops up three dialog boxes to alert you. You can ignore these.

\_\_\_\_\_ In the tail window, monitor the SystemOut log for the server identified previously (i.e. server1 or server2).

### Note:

If you timed it correctly, you will see the logs show the application server is busy restarting – you may have to wait a few moments until the restart process begins. When it does, continue with the steps to see what happens to further application requests from the browser client.

\_\_\_\_\_ In the browser, click a product – preferably not the wheelbarrow! You can expect to see the warning below:

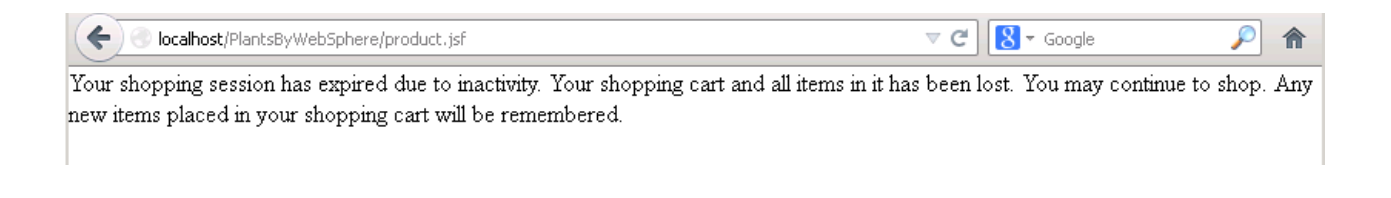

### Note:

The IBM HTTP Server plugin has detected that one of the application servers is unavailable, and has routed the request to the other server in the cluster.

In this lab environment, HTTP session objects are not shared between the JVMs as session persistence has not been configured, although this is possible using either memory to memory replication or database persistence.

For this reason, the plants application displays a warning that the session data is unavailable, and to continue the user should start a new session.

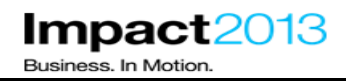

Start a new session by returning to the plants application homepage using browser favorites or typing URL <a href="http://localhost/PlantsByWebSphere">http://localhost/PlantsByWebSphere</a>

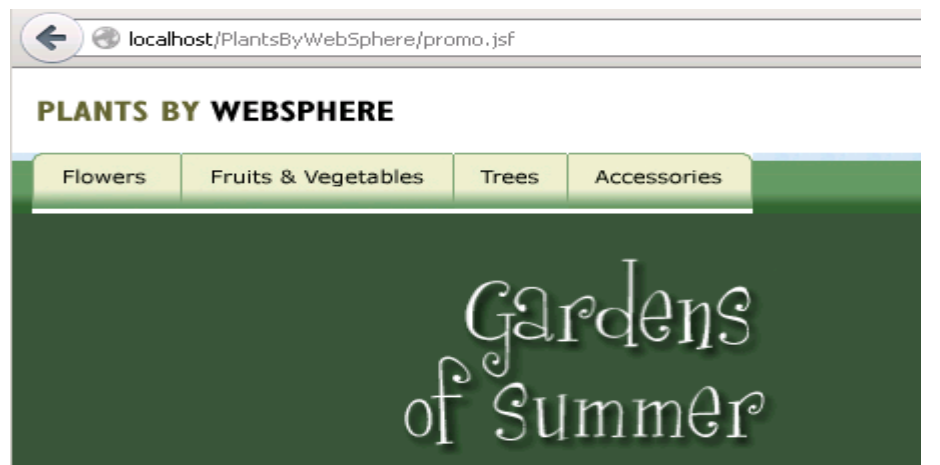

\_\_\_\_\_ Click a few links to satisfy yourself that you can continue to use the application even though one of the application servers is being restarted.

\_\_\_\_\_ At the admin console for the Application Server, refresh the status of the servers as shown below to ensure that the stopped server has restarted.

| New    | New Delete Templates Start Stop Restart ImmediateStop Terminate                                                 |                      |            |            |                          |   |  |  |  |  |  |  |
|--------|----------------------------------------------------------------------------------------------------|----------------------|------------|------------|--------------------------|---|--|--|--|--|--|--|
|        |                                                                                                    |                      |            |            |                          |   |  |  |  |  |  |  |
| Select | Select Name 🔅 Node 🗘 🛛 Host Name 🗘 Version 🗘 Cluster Name 🗘 🗘 Status                                            |                      |            |            |                          |   |  |  |  |  |  |  |
| You c  | an administ                                                                                                    | er the following res | ources:    |            |                          |   |  |  |  |  |  |  |
|        | server1                                                                                                    | impact2013Node       | impact2013 | ND 8.5.0.1 | PlantsByWebSphereCluster | € |  |  |  |  |  |  |
|        | server2         impact2013Node         impact2013         ND 8.5.0.1         PlantsByWebSphereCluster         ♣ |                      |            |            |                          |   |  |  |  |  |  |  |
| Total  | 2                                                                                                    |                      | ·          |            |                          |   |  |  |  |  |  |  |

Use Windows explorer to verify that the health policy actions triggered some heap dumps. By default they are written to the JVM's working directory as shown below:

### "C:\IBM\WebSphere\AppServer\profiles\AppSrv01".

| 🝂 C:\IBM\WebSphere\AppServer\profiles\AppSrv01                               |                                        |
|------------------------------------------------------------------------------|----------------------------------------|
| <u>File E</u> dit <u>V</u> iew F <u>a</u> vorites <u>T</u> ools <u>H</u> elp | 🥂 🖉                                    |
| 😋 Back 🝷 🕥 👻 🦻 Search  🏷 Folders                                             |                                        |
| Address C:\IBM\WebSphere\AppServer\profiles\AppSrv01                         | 💌 🏓 Go                                 |
| Folders                                                                      | × Name                                 |
| 🛅 lafiles                                                                    | heapdump.20130108.082850.1764.0001.phd |
| 🕀 🛅 lib                                                                      | eapdump.20130108.082854.1764.0002.phd  |
| 🛅 links                                                                      | heapdump.20130108.082901.1764.0003.phd |
| 🗉 🧰 logs                                                                     | 📃 orbtrc.14012013.0629.06.txt          |
| 🗉 🫅 optionalLibraries                                                        | 📃 orbtrc.08012013.0817.55.txt          |
| 🗉 🧰 plugins                                                                  | 🧾 orbtrc.08012013.0639.50.txt          |
| 🖃 🫅 profiles                                                                 | 🧾 orbtrc.10012013.0843.38.txt          |
| 🖂 🗁 AppSrv01                                                                 | 🧾 orbtrc.10012013.0842.31.txt          |
| - ~ .                                                                        | E orbite 10012013 0321 37 Evit         |

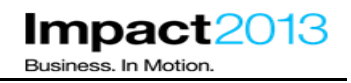

In the next section, these heap dumps will be used to diagnose the memory leak. While they represent a Java heap that was only 85% occupied, this should be sufficient to identify the objects that have contributed to the memory leak.

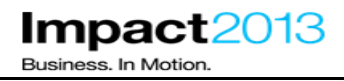

## Part 7: Using ISA and the Memory Analyzer to Analyze a Heapdump

### Note:

IBM Memory Analyzer is a powerful and flexible tool for analyzing Java heap memory, using heap dumps or system dumps.

ISA 5.0 provides three ways to use this tool – HTML report, web interface and desktop tool. This lab will demonstrate all three.

You will use the heap dumps generated in the previous section. However, as every heap dump is different, you may see some slight variation from the screenshots in this lab document, e.g. exact number of bytes for the object size or number of objects in a data structure etc.

If you prefer, use the ready made heap dump in "E:<u>\Impact</u> lab files\heap dumps" – this files has previously been opened by Memory Analyzer which creates "index files". Using these files will slightly reduce the amount of time required to complete the lab – it's up to you.

Launch the browser and use the bookmarks to load the ISA web interface.

| 🐸 IBM Support Assistant - Mozilla Firefox                                                                                                    |                                                             |            |               |                 |               |            |             |                                      |  |  |  |
|----------------------------------------------------------------------------------------------------|-------------------------------------------------------------|------------|---------------|-----------------|---------------|------------|-------------|--------------------------------------|--|--|--|
| <u>File E</u> dit <u>V</u> iew History <u>B</u> ookmarks <u>T</u> ools                                                                                                    | Help                                                        |            |               |                 |               |            |             |                                      |  |  |  |
| IBM Support Assistant                                                                                                    | +                                                           |            |               |                 |               |            |             |                                      |  |  |  |
| Contemporary Contemporary Conte |                                                             |            |               |                 |               | ⊽ C" 🚼 - I | Google      | ۶ 🎤                                  |  |  |  |
| IBM Support Assistant                                                                                                    |                                                             |            |               |                 |               | 6          | ot Feedbac  | <mark>1.7</mark>   Help <u>IBM</u> . |  |  |  |
| Cases 🕨                                                                                                    | Cases > Scan this Case Scan this Case Global Filter - Off 💌 |            |               |                 |               |            |             |                                      |  |  |  |
| 🗈 Files 🤷 Tools 📗 Reports 💼                                                                                                    | Overview 🏭 Sympt                                            | toms  🗐 Gl | obal Knowledg | e Base Matche   | es 📳 Data     | Collector  |             |                                      |  |  |  |
| ta Tree View 🛡 🗀                                                                                                    |                                                             |            |               |                 |               | Search     | File Conter | ٩                                    |  |  |  |
|                                                                                                    | Name Filter                                                 |            |               |                 |               |            |             |                                      |  |  |  |
| Navigator                                                                                                    | Name                                                        | Symptoms   | Knowledge Ba  | First Timestamı | Last Timestam | Size       | Туре        | Modified (PST)                       |  |  |  |

\_ Create a new case by clicking the **Cases** button, and then **Add**.

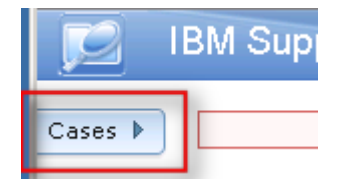

|         | IBM Support Assistant |             |
|---------|-----------------------|-------------|
| Case Ma | anagement<br>Delete   | Cases       |
| Casi 📤  | Summary               | bal Knowled |
| 0000    | Example Case          |             |
| 0001    | Testing               |             |
|         |                       | Knowledge B |
| Case II | D:                    |             |
| Summa   | ary:                  |             |
| Descrip | iption:               |             |

Complete the summary and description, click the green tick.

| Cas | e ID: |     | [New]     |        | ]      |     |     |               | ~ | × |
|-----|-------|-----|-----------|--------|--------|-----|-----|---------------|---|---|
| Sun | nmar  | y:  | PlantsByW | /ebSph | ere OO | M   |     |               |   |   |
| Des | cript | ion |           |        |        |     |     |               |   |   |
| An  | out   | of  | memory    | cond   | ition  | for | the | plantsCluster |   |   |
|     |       |     |           |        |        |     |     |               |   |   |
|     |       |     |           |        |        |     |     |               |   |   |
|     |       |     |           |        |        |     |     |               |   |   |
|     |       |     |           |        |        |     |     |               |   |   |
|     |       |     |           |        |        |     |     |               |   |   |
|     |       |     |           |        |        |     |     |               |   | : |
|     |       |     |           |        |        |     |     |               |   |   |

Shrink the cases dialog by clicking Cases.

| Add          | nagement<br>Delete    | Cases      |
|--------------|-----------------------|------------|
| Casi 🔺       | Summary               | bal Knowle |
| 0000         | Example Case          |            |
| 0001         | Testing               |            |
| 0002         | lab case 1            |            |
| 0001<br>0002 | Testing<br>lab case 1 |            |

\_\_\_\_\_Add one of the heap dumps to the case by dragging the file from Windows Explorer to the ISA case. The location of the heapdump file is:

C:\IBM\WebSphere\AppServer\profiles\AppSrv01

| 1BM Support Assistan                           |                     |                       |                                          |               | Got Feedba   | <b>ck?</b>   He | <sup>elp</sup> IBM.          | profilerCyclesBetweenSaves=15 m                                          |
|------------------------------------------------|---------------------|-----------------------|------------------------------------------|---------------|--------------|-----------------|------------------------------|--------------------------------------------------------------------------|
|                                                |                     |                       |                                          |               |              | -               |                              | code cache                                                               |
| Cases  [0003] PlantsByWebSphereO               | ОМ                  | •                     |                                          | Scan this Cas | e 🚱 🔻        | Global Fil      | ter - Off 🔽 🔻                | me=MarkSweepCompact                                                      |
|                                                | 1                   | -                     |                                          |               |              |                 |                              | load protection is enabled.                                              |
| 🗈 Files 🤷 Tools 📗 Reports 🗐                    | Overview 👪 Symptom: | ; 懫 Global            | Knowledge Base Matches 🔡 Data (          | ollector      |              |                 |                              | r cell impact2013Cell is { arfm                                          |
|                                                |                     |                       |                                          |               |              |                 |                              | Service has started chain WCIn                                           |
| Tree View V CASE:0003/*                        |                     |                       |                                          | Searc         | h File Conte | 1               | Q                            | Service has started chain Http                                           |
|                                                |                     |                       |                                          |               |              |                 |                              | Service has started chain Http                                           |
| Add files Or drag files into<br>browser to add | Name Filter 🔆       |                       | Filter Reset                             |               |              |                 |                              | Service has started chain WCIn                                           |
|                                                | Name                | Symptome              | Knowledge Ba, First Timestam, Last Times | ami Size      | Type         | Modified        | (PST)                        | Service has started chain SOAP                                           |
| Navigator                                      | Traine              | o y nipromo           | The mode by That The stand East These    | and bize      | 1300         | modified        | ((0))                        | Service has started chain SOAP                                           |
| 🗀 0003 🛷                                       |                     |                       |                                          |               |              |                 |                              | Service has started chain SOAP                                           |
|                                                |                     |                       |                                          |               |              |                 |                              | is starting the Schedulers.                                              |
|                                                | beandump 20130      | 117 005630            |                                          |               |              |                 |                              | has completed starting the Sch                                           |
|                                                |                     | 11/1000000111         |                                          |               |              |                 |                              | successfully                                                             |
|                                                | 20                  | Et\Impact lab         | files\bean dumps                         |               |              |                 |                              |                                                                          |
|                                                |                     | lo Edit Viou          |                                          |               |              |                 |                              |                                                                          |
|                                                | 0                   | Back <del>v</del> 🔿 v | 🕂 😰 Search 🍋 Folders                     | × 🖌 📖 -       |              |                 |                              |                                                                          |
|                                                | Ad                  | dress 🛅 C:\In         | npact lab files\beap dumps               |               |              |                 |                              |                                                                          |
|                                                | Fr                  | lders                 | **-                                      |               |              | ×               | Name 🔺                       | Size Type                                                                |
|                                                |                     |                       | 🛱 lafiles                                |               |              | - 1             | 🖬 heapdump.2                 | 20130117.005656 13,625 KB PHD File                                       |
|                                                |                     |                       | 🗉 🧰 lib                                  |               |              |                 | heapdump.2                   | 20130117.005652 13,612 KB PHD File                                       |
|                                                |                     |                       | inks                                     |               |              |                 | 🖬 heapdump.2<br>🖬 heapdump.2 | 20130117.005649 13,612 KB PHD File<br>20130117.005643 13,759 KB PHD File |
|                                                |                     |                       | ± 🔲 logs                                 |               |              | Ī               | incapdump.2                  | 20130117.005637 14,053 KB PHD File                                       |
|                                                |                     |                       | E C plugins                              |               |              |                 | heapdump.2                   | 20130117.005630 14,328 KB PHD File                                       |
| Build ID: 5.0.0.0_Beta2_20121016-1409          |                     |                       | 🗉 🚞 profiles                             |               |              |                 |                              |                                                                          |
|                                                |                     |                       |                                          |               |              |                 |                              |                                                                          |
|                                                |                     |                       |                                          |               |              |                 |                              |                                                                          |
|                                                |                     |                       |                                          |               |              |                 |                              |                                                                          |
|                                                |                     |                       |                                          |               |              |                 |                              |                                                                          |
|                                                | _                   |                       |                                          |               |              |                 |                              |                                                                          |
| IBM Support Assi                               | stant               | 🔐 Su                  | crossfully added the fr                  | llowing (     | click thi    | ie notif        | fication                     | to                                                                       |

| IBM Support Assistant       | Successfully added the following (click this notification to hide): | GU             |
|-----------------------------|---------------------------------------------------------------------|----------------|
| [0003] PlantsByWebSphereOOM | heapdump.20130117.005630.5356.0001.phd                              | Scan this Case |
|                             |                                                                     |                |

\_ Cick the yellow box to dismiss the message

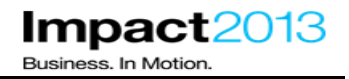

To make an initial assessment of a heap dump, it can be convenient to run a report on the ISA server. This avoids the need to download the heap dump or system dump to a local workstation. In the next steps you will generate a HTML leak suspects report.

Ensure the relevant case is selected, then choose **Memory Analyzer Report** from the tools tab. Click **Launch**.

| Cases  [0003] PlantsByWebSphere OOM                          |                                                            |
|--------------------------------------------------------------|------------------------------------------------------------|
| Files Tools Reports Overview                                 | / 🚦 Symptoms 🖄 Global Knowledge Base Matches               |
|                                                              |                                                            |
| Enter keyword <u>Filter</u> <u>Reset</u>                     | Memory Analyzer [Report]                                   |
| Sort By: Tag: All Tags                                       | Launch (1) Tool Help                                       |
| Garbage Collection and Memory<br>Visualizer (GCMV) [Desktop] |                                                            |
| Garbage Collection and Memory                                | IBM Monitoring and Diagnostic Tools for Java               |
| Thealth Center                                               | Memory Analyzer is a feature-rich Java hea                 |
| 🍟 HeapAnalyzer [Desktop] 🛛 😚 🗊                               | This tool is provided in three versions:                   |
| T Memory Analyzer [Desktop]                                  | <ul> <li>as a report generating version that re</li> </ul> |
| 👕 Memory Analyzer [Report] 🛛 🗸 🛄                             | <ul> <li>as an interactive GUI version running</li> </ul>  |
| 👕 Memory Analyzer Web Edition [Web]  🚱 💿                     | • an interac                                               |

# IBM Software Accelerated Value Program

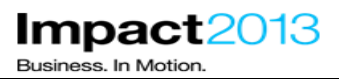

х **Problem Analysis** Run Memory Analyzer [Report] (Version 1.2.0.201208221220) Input Files and Folders \* Browse Parameters Value Parameter Description Generate Leak Suspects Report1 Leak Suspects Generate Top Components V Report2 Top Components report 3 e.g. Report3 org.eclipse.mat.api:overview Report4 Additional report/option Keep unreachable garbage keep\_unreachable\_objects objects in the heap Do not use any existing reparse indexes from a previous run Run as background task: 🗹 Submit Cancel

Click **Browse** and select the heap dump in this ISA case.

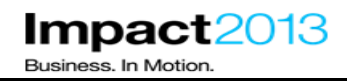

| Pro          | Problem Analysis                                                             |    |  |  |  |  |
|--------------|------------------------------------------------------------------------------|----|--|--|--|--|
|              | Select a File                                                                | х  |  |  |  |  |
| R<br>1<br>Ir | <ul> <li>© 0003</li> <li>© heapdump.20130117.005630.5356.0001.phd</li> </ul> |    |  |  |  |  |
| _            |                                                                              |    |  |  |  |  |
| Ρ            |                                                                              |    |  |  |  |  |
| F            |                                                                              |    |  |  |  |  |
| R            |                                                                              |    |  |  |  |  |
| R            |                                                                              |    |  |  |  |  |
| R            |                                                                              |    |  |  |  |  |
| R            |                                                                              |    |  |  |  |  |
| k            |                                                                              |    |  |  |  |  |
| re           |                                                                              |    |  |  |  |  |
| Ru           | OK                                                                           | el |  |  |  |  |

\_ Click OK (**but don't press Submit yet**)

### Note:

The reports to run are already selected.

The leak suspects report is a key feature of Memory Analyzer. It has capabilities to look for probable memory leak suspects including large objects or collections of objects that contribute significantly to the Java heap usage, and displays this information in the form of a pie chart.

The top components report outlines the top memory consumers, i.e. the object at the top of the 'tree' which is responsible for keeping other objects alive in the heap. Top consumers are not necessarily the cause of memory leaks, but could provide information on potential memory inefficiencies in the components.

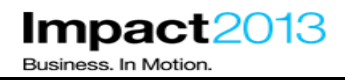

\_ The Top Components Report is not required for this lab, so de-select it.

| Problem Analysis                                                                                                    |                                               | Х                                                             |  |  |  |  |
|----------------------------------------------------------------------------------------------------|-----------------------------------------------|---------------------------------------------------------------|--|--|--|--|
| Run Memory Analyzer [Report] (Version<br>1.2.0.201208221220)<br>Input Files and Folders *<br>/ISA5Beta2/ISA5/isa/cases/0003/heapdump.20130117.005630.5356.0001.phd Browse |                                               |                                                               |  |  |  |  |
| Parameters                                                                                                    |                                               |                                                               |  |  |  |  |
| Parameter                                                                                                    | Description                                   | ¥alue                                                         |  |  |  |  |
| Report1                                                                                                    | Leak Suspects                                 | Generate Leak Suspects 💌                                      |  |  |  |  |
| Report2                                                                                                    | Top Components                                | No Top Components report 💌                                    |  |  |  |  |
| Report3                                                                                                    | report 3 e.g.<br>org.eclipse.mat.api:overview |                                                               |  |  |  |  |
| Report4                                                                                                    | Additional report/option                      |                                                               |  |  |  |  |
| keep_unreachable_objects Keep unreachable garbage                                                                                                    |                                               |                                                               |  |  |  |  |
| reparse Do not use any existing indexes from a previous run                                                                                                    |                                               |                                                               |  |  |  |  |
| Run as background task: 🗹                                                                                                    | ]                                             |                                                               |  |  |  |  |
| Submit Cancel                                                                                                    |                                               |                                                               |  |  |  |  |
| Click <b>Submit</b> .                                                                                                    |                                               |                                                               |  |  |  |  |
| IBM Support Assistant                                                                                                    |                                               | The Memory Analyzer [Report] tool request has been submitted. |  |  |  |  |
| Cases  [0001] PlantsByWebSphere                                                                                                    | ▼                                             | <u>So to output folder</u>                                    |  |  |  |  |
| 🗈 Files 🧰 Tools 🗽 Reports 🗎 Overv                                                                                                    | iew 🚦 Symptoms 懰 Global Knowledge Base M      | atches 🔛 Data Collector                                       |  |  |  |  |

Click the **yellow box** (not the link) to dismiss it, then click the **reports** tab.

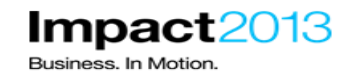

| Digital IBM Support Assistant                                      |                                                        | tot feedbook?   Help 頂麗.                                                                |
|--------------------------------------------------------------------|--------------------------------------------------------|-----------------------------------------------------------------------------------------|
| Cases   [0003] PlantsByWebSphereOOM                                | <b>v</b>                                               | Scan this Case Global Filter - Off 💌                                                    |
| 🗈 Files 🛛 🖻 Tools 🚺 Reports 🗐 Overview 👪 Symp                      | otoms  🗐 Global Knowledge Base Matches                 | He Data Collector                                                                       |
| Enter keyword <u>Filter</u> Reset                                  |                                                        |                                                                                         |
| Sort By: $\downarrow_{\mathbf{Z}}^{\mathbf{Z}} \downarrow_{0}^{0}$ | 0 5 🖗 📥                                                | $\Delta \Leftrightarrow \Rightarrow$                                                    |
|                                                                    | The Reports view provides acce<br>Select a report from | ess to reports generated from tool executions.<br>the list to view the report contents. |

The Memory Analyzer tool running on the ISA server will parse the heap dump, and generate the requested reports. This takes a few moments so please be patient.

\_\_\_\_\_ Click **refresh** icon until the report is listed and the green tick appears. This can takes around three or four minutes so please be patient.

| IBM Support Assistant                                              |                    |  |  |  |  |  |
|--------------------------------------------------------------------|--------------------|--|--|--|--|--|
| Cases  [0003] PlantsByWebSphereOOM                                 |                    |  |  |  |  |  |
| 👔 Files 🧰 Tools 📗 Reports                                          | 📋 Overview 👪 Sympt |  |  |  |  |  |
| Enter keyword <u>Filter</u> R                                      | eset               |  |  |  |  |  |
| Sort By: 📴 🔯                                                       |                    |  |  |  |  |  |
| Memory Analyzer [Report]<br>heapdump.20130117.005630.5356.0001.phd | 1/17/13 01:37:24   |  |  |  |  |  |
|                                                                    |                    |  |  |  |  |  |

Select the **report**, then click **the Leak Suspects** Link as shown below.

# IBM Software Accelerated Value Program

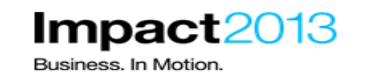

| 🗈 Files 🙆 Tools 녪 Reports 🖹 Overview 🏭 Symp                                                                                 | ptoms      Global Knowledge Base Matches 🔛 Data Collector                                                                                                    |
|----------------------------------------------------------------------------------------------------|----------------------------------------------------------------------------------------------------|
| Enter keyword Filter Reset                                                                                                  | Memory Analyzer [Report]                                                                                                    |
| Sort By: 📴 🧑                                                                                                    | 0 🗗 🗟 📛                                                                                                    |
| Memory Analyzer [Report]         1/17/13 01:37:24           heapdump.20130117.005630.5356.0001.phd         1/17/13 01:37:24 |                                                                                                    |
|                                                                                                    | Dump file<br>/ISA5Beta2/ISA5/isa/cases/0003/heapdump.20130117.005630.5356.0001.phd                                                                                                    |
|                                                                                                    | Options<br>-output_folder="/DOCUME~1/ADMINI~1/LOCALS~1/Temp/1/com.ibm.java.diagno                                                                                                    |
|                                                                                                    | Memory Analyzer version: 1.2.0.201208221220                                                                                                    |
|                                                                                                    | Analysis completed: January 17 2013 01:37                                                                                                    |
|                                                                                                    | <ul> <li>Report: heapdump.20130117.005630.5356.0001 Leak Suspects</li> <li>Log file(standard out stream): t0117.013534.421583.log</li> <li>Log file(standard err stream): t0117.013534.421583-err.log</li> </ul> |

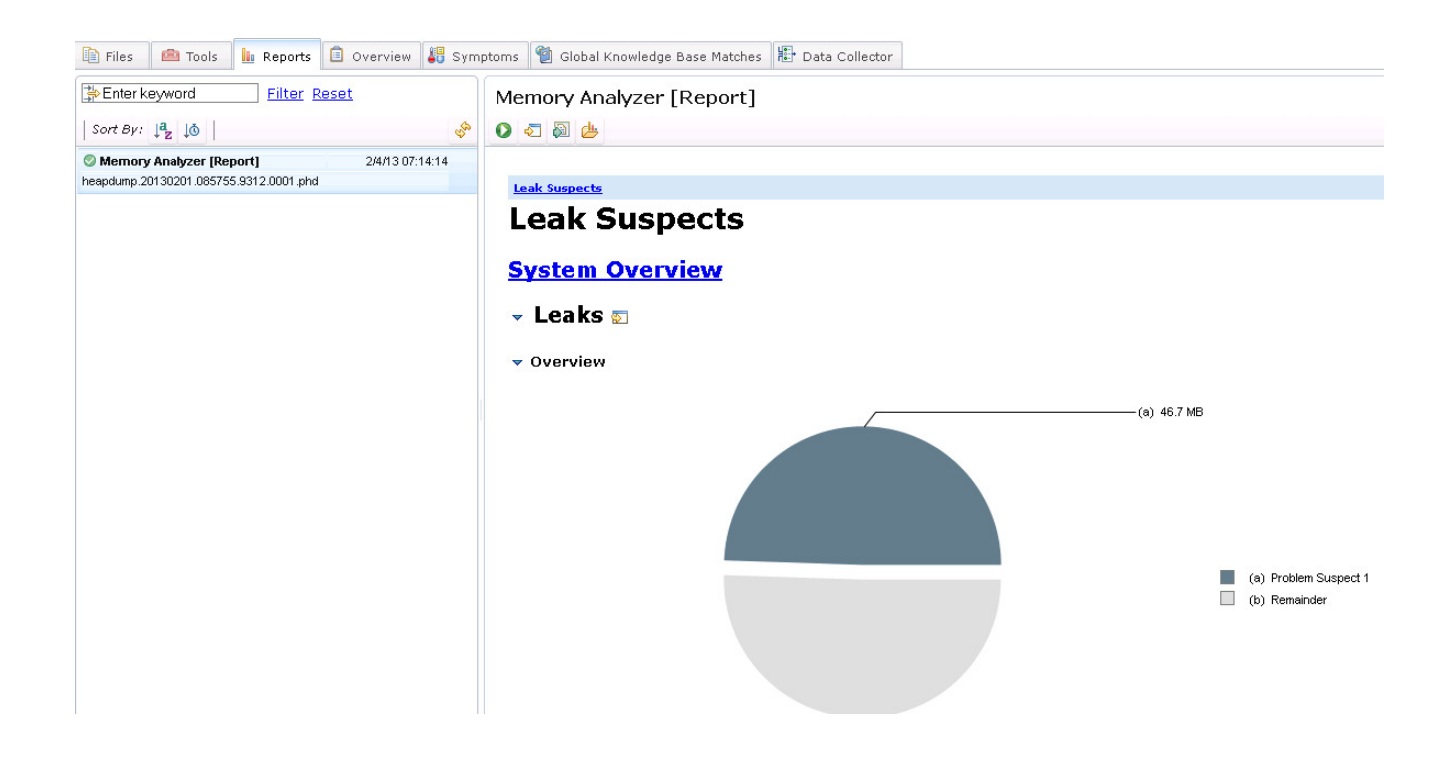

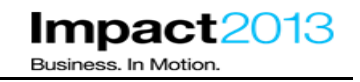

Examine the overview pie chart. It indicates that a problem suspect occupies around 40Mb of the total heap occupancy. The exact statistics in your heap dump may vary.

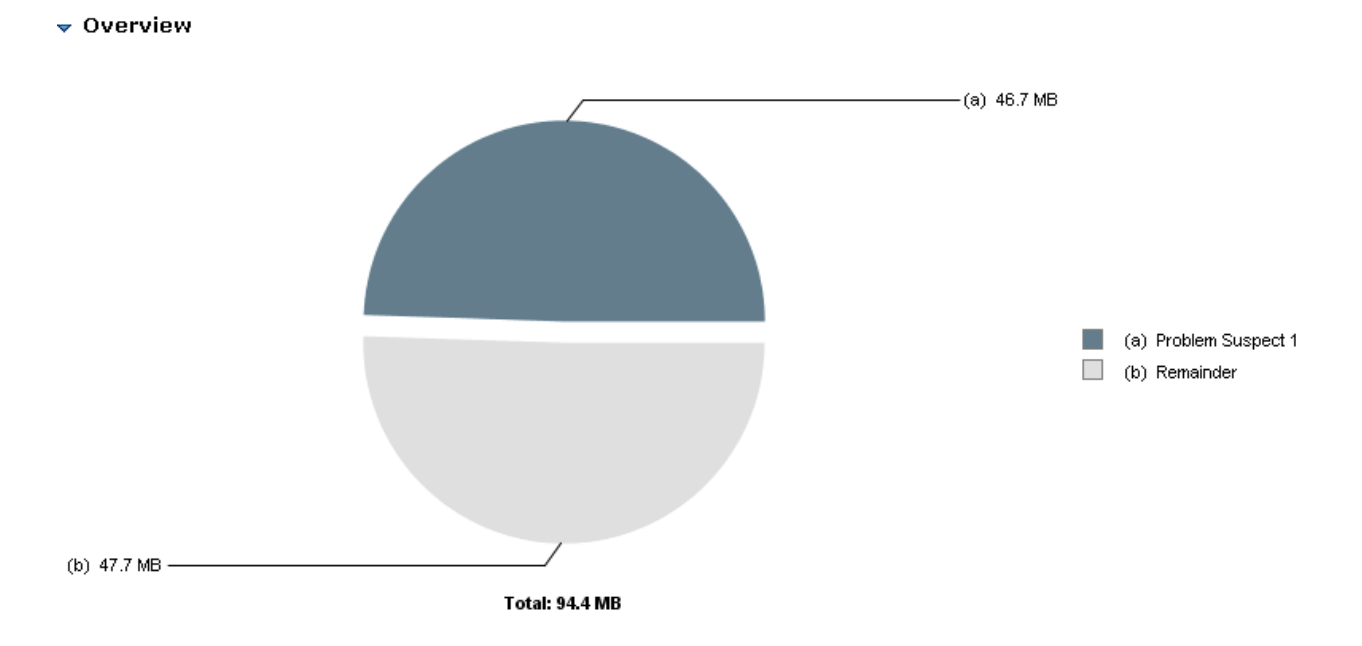

\_\_\_\_\_ Scroll down to examine the detailed description. It identifies an object called **ShoppingBean** which responsible for a large percentage of memory, and that a single **HashMap\$Entry[]** is involved.

### ▼ ⊗ Problem Suspect 1

The class "com.ibm.websphere.samples.pbw.war.ShoppingBean", loaded by "<system class loader>", occupies 49,004,464 (49.48%) bytes. The memory is accumulated in one instance of "java.util.HashMap\$Entry[]" loaded by "<system class loader>".

### Keywords com.ibm.websphere.samples.pbw.war.ShoppingBean java.util.HashMap\$Entry[]

### <u>Details »</u>

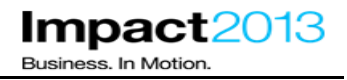

The object syntax "HashMap\$Entry[]" refers to a HashMap object that contains an array of type Entry. The dollar symbol indicates that Entry is an inner class of HashMap. This appears to be the JVM's internal representation of a data structure used in the Plants application code.

Click on the **Details** link to display the shortest paths to an accumulation point.

### Note:

An accumulation point is simply a reference in the chain that is suddenly responsible for keeping lots of heap space alive. In this case, the single HashMap at the top of the table has been identified as the single object that is responsible for the large accumulation of further objects.

The shortest path to this accumulation point shows what is responsible for keeping that accumulation object alive. In this case an instance of the ShoppingBean class references the HashMap\$Entry[].

### ▼ Shortest Paths To the Accumulation Point

| Class Name                                                                   | Shallow Heap | Retained Heap |
|------------------------------------------------------------------------------|--------------|---------------|
| n java.util.HashMap\$Entry[131072] @ 0x67220b0                               | 524,304      | 40,924,304    |
| iava.util.HashMap @ 0x36d3fc0                                                | 48           | 40,924,368    |
|                                                                              | 16           | 40,924,384    |
| Lass com.ibm.websphere.samples.pbw.war.ShoppingBean @ 0x29484e8 System Class | 80           | 40,924,464    |

Scroll down to view the accumulated objects.

### Accumulated Objects

| Class Name                                                      | Shallow Heap | Retained Heap | Percentage |
|-----------------------------------------------------------------|--------------|---------------|------------|
| Cass com.ibm.websphere.samples.pbw.war.ShoppingBean @ 0x29484e8 | 80           | 40,924,464    | 44.57%     |
| iDiava.util.HashSet @ 0x36bcba8                                 | 16           | 40,924,384    | 44.57%     |
| iDiava.util.HashMap @ 0x36d3fc0                                 | 48           | 40,924,368    | 44.57%     |
| i miava.util.HashMap\$Entry[131072] @ 0x67220b0                 | 524,304      | 40,924,304    | 44.57%     |
| <mark>jiava.util.HashMap\$Entry @ 0x322c1b0</mark>              | 24           | 5,656         | 0.01%      |
| Diava.util.HashMap\$Entry @ 0x3abbbf8                           | 24           | 5,656         | 0.01%      |
| Diava.util.HashMap\$Entry @ 0x2e2af18                           | 24           | 4,848         | 0.01%      |
| Diava.util.HashMap\$Entry @ 0x3158810                           | 24           | 4,848         | 0.01%      |
| Diava.util.HashMap\$Entry @ 0x32f4410                           | 24           | 4,848         | 0.01%      |
| Diava.util.HashMap\$Entry @ 0x34040f0                           | 24           | 4,848         | 0.01%      |
| <mark>jiava.util.HashMap\$Entry @ 0x3932fb0</mark>              | 24           | 4,848         | 0.01%      |
| Diava.util.HashMap\$Entry @ 0x3d46a28                           | 24           | 4,848         | 0.01%      |
| Diava.util.HashMap\$Entry @ 0x3e91c08                           | 24           | 4,848         | 0.01%      |
| Diava.util.HashMap\$Entry @ 0x3f6c288                           | 24           | 4,848         | 0.01%      |
| Diava.util.HashMap\$Entry @ 0x3ff6d60                           | 24           | 4,848         | 0.01%      |
| Diava.util.HashMap\$Entry @ 0x420c588                           | 24           | 4,848         | 0.01%      |

### Note:

This view shows the objects referred to by the HashMap\$Entry[] accumulation point. You will see the HashMap\$Entry[] contains entries that total approximately 40Mb or 44% of the occupied heap space. Each object is around 4Mb or more in size. Only the first 20 entries from the HashMap\$Entry[] are shown in this report.

Shallow heap refers to the size of an individual object in isolation, and retained heap includes all the objects that are referenced (and kept alive) by that object.

Scroll down to view the "Accumulated Object by Class" table.

### Accumulated Objects by Class

| Label                                                     | Number of Objects | Used Heap Size | Retained Heap Size |
|-----------------------------------------------------------|-------------------|----------------|--------------------|
| java.util.HashMap\$Entry<br>First 10 of 37,170<br>objects | 37,170            | 892,080        | 40,400,000         |

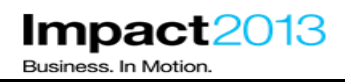

This shows the total number of objects referred to by the HashMap\$Entry[] accumulation point, in this case over 37,000 objects with a retained size of over 40Mb. The exact statistics in your heap dump may vary.

Diagnosing the memory leak would require further analysis of the HashMap\$Entry[], to determine exactly what is stored in that data structure. However, the Memory Analyzer Report is static and it is not possible to follow the links to examine the chain of references between the objects. To facilitate this, either the desktop or web version of Memory Analyzer could be used. In the remainder of this lab section the web version will be used. In the final section of the lab, the desktop edition will be used.

| Cases  [0003] PlantsByWebSphere                                     | DOM          | •        |                                                                                                    |                        |                |
|---------------------------------------------------------------------|--------------|----------|----------------------------------------------------------------------------------------------------|------------------------|----------------|
| Files 🌆 Tools 📗 Reports 🕻                                           | 🔋 Overview 🕌 | Symptoms | 劕 Global                                                                                                    | Knowledge Base Matches | Data Collector |
| Enter keyword Filter Reset Memory Analyzer Web Edition [Web] Versic |              |          |                                                                                                    |                        |                |
| Sort By: 📴   Tag: All Tags                                          | ▼            | 🚺 La     | unch                                                                                                    | (i) Tool Help          |                |
| Garbage Collection and Memory<br>Visualizer (GCMV) [Desktop]        | <b>V</b> ]   |          |                                                                                                    |                        |                |
| Garbage Collection and Memory<br>Visualizer (GCMV) [Report]         | 🗸 🛄          | IBM I    | IBM Monitoring and Diagnostic Tools for Java(TM) - Memory Anal,<br>Memory Analyzer is a feature-rich Java heap analyzer that helps |                        |                |
| 👕 Health Center                                                     | <b>√</b> □   | Memo     |                                                                                                    |                        |                |
| 👕 HeapAnalyzer (Desktop)                                            | 69 🗊         | This a   | This tool is provided in three versions:                                                                                           |                        |                |
| 👕 Memory Analyzer [Desktop]                                         | <b>√</b> □   |          | <ul> <li>as a report generating version that reads the dump, build:</li> </ul>                                                     |                        |                |
| Memory Analyzer [Report]                                            | <u>√ l</u>   |          | <ul> <li>as an interactive GUI version running on the desktop</li> </ul>                                                           |                        |                |
| Themory Analyzer Web Edition [Web]                                  | 66 💽         | (ma      | ore)                                                                                                    |                        |                |

\_ Click the ISA Tools tab. Select the Memory Analyzer Web Edition. Click Launch.
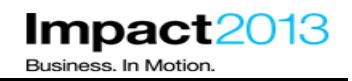

| Memory Ana                                           | lyzer Web Edition [Web] Version 1.1.0.201203301819                                                                                                    |     |
|------------------------------------------------------|----------------------------------------------------------------------------------------------------|-----|
| 🜔 Launch                                             | 1) Tool Help                                                                                                    |     |
|                                                      |                                                                                                    |     |
| IBM Monitoring an                                    | Problem Analysis X                                                                                                    |     |
| Memory Analyzer                                      | Run Memory Analyzer Web Edition [Web] (Version                                                                                                    |     |
| This tool is provid                                  | 1.1.0.201203301819)                                                                                                    |     |
| <ul> <li>as a report</li> <li>as an inter</li> </ul> | Input Files and Folders *                                                                                                    |     |
| (more)                                               | Browse                                                                                                    |     |
| Tags: 💽 Web-b                                        | ar                                                                                                    | ea; |
| Restrictions:                                        | Submit Cancel                                                                                                    |     |
|                                                      | <ul> <li>Ine tool supports only one user session per prowser.</li> <li>Some links in the exported or downloaded reports will not work when reports are opened outside the to</li> </ul> | ol. |

\_\_\_\_ On the "Problem Analysis" window that pops up as shown above, Click **Browse** and select the same heap dump in the ISA case as shown below. Then, Click **OK**.

| Select a File                                                                                                    | х |
|----------------------------------------------------------------------------------------------------|---|
| O     O     O |   |
|                                                                                                    |   |
| heapdump.20130117.005630.5356.0001.phd                                                                                                    |   |
|                                                                                                    |   |

\_\_\_\_ Click **Submit**. The browser window may remain blank for a few moments.

| Problem Analysis                                                                                | Х         |
|-------------------------------------------------------------------------------------------------|-----------|
| Run Memory Analyzer Web Edition [Web] (Vers<br>1.1.0.201203301819)<br>Input Files and Folders * | ion       |
| /ISA5Beta2/ISA5/isa/cases/0003/heapdump.20130117.005630.5356.0001.phd                           | Browse    |
|                                                                                                 |           |
| Subm                                                                                            | it Cancel |

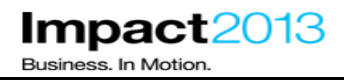

| 🥹 Eclipse Memory Analyzer - Mozilla Firefox  |                                                                                                    |  |  |  |  |
|----------------------------------------------|----------------------------------------------------------------------------------------------------|--|--|--|--|
| Ele Edit View Higtory Bookmarks Tools Help   |                                                                                                    |  |  |  |  |
| Plants By WebSphere Shopping ×               | VebSphere Integrated Solutions Console 🛛 💭 0003 - IBM Support Assistant 5.0 🛛 🖄 💭 Eclipse Memory Analyzer 🛛 🗙 🕂                                                                                                    |  |  |  |  |
| ( impact2013:10912/mat/mat?startup=org.eclip | se.mat.ui.rcp.application&mainInputFile=/ISA58eta2/ISA5/isa/cases/0003/heapdump.20130117.005630.5356.0001.phd&outputFolder=/ISA58eta2/ISA5/isa/cases/0003/heapdump.20 🏫 🛡 🕻                                                                                                    |  |  |  |  |
| IBM Monitoring and Diagnostic Tools for Jav  | a - Memory Analyzer Web Edition - 1.1.0.201203301819                                                                                                    |  |  |  |  |
| Edit Window Help                             |                                                                                                    |  |  |  |  |
| 🖾 Inspector 🛛 🤹 🗖 🗖                          | 🖁 neepolong aatalaat aaddaa aasaa aata goo 🗴                                                                                                    |  |  |  |  |
| Statics Attributes » *<br>Type Name Value    | Opening Parsing heap dump from '\ISA5Beta2\ISA5\isa\cases\0003\heapdump.20130117.005630.5356.0001.phd' Cancel  Parsing heap dump from '\ISA5Beta2\ISA5\isa\cases\0003\heapdump from '\ISA5Beta2\ISA5\isa\cases\0003\heapdump from '\ISA5Beta2\ISA5\Isa\ca |  |  |  |  |

Wait for the heap dump to be parsed, this time the operation will be quicker as Memory Analyzer 'index files' already exist on the filesystem from the previous analysis.

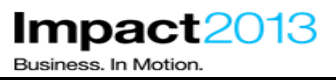

| Getting Started Wizard                                                                                                    | o x  |
|----------------------------------------------------------------------------------------------------|------|
| Getting Started                                                                                                    |      |
| Choose one of the common reports below. Press Escape to close this dialog.                                                      |      |
| C Leak Suspects Report                                                                                                    |      |
| Automatically check the heap dump for leak suspects. Report what objects are kept alive and why they are not garbage collected. |      |
| 🔿 Component Report                                                                                                    |      |
| Analyze a set of objects for suspected memory issues: duplicate strings, empty collections, finalizer, weak references, etc.    |      |
| O Re-open previously run reports                                                                                                |      |
| Existing reports are stored in ZIP files next to the heap dump.                                                                 |      |
| ✓ Show this dialog when opening a heap dump.                                                                                    |      |
|                                                                                                    |      |
|                                                                                                    |      |
|                                                                                                    |      |
| < Back Next > Finish Ca                                                                                                    | ncel |

\_\_\_\_\_ Select the **Leak Suspects** Report to generate the same report you generated previously with the Memory Analyzer Report tool. Click **Finish**.

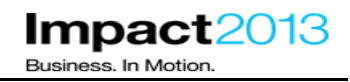

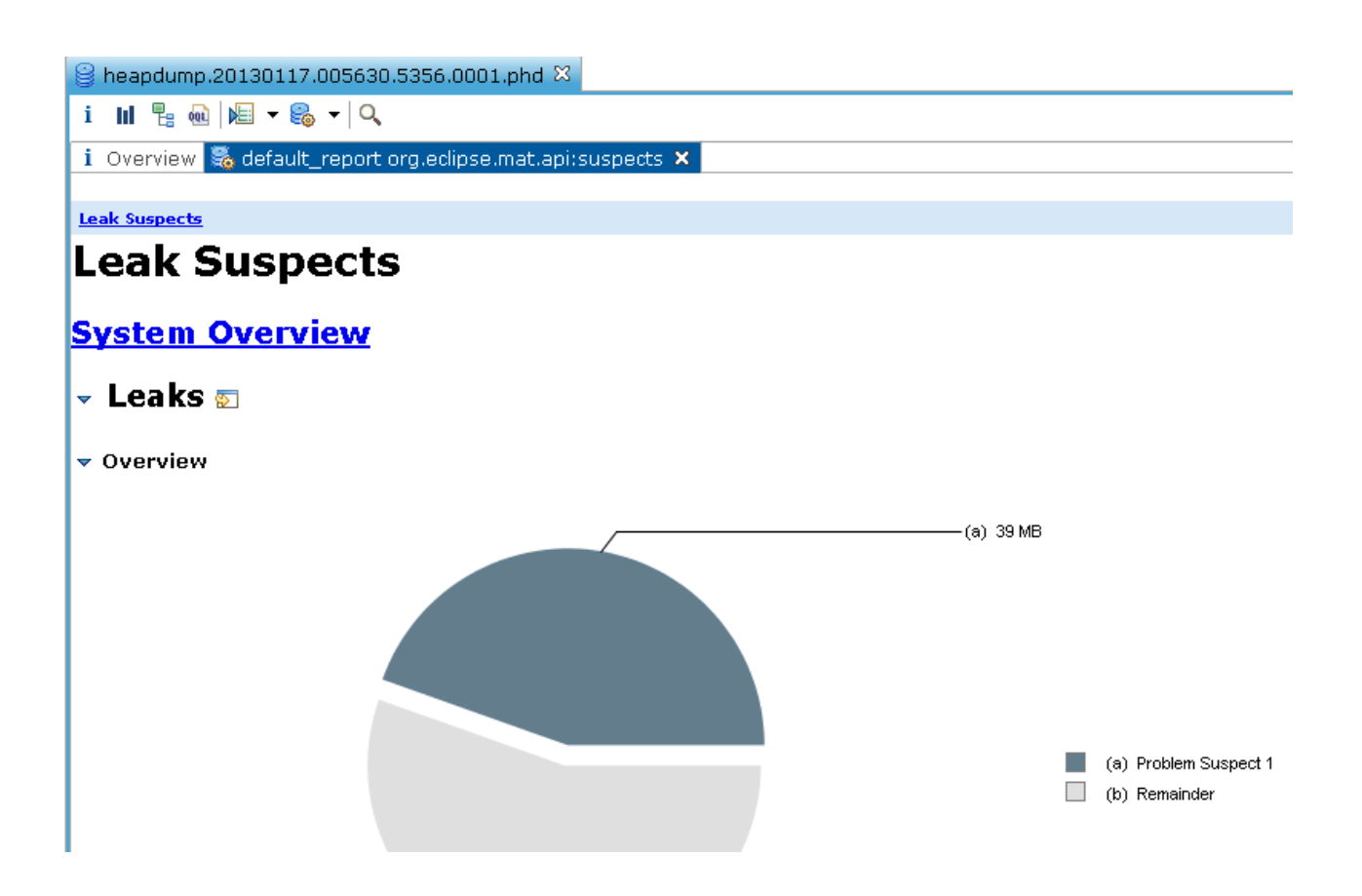

Click the details link and scroll down to the "Accumulated Objects" table.

\_\_\_\_\_ To determine what is stored in each of these HashMap entries, click the **accumulation point link**, i.e. the HashMapEntry **with the array icon** 

## 🔻 Accumulated Objects

| Class Name                                                      | Shallow Heap | Retained Heap | Percentage |
|-----------------------------------------------------------------|--------------|---------------|------------|
| Cass com.ibm.websphere.samples.pbw.war.ShoppingBean @ 0x2987be0 | 80           | 49,004,464    | 49.48%     |
| الس <mark>ارة (java.util.HashSet @ 0x3968288</mark>             | 16           | 49,004,384    | 49.48%     |
| i <mark>Niava.util.HashMap @ 0x3af9e20</mark>                   | 48           | 49,004,368    | 49.48%     |
| i <mark>[]</mark> iava.util.HashMap\$Entry[131072] @ 0x3872a60] | 524,304      | 49,004,304    | 49.48%     |
| Diava.util.HashMap\$Entry @ 0x3f19510                           | 24           | 6,464         | 0.01%      |
| Diava.util.HashMap\$Entry @ 0x317d538                           | 24           | 5,656         | 0.01%      |
| Diava.util.HashMap\$Entry @ 0x3a8f400                           | 24           | 5,656         | 0.01%      |

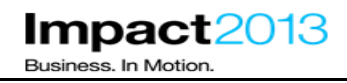

## Note:

The left Inspector panel show details for the HashMap, including its attributes as shown below.

| 🔍 Insp                | ector 🛛        |                            | <b>€</b> 5 ° | - 🗆  |
|-----------------------|----------------|----------------------------|--------------|------|
| @ 0x38                | 372a60         |                            |              |      |
| <u> 1</u> Hasł        | nMap\$Entry[   | ]                          |              |      |
| 🖶 java                | .util          |                            |              |      |
| 🔎 class               | s java.util.Ha | shMap\$Entry[] @ 0x6a1948  |              | =    |
| 🕒 java                | .lang.Object   |                            |              |      |
| 🔏 java                | lang.ClassL    | oader @ 0x0                |              |      |
| <b>1</b> 524,         | 304 (shallow   | / size)                    |              |      |
| ‡ <mark>1</mark> 49,0 | 04,304 (reta   | ined size)                 |              | -    |
| Statics               | Attributes     | Class Hierarchy Value      |              | *    |
| Туре                  | Name           | Value                      |              |      |
| ref                   | [0]            | java.util.HashMap\$Entry @ | 0x4fd        | f9 📥 |
| ref                   | [1]            | java.util.HashMap\$Entry @ | 0x674        | 47   |
| ref                   | [2]            | java.util.HashMap\$Entry @ | 0x674        | 48   |
| ref                   | [3]            | java.util.HashMap\$Entry @ | 0x532        | 28   |
| ref                   | [4]            | java.util.HashMap\$Entry @ | Ox410        | :15  |
| ref                   | [5]            | java.util.HashMap\$Entry @ | 0x674        | 48   |

\_\_\_\_\_ Right click the object reference in the Inspector tab, and select **List Objects->with outgoing references** to display all references from the selected HashMap object.

#### Note:

There are other more advanced ways to view outgoing references such as "Immediate Dominators" which can help simplify the chain of references by showing only the most significant references, i.e. only those that keep an object alive in the heap.

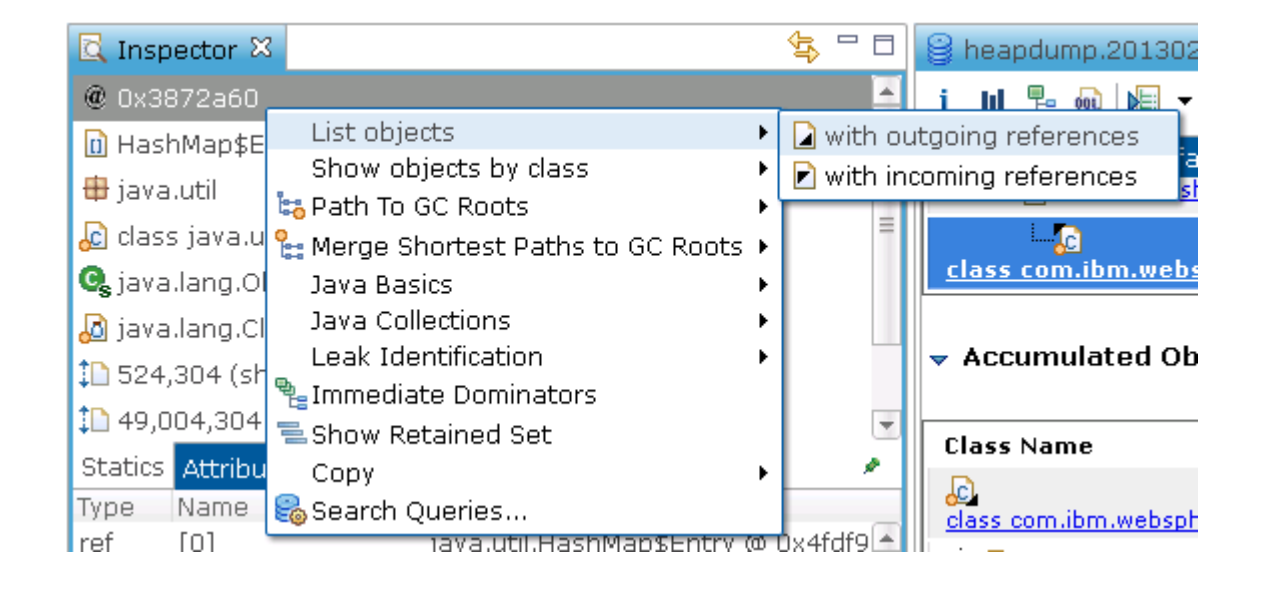

Expand the top level HashMap object to show the thousands of entries that compose this HashMap.

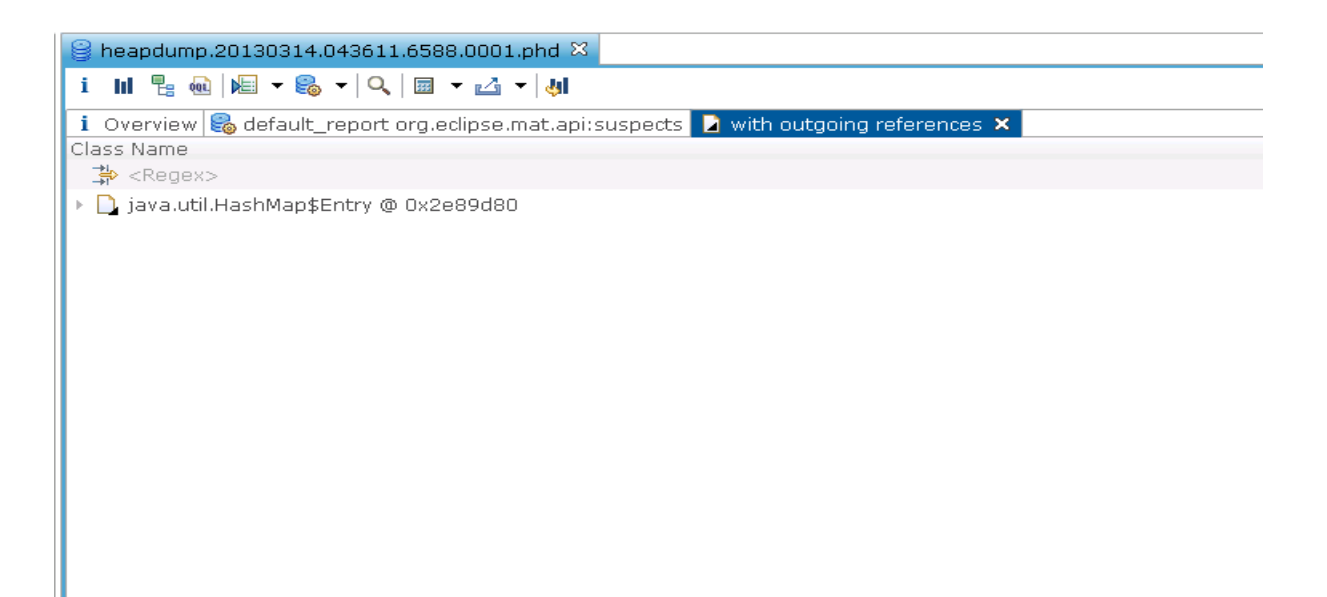

| 8   | heapdump.20130117.005630.5356.0001.phd 🖾       |               |                     |
|-----|------------------------------------------------|---------------|---------------------|
| i   | ║ 🗄 💀 📂 र 🍪 र 🔍 🔤 र 🖄 र 🖣                      |               |                     |
| i   | Overview 😂 default_report org.eclipse.mat.api: | suspects 📘 li | st_objects [context |
| Cla | ess Name                                       | Shallow Heap  | Retained Heap       |
|     | 🕨 🗋 [6138] java.util.HashMap\$Entry @ 0x2d5f06 | 24            | 808                 |
|     | 🕨 🗋 [34127] java.util.HashMap\$Entry @ 0x2d5f3 | 24            | 1,616               |
|     | 🕨 🗋 [1488] java.util.HashMap\$Entry @ 0x2d5f6b | 24            | 808                 |
|     | 🕨 🗋 [20006] java.util.HashMap\$Entry @ 0x2d5f6 | 24            | 808                 |
|     | [10747] java.util.HashMap\$Entry @ 0x2d5fc     | 24            | 808                 |
|     | 🕨 🗋 [1489] java.util.HashMap\$Entry @ 0x2d600  | 24            | 1,616               |
|     | 🕨 🗋 [6140] java.util.HashMap\$Entry @ 0x2d603  | 24            | 808                 |
|     | [20009] java.util.HashMap\$Entry @ 0x2d60      | £ 24          | 808                 |
|     | 🕨 🗋 [29462] java.util.HashMap\$Entry @ 0x2d60  | 24            | 808                 |
|     | [20010] java.util.HashMap\$Entry @ 0x2d60      | 24            | 1,616               |
|     | 🕨 🗋 [6142] java.util.HashMap\$Entry @ 0x2d613  | 24            | 808                 |
|     | 🕨 🗋 [20011] java.util.HashMap\$Entry @ 0x2d61  | £ 24          | 1,616               |
|     | 🕨 🗋 [29464] java.util.HashMap\$Entry @ 0x2d61  | 24            | 808                 |
|     | I [10750] java.util.HashMap\$Entry @ 0x2d61    | 24            | 808                 |
|     | 🕨 🗋 [20014] java.util.HashMap\$Entry @ 0x2d62  | 24            | 808                 |
|     | 🕨 🗋 [6143] java.util.HashMap\$Entry @ 0x2d626  | 24            | 808                 |
|     | 🕨 🗋 [15340] java.util.HashMap\$Entry @ 0x2d62  | 24            | 808                 |
|     | 🕨 🗋 [24646] java.util.HashMap\$Entry @ 0x2d62  | 24            | 808                 |
|     | 🕨 🗋 [24649] java.util.HashMap\$Entry @ 0x2d62  | 24            | 1,616               |
|     | ∑. Total: 25 of 37,171 entries                 |               |                     |

\_\_\_\_\_ Scroll down and display some further entries by right clicking the "Total" and selecting "Next 25". The "Expand All" option is likely to take some time so **avoid** clicking that.

| 🕨 🗋 [24646] java.util.HashMap\$Entry @ 0x2d62c |                                 |  |  |
|------------------------------------------------|---------------------------------|--|--|
| 🕨 🗋 [24649] java.util.HashMap\$Entry @ 0x2d62f |                                 |  |  |
| Total: 25 of 37,171 entries                    |                                 |  |  |
| 🖫 Navigation History 🛛                         | + Next 25                       |  |  |
| i OverviewPane                                 | + Custom expand<br>+ Expand All |  |  |

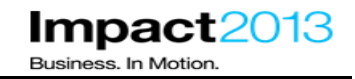

Expand one of the HashMap entries. Notice that the HashMap entry refers to a ShoppingContainer class in the plants sample (you will need to adjust the column widths).

| 🔺 🗋 [20011] java.util.HashMap\$Entry @ 0x2d61640                                                | 24 | 1,616      |
|-------------------------------------------------------------------------------------------------|----|------------|
| > 起 <class> class java.util.HashMap\$Entry @ 0x6a1920 System Class</class>                      | 80 | 80         |
| > 🗋 com.ibm.websphere.samples.pbw.war.ShoppingBear <mark>\$ShoppingContainer @ 0x2d61658</mark> | 16 | 784        |
| > 🗋 java.util.HashSet @ 0x36bcba8                                                               | 16 | 40,924,384 |
| 🕨 🗋 java.util.HashMap\$Entry @ 0x6720dd8                                                        | 24 | 808        |
| ∑ Total: 4 entries                                                                              |    |            |

#### Note:

The class name "ShoppingBean\$ShoppingContainer" means the "ShoppingContainer" class is an inner class of "ShoppingBean".

This ShoppingContainer object is responsible for keeping 784 bytes alive in the heap. The HashMapEntry actually keeps 1616 bytes alive in total, including the ShoppingContainer. All the other HashMapEntry objects in the list follow an identical pattern. **The exact statistics in your heap dump may vary.** 

\_\_\_\_\_ Try expanding another HashMap entry. Their retained heap may vary, but they always contain a ShoppingContainer of the same size.

| 🔺 🗋 [1488] java.util.HashMap\$Entry @ 0x2d5f6b0                                   | 24 | 808        |
|-----------------------------------------------------------------------------------|----|------------|
| ) 🔂 <class> class java.util.HashMap\$Entry @ 0x6a1920 System Class</class>        | 80 | 80         |
| 🕨 🗋 com.ibm.websphere.samples.pbw.war.ShoppingBean\$ShoppingContainer @ 0x2d5f6c8 | 16 | 784        |
| > 🗋 java.util.HashSet @ 0x36bcba8                                                 | 16 | 40,924,384 |
| Σ Total: 3 entries                                                                |    |            |

#### Note:

You have established that objects from the plants sample seem to be involved with the memory leak - a ShoppingBean is referring to a large HashMap that contains many instances of ShoppingContainer. Let's look at the overall footprint of the entire plants sample.

\_\_\_\_ Click on the 🛄 icon on the Memory Analyzer toolbar to open a histogram.

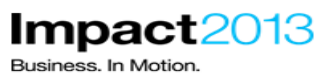

| 😫 heapdump.20130117.005630.5356.0001.phd 🙁                                                      |                     |                       |                     |  |  |  |
|-------------------------------------------------------------------------------------------------|---------------------|-----------------------|---------------------|--|--|--|
| i III 🖫 💀 ⊯ ▼ 🗞 ▼ 🔍 🍃 ▼ 📾 ▼ 🖾 ▼ 😤                                                               |                     |                       |                     |  |  |  |
| 🚺 Overview 😂 default_report org.eclipse.mat.api:suspects 🗋 list_objects [context] 🔢 Histogram 🗙 |                     |                       |                     |  |  |  |
| Class Name                                                                                      | Objects 🔻 9         | Shallow Heap          | etained Heap        |  |  |  |
| 🛟 <regex></regex>                                                                               | <numeric></numeric> | <numeric></numeric>   | <numeric></numeric> |  |  |  |
| 🕑 java.lang.String                                                                              | 188,812             | 4,531,488             | >= 19,011,68        |  |  |  |
|                                                                                                 | 166,359             | 17,639,112            | >= 17,639,23        |  |  |  |
| 🕑 java.util.HashMap\$Entry                                                                      | 117,958             | 2,830,992             | >= 46,496,44        |  |  |  |
| O byte[]                                                                                        | 54,042              | 42,619,192            | >= 42,619,28        |  |  |  |
| 🕒 com.ibm.websphere.samples.pb                                                                  | 50,000              | 800,000               | >= 39,200,08        |  |  |  |
| o bytejj<br>o com.ibm.websphere.samples.pbv                                                     | 54,042              | 42,619,192<br>800,000 | >= 42,619,28        |  |  |  |

Type "**com.ibm.websphere.samples.pbw.**\*" in the "Regex" filter box and press the Enter key. The Regex filter box is the first line of the table, starting with the icon  $\frac{24}{24} < \text{Regex} > 1$ .

| 😫 heapdump.20130117.005630.5356.0001.phd 🖾 |                                                                                                 |                     |                     |  |               |
|--------------------------------------------|-------------------------------------------------------------------------------------------------|---------------------|---------------------|--|---------------|
| i III №                                    |                                                                                                 |                     |                     |  |               |
| i Overview 器 default_report org.e          | 👔 Overview 竁 default_report org.eclipse.mat.api:suspects 🚺 list_objects [context] 🔢 Histogram 🗙 |                     |                     |  | 🛯 Histogram 🗙 |
| Class Name                                 | Objects                                                                                         | hallow Heap 🔻       | etained Heap        |  |               |
| ;m.ibm.websphere.samples.pbw.*             | <numeric></numeric>                                                                             | <numeric></numeric> | <numeric></numeric> |  |               |
| 🕒 byte[]                                   | 54,042                                                                                          | 42,619,192          | >= 42,619,28        |  |               |

-

| Heapdump.20130117.005630.5356.0001.phd      X            |                     |                     |                     |  |
|----------------------------------------------------------|---------------------|---------------------|---------------------|--|
| i III 🖫 👊 🔎 🕶 🍔 🕶 🔍 🎦 🕶 📼 🕶 🖾 🕶 😤                        |                     |                     |                     |  |
| i Overview 😂 default_report org.eclipse.mat.api:suspects | 📘 🗋 list_object     | s [context] 📗       | Histogram 🗙         |  |
| Class Name                                               | Objects 🔻           | Shallow Heap        | Retained Heap       |  |
| com.ibm.websphere.samples.pbw.*                          | <numeric></numeric> | <numeric></numeric> | <numeric></numeric> |  |
| 😉 com.ibm.websphere.samples.pbw.war.ShoppingBean\$Sh     | 50,000              | 800,000             | >= 39,200,080       |  |
| ⊙ com.ibm.websphere.samples.pbw.jpa.Inventory            | 13                  | 1,040               | >= 862,936          |  |
| 😉 com.ibm.websphere.samples.pbw.war.ProductBean          | 12                  | 192                 | >= 863,016          |  |
| ⊖ com.ibm.websphere.samples.pbw.ejb.CatalogMgr           | 5                   | 80                  | >= 160              |  |
| ⊙ com.ibm.websphere.samples.pbw.war.ShoppingBean         | 1                   | 32                  | >= 41,787,872       |  |
|                                                          | 1                   | 40                  | >= 848              |  |
| € com.ibm.websphere.samples.pbw.ejb.EJSLocalNSLCatalo    | 1                   | 24                  | >= 328              |  |
|                                                          | 1                   | 24                  | >= 504              |  |
| 😉 com.ibm.websphere.samples.pbw.jpa.OrderItem            | 1                   | 64                  | >= 176              |  |
| 😉 com.ibm.websphere.samples.pbw.war.ImageServlet         | 1                   | 16                  | >= 96               |  |
| ⊖ com.ibm.websphere.samples.pbw.jpa.Order                | 1                   | 120                 | >= 480              |  |
| ⊖ com.ibm.websphere.samples.pbw.jpa.Supplier             | 1                   | 48                  | >= 152              |  |
| ⊖ com.ibm.websphere.samples.pbw.ejb.ShoppingCartBean     | 1                   | 16                  | >= 216              |  |
|                                                          | 1                   | 24                  | >= 424              |  |
| G com.ibm.websphere.samples.pbw.jpa.OrderItem\$PK        | 1                   | 24                  | >= 128              |  |

## Click the Retained Heap column heading to order the table by the largest retained heap.

| 😫 heapdump.20130201.085755.9312.0001.phd 🖾                    |                                                                                                   |                     |                     |  |  |
|---------------------------------------------------------------|---------------------------------------------------------------------------------------------------|---------------------|---------------------|--|--|
| i III 🖫 💀 ⊯ 🖛 😪 ▾ I 🔍   🎦 ▾ 📾 ▾ 🛃 ▾   😤                       |                                                                                                   |                     |                     |  |  |
| 🚺 Overview 🔀 default_report org.eclipse.mat.api:suspects 🗋 li | i Overview 🗞 default_report org.eclipse.mat.api:suspects 🗋 list_objects [context] III Histogram 🗙 |                     |                     |  |  |
| Class Name                                                    | Objects (                                                                                         | Shallow Heap        | tained Heap 🔻       |  |  |
| 🔆 .*com.ibm.websphere.samples.pbw.*                           | <numeric></numeric>                                                                               | <numeric></numeric> | <numeric></numeric> |  |  |
| om.ibm.websphere.samples.pbw.war.ShoppingBean                 | 1                                                                                                 | 32                  | >= 49,867,87        |  |  |
|                                                               | 60,000                                                                                            | 960,000             | >= 47,040,08        |  |  |
| • com.ibm.websphere.samples.pbw.war.ProductBean               | 12                                                                                                | 192                 | >= 863,016          |  |  |
| om.ibm.websphere.samples.pbw.jpa.Inventory                    | 13                                                                                                | 1,040               | >= 862,936          |  |  |
| • com.ibm.websphere.samples.pbw.utils.Util                    | 0                                                                                                 | 0                   | >= 4,016            |  |  |
| ocom.ibm.websphere.samples.pbw.war.ShoppingBean_\$\$_java:    | 1                                                                                                 | 40                  | >= 848              |  |  |

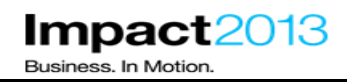

## Note:

In this heap dump there are 60,000 instances of ShoppingContainer with a shallow heap of 9Mb and a retained heap of 47Mb. The cause of this memory leak is becoming increasingly clear, and it seems only the ShoppingContainer and ShoppingBean classes are involved. **The exact statistics in your heap dump may vary.** 

## **Optional Steps:**

\_\_\_\_ Double click the desktop shortcut for ShoppingBean.java to inspect the programming error.

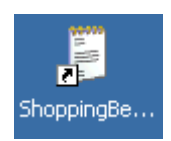

\_\_\_\_ Click "Edit->Find" and search for "ShoppingContainer" to locate the definition of the inner class.

\_\_\_ Click "Edit->Find" and search for method "deliberateMemoryLeak", click "Find Again".

#### Note:

You will find method "deliberateMemoryLeak" adds 10000 instances of the ShoppingContainer inner class to a **static** HashMap every time the wheelbarrow image is clicked. The constructor of the ShoppingContainer class fills a pointless array of size 750 bytes. This is the source of the memory leak.

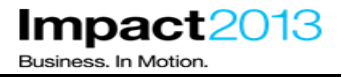

```
private void deliberateMemoryLeak() {
   // -----
   // User clicked on the wheelbarrow, let's fill it with a
   // memory leak.
   // ------
   System.out.println("==> STARTING MEMORY LEAK");
   int LEAK_SIZE = 10000;
   for (int i = 0; i < LEAK_SIZE; i++) {</pre>
      leakObject.add(new ShoppingContainer());
   }
   System.out
   .println("==> Added "
         + LEAK SIZE
         + " objects to memory leak. The leak now contains "
         + leakObject.size() + " objects.");
   System.out.println("==> ENDING MEMORY LEAK");
}
   class ShoppingContainer {
   private byte[] array;
   ShoppingContainer() {
     array = new byte[750];
     Arrays.fill(array, (byte) 65);
     }
   }
```

## Part 8: (Optional) Using the IBM Extensions to Memory Analyzer for Further Memory Analysis

This part of the lab as the title indicates is optional. However, this is available for you to do as time permits.

Note:

"IBM Extensions for Memory Analyzer" have been installed into ISA. These were initially released by IBM via the IBM Alphaworks site. They are now integrated with ISA 5 and have become a very useful extension to the Memory Analyzer tool. They provide IBM product specific analysis of heap dumps by applying knowledge of the internal data structures of the IBM products into useful reports. For example, there is a WebSphere Application Server report to view the size and other details of the WebSphere objects in the heap dump that hold the HTTP sessions. This enables the Memory Analyzer tool to be used for more than just diagnosing memory leaks. Most of the IBM extensions require the additional data only available in a full system dump, as opposed to a Java heap dump.

A heap dump is a dump of the state of the Java heap memory. This is very useful for analyzing the use of memory by a Java application, and therefore very useful for diagnosing out of memory issues. A system dump consists of all the memory that is being used by the JVM process; this includes the Java heap, along with all JVM and user libraries (native memory). System dumps also contain field values of Java objects. System dumps are often used in the diagnosis of other Java problem scenarios such as crashes, as they show detailed information about the state of the JVM. Because a system dump contains all of the memory allocated by the JVM process, system dump files can be very large.

In previous versions of the IBM SDK shipped with WebSphere Application Server, it was necessary to postprocess a system core file using a command called jextract before the system core could be used by tools such as Memory Analyzer. However, newer SDKs do not require this jextract step. For reference, the IBM SDKs **1.6.0 SR9** or later, or any version of **SDK 1.7**, no longer require jextract to be run. A technote in the references sections correlates the WebSphere Application Server versions to the SDK shipped. This shows the SDKs which do not require jextract were shipped with WebSphere Application Server 7.0.0.15 and above.

To save time, for this section of the lab, a system dump is provided in "E:\Impact Lab Files\IBM Extensions". The dump was generated as a result of an **out of memory** condition.

\_\_\_\_\_ Close the browser tab showing the Memory Analyzer web edition, where you analyzed the IBM heap dump.

\_\_\_\_\_ In the ISA tab, click Tools, then select Memory Analyzer (Desktop)

## IBM Software Accelerated Value Program

| 🕀 WebSphere Integrated Solutions Console 🛛 🗌 0003 - IBM Support Assistant 5.0 🛛 🗙 门 Plants By WebSphere Shopping 🛛 🗙                  |                                                |                    |                                                                                                    |                          |                    |
|----------------------------------------------------------------------------------------------------|------------------------------------------------|--------------------|----------------------------------------------------------------------------------------------------|--------------------------|--------------------|
| localhost:10911/isa5/index.html#view=                                                                                                 | tools&id=0003                                  | &toolId=com.ibm.ja | va.diagnostics                                                                                                    | .memory.analyzer.jws     |                    |
| IBM Support Assistan                                                                                                    | IBM Support Assistant                          |                    |                                                                                                    |                          |                    |
| Cases 🕨 [0003] PlantsByWebSphere OOM                                                                                                  |                                                |                    |                                                                                                    |                          |                    |
| 🗈 Files 🤷 Tools 🗽 Reports 🕻                                                                                                    | ) Overview                                     | 📳 Symptoms         | 🗐 Globa                                                                                                    | l Knowledge Base Matches | In Data Collector  |
|                                                                                                    |                                                |                    |                                                                                                    |                          |                    |
| Enter keyword <u>Filter</u> Res                                                                                                    | <u>et</u>                                      | Me                 | mory Ar                                                                                                    | nalyzer [Desktop]        | Version 1.2.0.2012 |
| Sort By: 📮 Tag: All Tags                                                                                                    | -                                              | <b>O</b> L         | aunch                                                                                                    | (i) Tool Help            |                    |
| Garbage Collection and Memory       ✓ □         Visualizer (GCMV) [Desktop]       ✓ □         Garbage Collection and Memory       ✓ □ |                                                | IBM                | IBM Monitoring and Diagnostic Tools for Java(TM) - Memory                                                                                                    |                          |                    |
| <ul> <li>Visualizer (GCMV) [Report]</li> <li>Health Center</li> <li>HeapAnalyzer [Desktop]</li> </ul>                                 | <ul> <li>✓ □</li> <li>≪ □</li> <li></li> </ul> | Men<br>help        | Memory Analyzer is a feature-rich Java heap analyzer that<br>helps you find memory leaks and reduce memory                                                                |                          |                    |
| T Memory Analyzer [Desktop]                                                                                                    | <b>V D</b>                                     | con.               | sumption.                                                                                                    |                          |                    |
| T Memory Analyzer [Report]                                                                                                    | 🗸 🛄                                            | This               | tool is prov                                                                                                    | ided in three versions:  |                    |
| T Memory Analyzer Web Edition [Web]                                                                                                   | 69 💿                                           |                    | <ul> <li>as a report generating version that reads the dump.</li> </ul>                                                                                                   |                          |                    |
| Thread and Monitor Dump Analyzer (TMDA) [Desktop]                                                                                     | 69 🗊                                           |                    | <ul> <li>builds some index files and generates some zipped<br/>HTML reports.</li> <li>as an interactive GUI version running on the desktop</li> <li>an interac</li> </ul> |                          |                    |
| Thread and Monitor Dump Analyzer (TMDA) [Report]                                                                                      | 69 <u>III</u>                                  |                    |                                                                                                    |                          |                    |
| WebSphere Application Server<br>Configuration Visualizer                                                                              | 69 <u>III</u>                                  | (1                 | (more)                                                                                                    |                          |                    |

Click Launch, and then at the Run Memory Analyzer[Desktop] version pop window as shown below Click Submit.

Impact2013

Business. In Motion.

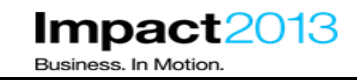

| Res                                                                                                    | et 👻              | Memory Analyzer [Desktop] Version 1.2.0.201208221220 FP1  Launch I Tool Help                                                                                                    |            |
|----------------------------------------------------------------------------------------------------|-------------------|----------------------------------------------------------------------------------------------------|------------|
|                                                                                                    | <b>V</b> I        | Problem Analysis ×                                                                                                    |            |
|                                                                                                    | ✓ <b>□</b><br>≪ □ | Run Memory Analyzer [Desktop] (Version 1.2.0.201208221220 FP1)                                                                                                    |            |
| <ul> <li>This tool is a desktop application. It will be launched using Java Web Start workstation. Using the tool with files associated with ticket will require that from the workstation. If a file is located on a remote server, you can down system location or access the file through a shared storage area. Any exis accessed by the tool.</li> </ul> |                   | This tool is a desktop application. It will be launched using Java Web Start and will run on your workstation. Using the tool with files associated with ticket will require that you have access to the files from the workstation. If a file is located on a remote server, you can download the file to a local file system location or access the file through a shared storage area. Any existing local file may also be accessed by the tool. |            |
| )IT                                                                                                    | *3 🗖              | In some cases, analysis of files on your workstation can noticeably degrade performance of other applications running on your workstation.                                                                                                    | No Sc      |
|                                                                                                    | °\$ 📊             | Click 'Submit' below to begin.                                                                                                    | 3 Probler  |
|                                                                                                    |                   | a jextracted Java 1.4.2 dump file (*.sdff): (e.g. core.20080514.143839.5904.txt.sdff)                                                                                                    | as input 1 |

Wait a few minutes for the Memory Analyzer Desktop tool to launch. Once launched you will see the following window. (If the window is not visible, select the **IBM Monitoring and Diagnostic Tool** on the taskbar at the bottom of the windows desktop to bring up the tool.)

| IBM Monitoring and Diag                                     |                                |   |
|-------------------------------------------------------------|--------------------------------|---|
| 🕑 IBM Monitoring and Diagnostic Tools for Jay               | ra - Memory Analyzer           | × |
| <u>File Help Views</u>                                      |                                |   |
| 📑 🅒 Memory Analyzer                                         |                                |   |
| 🖸 Inspector 🛛 🔄 🗖                                           |                                |   |
| Statics Attributes Class Hierarchy Value<br>Type Name Value |                                |   |
|                                                             | 🖉 Notes 🛛 💱 Navigation History |   |
|                                                             |                                |   |
|                                                             |                                |   |
|                                                             | 39M of 53M 🛅                   |   |

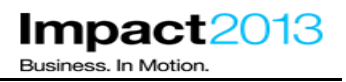

Click File->Open heap dump.

| =ł | 🕒 IBM Monitoring and Diag              | nostic Tools for Java - Memory Analy: |
|----|----------------------------------------|---------------------------------------|
| s  | <u>File</u> <u>H</u> elp <u>V</u> iews |                                       |
| s  | E <u>x</u> it<br><u>P</u> references   |                                       |
| 5  | 膋 Open Heap Dump                       |                                       |
|    |                                        |                                       |

Navigate to the system dump in E:\Impact Lab Files\IBM Extensions\.

| Open Snapshot                                                    |                                                                                                    |                | ? × |
|------------------------------------------------------------------|----------------------------------------------------------------------------------------------------|----------------|-----|
| Look jn:                                                         | 🗁 IBM Extensions                                                                                                    | - 😮 🕫 📂 🖽 -    |     |
| My Recent<br>Documents<br>Desktop<br>My Documents<br>My Computer | My Recent Documents<br>Desktop<br>My Documents<br>My Computer<br>3/5 Floppy (A:)<br>CD Drive (D:)<br>Impact 2013 Lab Files (E:)<br>Impact lab files<br>My Network Places | ion_Anal.zip   |     |
| My Network                                                       | File <u>n</u> ame:                                                                                                    | ▼ <u>O</u> pen | ٦   |
| Places                                                           | Files of type: All Known Formats                                                                                                    | Cance          |     |

\_\_\_\_\_ Select the dump file labeled *core.20130303.050212.7744.0001.dmp* and click **Open**. Please be patient, parsing a system dump can take some time. Approximately 3-5 minutes may pass with little nothing reported by the progress bar.

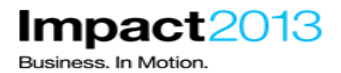

# IBM Software Accelerated Value Program

| 🕒 IBM Monitoring and Diagnostic Tools for Jav | a - Memory Analyzer                                                                            | _ 🗆 X    |
|-----------------------------------------------|------------------------------------------------------------------------------------------------|----------|
| Eile Help Views                               |                                                                                                |          |
| Memory Analyzer                               | (@                                                                                             |          |
| 🕰 Inspector 🗙 🦉 🗖                             | Score.20130303.050212.7744.0001.dmp                                                            |          |
|                                               | Opening                                                                                        |          |
|                                               | Parsing heap dump from 'E:\Impact lab files\IBM Extensions\core.20130303.050212.7744.0001.dmp' |          |
|                                               |                                                                                                |          |
|                                               |                                                                                                |          |
|                                               |                                                                                                |          |
| Statics Attributes Class Hierarchy Value      | 🔮 Parsing heap dump from 'E:\Impact lab files\IBM Extensions\co 📃 🗖 🗙                          |          |
| Type Name Value                               | Processing DTFJ Image from file E:core.20130303.050212.7744.0001.dmp                           |          |
|                                               |                                                                                                |          |
|                                               | Finding monitor objects missing from bean                                                      |          |
|                                               |                                                                                                |          |
|                                               | Always run in background                                                                       |          |
|                                               | Run in Background     Cancel     Details >>                                                    |          |
|                                               |                                                                                                |          |
|                                               |                                                                                                |          |
|                                               |                                                                                                |          |
|                                               |                                                                                                |          |
|                                               |                                                                                                |          |
|                                               |                                                                                                |          |
|                                               | Protes 23 G- Navigation History                                                                |          |
|                                               |                                                                                                |          |
|                                               |                                                                                                |          |
|                                               | ar an an an an an an an an an an an an an                                                      | <b>_</b> |
|                                               | 220M of 306M 👔 Parsing heap dump f1.dmp': (1%)                                                 |          |

| ST Start             |                        |                                    |   |              |
|----------------------|------------------------|------------------------------------|---|--------------|
| My Network<br>Places | File <u>n</u> ame:     | core.20130303.050212.7744.0001.dmp | • | <u>O</u> pen |
|                      | Files of <u>type</u> : | All Known Formats                  | - | Cancel       |
|                      |                        |                                    |   |              |

On the "Getting Started Wizard" box, click **Cancel** to avoid generating the standard reports.

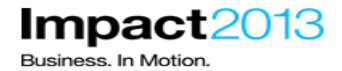

Next, Click the reports icon and select IBM Extensions->WebSphere Application Server->Class Loaders->Path to Leaking Application Class loader as shown below.

| 🥞 core.20130303.050212.7744.0001.dmp 🛛                                                                                                 |                                                                                                    |
|----------------------------------------------------------------------------------------------------|----------------------------------------------------------------------------------------------------|
| i 💵 🖳 🚾 🖌 🚝 🕶 🖓 🗸                                                                                                    |                                                                                                    |
| I Overview ☆     List objects     Show objects by class     Details     Size: 133.7 MB Classes: %     Merce Shortest Paths to GC Roots | achable Objects Histogram                                                                                                    |
| Eclipse                                                                                                    |                                                                                                    |
| Biggest Objects by I IBM Extensions     Java Basics     Java Collections                                                               | CICS Transaction Gateway Java SE Runtime Utilities                                                                                                    |
| 1.7 MB Leak Identification                                                                                                    | WebSphere Application Server     Class Loaders     Application ClassLoader Leaks (deprecated)     Database (JDBC)     Path to Leaking Application Class Loaders     Dynacache |
| Search Queries                                                                                                    | HA Manager  HTTP Sessions HUng Threads HarmManager                                                                                                    |
|                                                                                                    |                                                                                                    |

On the "Path to leaking Application Class Loaders" window, expand the classloader below by clicking on the "+" as shown below.

| 😫 core.20130303.050212.7744.0001.dmp 🕺                        |                     |                     |  |
|---------------------------------------------------------------|---------------------|---------------------|--|
| i III 🖫 💀 📈 + 🗞 + 🔍 🖾 + 👌                                     |                     |                     |  |
| 👔 Overview 🔀 Path to Leaking Application Class Loaders 🛛      |                     |                     |  |
| Class Name                                                    | Shallow Heap        | Retained 💌          |  |
| 🕂 <regex></regex>                                             | <numeric></numeric> | <numeric></numeric> |  |
| E      Com.ibm.ws.classloader.CompoundClassLoader @ 0x2b9cc38 | 160                 | 4,024               |  |
|                                                               |                     |                     |  |

Left click any of the class loader identified as leaking and select List Objects->with outgoing references

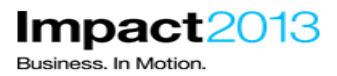

|                                                                  |   |                     |                     |   | ttributes |
|------------------------------------------------------------------|---|---------------------|---------------------|---|-----------|
| 😂 core.20130303.050212.7744.0001.dmp 🖾                           |   |                     |                     |   |           |
| i III 🖫 💀   🔚 • 🍪 •   🔍   🖾 • 🖾 • 😃                              |   |                     |                     |   |           |
| 👔 Overview 😂 Path to Leaking Application Class Loaders 🛛         |   |                     |                     |   |           |
| Class Name                                                       |   | Shallow Heap        | Retained 🔻          | ▲ |           |
| ♣ <regex></regex>                                                |   | <numeric></numeric> | <numeric></numeric> |   |           |
| 🖃 🔞 com.ibm.ws.classloader.CompoundClassLoader @ 0x2b9cc38       |   | 160                 | 4,024               |   |           |
| 🛨 🚺 (gm. ibm. wc. classicalder. CompoundClassicalder. 🖲 0v2b70   |   | 160                 | 27 704              |   |           |
| 🛨 🔂 😋 List objects                                               | • | 🄰 with outg         | oing references     |   |           |
| $\pm$ $\overline{\mathbf{a}}$ $\mathbf{c}$ Show objects by class | • | 📄 with incon        | ning references     |   |           |
| 🕀 🚹 🛛 🔁 Path To GC Roots                                         | • | 160                 | 27,704              |   |           |
| 🕀 🚺 🕫 🏪 Merge Shortest Paths to GC Roots                         | ► | 160                 | 27,704              |   |           |
|                                                                  | ► | 160                 | 27,704              |   |           |
| 🕀 🚺 🕬 Java Basics                                                | • | 160                 | 27,704              |   | I         |
| 🗄 🔂 😋 Java Collections                                           | • | 160                 | 27,704              |   |           |

Expand the class loader references by clicking on the "+" as shown below.

| 🥞 core.20130303.050212.7744.0001.dmp 🔀                                   |                     |                     |  |
|--------------------------------------------------------------------------|---------------------|---------------------|--|
| i III 🗄 💀 🕅 + 🍪 + 🔍 🛛 🕶 🖓 🖬                                              |                     |                     |  |
| 👔 Overview 😂 Path to Leaking Application Class Loaders 🍃 with outgoing r | references 🖾 📃      |                     |  |
| Class Name                                                               | Shallow Heap        | Retained Heap       |  |
| 🔁 <regex></regex>                                                        | <numeric></numeric> | <numeric></numeric> |  |
| 王 🙆 com.ibm.ws.classloader.CompoundClassLoader @ 0x2b79780               | 160                 | 27,704              |  |
|                                                                          |                     |                     |  |
|                                                                          |                     |                     |  |
|                                                                          |                     |                     |  |

\_\_\_\_\_ The resulting objects loaded by this class loader relates to the plants sample class (com.ibm.websphere.samples.\*) which gives a clear indication of the application that is leaking memory as shown below.

| Gere.20130303.050212.7744.0001.dmp ☎                                                                                                    |              |               | - 0 |
|----------------------------------------------------------------------------------------------------|--------------|---------------|-----|
| i III 🗄 💀 🔎 - 😪 - 🔍 🖾 - 🕼                                                                                                    |              |               |     |
| 👔 Overview 🔀 Path to Leaking Application Class Loaders 🚺 with outgoing refer                                                                                                    | rences 🔀     |               |     |
| Class Name                                                                                                    | Shallow Heap | Retained Heap | ▲   |
| 😑 👩 com.ibm.ws.classloader.CompoundClassLoader @ 0x2b79780                                                                                                    | 160          | 27,704        |     |
| 🗄 💽 < <b>class</b> > class com.ibm.ws.classloader.CompoundClassLoader @ 0x12ec                                                                                                    | e 19,097     | 19,793        |     |
| 🛨 💼 class com.ibm.websphere.samples.pbw.jpa.OrderItem @ 0x26251e0                                                                                                    | 414          | 430           |     |
| 🛨 👩 class com.ibm.websphere.samples.pbw.jpa.OrderItem\$PK @ 0x2629a30                                                                                                    | 299          | 315           |     |
| 🕀 💽 class com.ibm.websphere.samples.pbw.jpa.Inventory @ 0x2629b80                                                                                                    | 531          | 547           |     |
| 王 💽 class com.ibm.websphere.samples.pbw.jpa.Order @ 0x2629be8                                                                                                    | 689          | 705           |     |
| 표 👩 class com.ibm.websphere.samples.pbw.jpa.BackOrder @ 0x262c128                                                                                                    | 332          | 348           |     |
| 王 👩 class com.ibm.websphere.samples.pbw.jpa.Customer @ 0x262ce50                                                                                                    | 312          | 328           |     |
| 王 🖻 class com.ibm.websphere.samples.pbw.jpa.Supplier @ 0x2630dd0                                                                                                    | 249          | 265           |     |
| 🛨 🗋 annotationCache java.util.Hashtable @ 0x2998538                                                                                                    | 48           | 6,208         |     |
| 🛨 🗋 packages java.util.Hashtable @ 0x2998568                                                                                                    | 48           | 128           |     |
| 표 🗋 packageSigners java.util.Hashtable @ 0x2998598                                                                                                    | 48           | 152           |     |
| 🗉 🗋 methodCache java.util.Hashtable @ 0x29985c8                                                                                                    | 48           | 104           |     |
| 🛨 🗋 fieldCache java.util.Hashtable @ 0x29985f8                                                                                                    | 48           | 8,264         |     |
| 🗉 🗋 constructorCache java.util.Hashtable @ 0x2998628                                                                                                    | 48           | 104           |     |
| Image: Image: Section End of the section of the section of the  | 16           | 16            |     |
| 표 🗋 lazyInitLock java.lang.ClassLoader\$LazyInitLock @ 0x2b83798                                                                                                    | 16           | 16            |     |
| 표 🗋 pds java.util.HashMap @ 0x2b837a8                                                                                                    | 48           | 144           |     |
| 표 🗋 localClassPath java.lang.String @ 0x2b837d8 C:\IBM\WebSphere\App                                                                                                    | oS 24        | 496           |     |
| 🖭 🔟 nativelibpaths java.lang.String[0] @ 0x2b837f0                                                                                                    | 16           | 16            |     |
| IbraryClassLoaders com.ibm.ws.classloader.CompoundClassLoader[0]                                                                                                    | ] 16         | 16            |     |
| Description: Description: De | 38 16        | 1,768         |     |
| 🗉 🗋 reloadableParents java.util.Vector @ 0x2b83820                                                                                                    | 24           | 72            |     |
| 🗉 🗉 🗋 resourceRequestCache java.util.Collections\$SynchronizedMap @ 0x2                                                                                                    | b 16         | 3,360         |     |
| 🛨 🗋 preDefinePlugins java.util.ArrayList @ 0x2b83848                                                                                                    | 24           | 72            | -   |
|                                                                                                    | ·            |               |     |

Next, Click the reports icon Server->WAS Cache Analysis.

| Gore.20130214.125316.9560.0001.dmp ☎                                                                                                    |                                                                                                    |               |                     |          |                         |   |  |  |
|----------------------------------------------------------------------------------------------------|----------------------------------------------------------------------------------------------------|---------------|---------------------|----------|-------------------------|---|--|--|
| i III 🖫 💀   🔎 = 🎭 =   🔍   🖾 = 🖾 = 🔚                                                                                                    |                                                                                                    |               |                     |          |                         |   |  |  |
| i Overview 🚱 Path to                                                                                                    | going re                                                                                                    | ferences 🔀    | <u> </u>            |          |                         |   |  |  |
| Class Name                                                                                                    | 5hallow                                                                                                    | Heap Ret      | ained Heap          |          |                         |   |  |  |
| Regex> Co Path To GC Roots                                                                                                    | <nur< td=""><td>neric&gt;</td><td><numeric></numeric></td><td></td><td></td><td></td><td></td><td></td></nur<> | neric>        | <numeric></numeric> |          |                         |   |  |  |
| Com.ibm.ws.classlo                                                                                                    |                                                                                                    | 160           | 27,672              |          |                         |   |  |  |
|                                                                                                    | • 2                                                                                                    | 21,834        | 22,514              |          |                         |   |  |  |
| IBM Extensions                                                                                                    |                                                                                                    | 5 Transaction | Gateway             |          |                         |   |  |  |
| packages jav Java Basics                                                                                                    | <ul> <li>Java</li> </ul>                                                                                       | SE Runtime    |                     | •        |                         |   |  |  |
| packageSign Java Collections                                                                                                    | <ul> <li>Utiliti</li> </ul>                                                                                    | ies           |                     | <u> </u> |                         | _ |  |  |
| ImethodCache Leak Identification                                                                                                    | Web                                                                                                    | Sphere Applic | ation Server        | •        | Channel Framework (TCP) | • |  |  |
| Immediate Dominators                                                                                                    | Web                                                                                                    | Sphere eXtre  | me Scale            | •        | Class Loaders           | • |  |  |
| ConstructorC Show Retained Set                                                                                                    |                                                                                                    | 48            | 104                 |          | Database (JDBC)         | • |  |  |
| assertionLoci                                                                                                    |                                                                                                    | 8             | 8                   |          | Dynacache               | • |  |  |
| IazyInitLock Search Queries                                                                                                    |                                                                                                    | 8             | 8                   |          | HA Manager              | • |  |  |
| Des java.util.H                                                                                                    |                                                                                                    | 48            | 144                 |          | HTTP Sessions           | • |  |  |
| IocalClassPat History                                                                                                    | •                                                                                                    | 24            | 496                 |          | Hung Threads            | • |  |  |
| Imativelibpaths java.lang.String[0] @ 0x25b6e00                                                                                                    |                                                                                                    | 16            | 16                  |          | XMC                     | • |  |  |
| IbraryClassLoaders com.ibm.ws.classloader.Compoun                                                                                                    | c                                                                                                    | 16            | 16                  |          | AlarmManager            |   |  |  |
| providers com.ibm.ws.classloader.SinglePathClassProvid                                                                                                    | 1                                                                                                    | 16            | 1,768               |          | EJB Container           |   |  |  |
| reloadableParents java.util.Vector @ 0x25b76e0                                                                                                    |                                                                                                    | 24            | 72                  |          | PMI Data                |   |  |  |
| resourceRequestCache java.util.Collections\$Synchron                                                                                                    | 1                                                                                                    | 16            | 3,360               |          | Statement Caches        |   |  |  |
| Image: PreDefinePlugins java.util.ArrayList @ 0x25b77c0                                                                                                    |                                                                                                    | 24            | 72                  |          | Thread Pool Analysis    |   |  |  |
| Image: Image: The second second se | ¢                                                                                                    | 24            | 120                 |          | WAS Cache Analysis      |   |  |  |
| Electric class com.ibm.websphere.samples.pbw.jpa.OrderItem @                                                                                                    | 1                                                                                                    | 398           | 414                 |          | WAS Overview            |   |  |  |
| Electric class com.ibm.websphere.samples.pbw.jpa.OrderItem\$P                                                                                                    | ĸ                                                                                                    | 283           | 299                 |          | WAS Security            |   |  |  |
| E class com.ibm.websphere.samples.pbw.jpa.Inventory @                                                                                                    | 1                                                                                                    | 515           | 531                 |          | Web Container Analysis  |   |  |  |
| E Class com.ibm.websphere.samples.pbw.jpa.Order @ 0x2                                                                                                    | 8                                                                                                    | 673           | 689                 |          |                         |   |  |  |
| Electric class com.ibm.websphere.samples.pbw.jpa.BackOrder @                                                                                                    |                                                                                                    | 316           | 332                 |          |                         |   |  |  |
| class com.ibm.websphere.samples.pbw.jpa.Customer @                                                                                                    | C                                                                                                    | 296           | 312                 |          |                         |   |  |  |
| Description: Description: De | 1                                                                                                    | 160           | 4,008               |          |                         |   |  |  |
| ≥. Total: 25 of 26 entries                                                                                                    |                                                                                                    |               |                     |          |                         |   |  |  |
|                                                                                                    |                                                                                                    |               |                     |          |                         |   |  |  |
|                                                                                                    |                                                                                                    |               |                     |          |                         |   |  |  |

again and select IBM Extensions->WebSphere Application

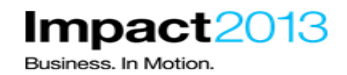

🛢 core.20130303.050212.7744.0001.dmp 🛛

i 📊 🖫 💀 🔎 📲 🕶 🕵 🕶 🔍

👔 Overview 😂 Path to Leaking Application Class Loaders 🗋 with outgoing references 😂 was\_cache\_analysis 🛛

WebSphere Cache Analysis

## WebSphere Cache Analysis

WAS Caches Found

| Unknown<br>Column:<br>address | Unknown Column: cacheName                | Unknown Column:<br>currentCacheSize | Unknown Column:<br>cacheSizeLimit | Unknown<br>Column:<br>diskOffload | Unknown Column:<br>shallowHeap | Unknown Column:<br>retainedHeap |
|-------------------------------|------------------------------------------|-------------------------------------|-----------------------------------|-----------------------------------|--------------------------------|---------------------------------|
| 0x2158c60                     | com.ibm.ws.wssecurity.sctClientCacheMap  | 0                                   | 2000                              | disabled                          | 328                            | 15584                           |
| 0x1d2e738                     | com.ibm.workplace/ExtensionRegistryCache | 12                                  | 5000                              | disabled                          | 328                            | 43808                           |
| 0x1d28828                     | com.ibm.ws.wssecurity.sctServiceCacheMap | 0                                   | 2000                              | disabled                          | 328                            | 15584                           |
| ∑ Total: 3<br>entries         |                                          |                                     |                                   |                                   |                                |                                 |

▼ EJS Caches Found

| Unknown<br>Column:<br>address | Unknown<br>Column:<br>cacheName | Unknown<br>Column:<br>entries | Unknown<br>Column:<br>softLimit | Unknown<br>Column:<br>hardLimit | Unknown Column: evictionStrategy                     | Unknown<br>Column:<br>shallowHeap | Unknown<br>Column:<br>retainedHeap |
|-------------------------------|---------------------------------|-------------------------------|---------------------------------|---------------------------------|------------------------------------------------------|-----------------------------------|------------------------------------|
| 0x21a5508                     | EJB Cache                       | 31                            | 2053                            | 2258                            | com.ibm.ejs.util.cache.BackgroundLruEvictionStrategy | 64                                | 170064                             |
| <u>0x21856e8</u>              | Wrapper Cache                   | 33                            | 4106                            | 4516                            | com.ibm.ejs.util.cache.SweepLruEvictionStrategy      | 64                                | 114792                             |
| ∑ Total: 2<br>entries         |                                 |                               |                                 |                                 |                                                      |                                   |                                    |
| Table Of Content              | 5                               |                               |                                 |                                 |                                                      | Cr                                | eated by <u>Memory Analy</u>       |
|                               |                                 |                               |                                 |                                 |                                                      |                                   |                                    |

This illustrates the contents of the WebSphere caches such as dynacache. These types of caches reside in memory. If the WAS cache report shows a high memory footprint, the size of the caches can be limited with WebSphere administration, or the cache contents can be automatically off loaded to disk. For this lab, there is no action required.

\_\_ Click the **reports** icon **Container Analysis**.

and select IBM Extensions->WebSphere Application Server->Web

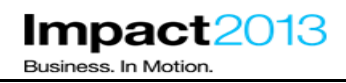

| 🔒 core.20130303.050212.       | 7744.0001.dmp 🛛                                |                               |                     |                             |                    |                                                            |   |                  |                             |
|-------------------------------|------------------------------------------------|-------------------------------|---------------------|-----------------------------|--------------------|------------------------------------------------------------|---|------------------|-----------------------------|
| i III 🖫 💀 🕨 🕶                 | 🗞 🕇 🔍                                          |                               |                     |                             |                    |                                                            |   |                  |                             |
| i Overview 🌄 Path to          | List objects<br>Show objects by class          | +<br>+                        | going refere        | ences 🜏 was_cad             | :he_analy          | /sis 🛛                                                     |   |                  |                             |
| WebSphere Cache An            | 😸 Path To GC Roots<br>🎥 Merge Shortest Paths t | o GC Roots 🔹 🕨                |                     |                             |                    |                                                            |   |                  |                             |
| WebSp                         | Eclipse<br>IBM Extensions<br>Java Basics       | )<br>                         | CICS Tra<br>Java SE | nsaction Gateway<br>Runtime | +                  |                                                            |   |                  |                             |
| ▼ WAS Caches F                | Java Collections<br>Leak Identification        | +<br>+_                       | Utilities<br>WebSph | ere Application Ser         | ►<br>ver ►         | Class Loaders<br>Database (IDBC)                           | + |                  |                             |
| Unknown Column:<br>address    | Pail Immediate Dominators                      |                               |                     | Unknown Co<br>currentCach   | lumn:<br>eSize     | Dynacache<br>HA Manager                                    | • | lumn:<br>nit     | Unknown Colu<br>diskOffload |
| <u>0x2158c60</u>              | 😪 Search Queries                               |                               | heMap               | 0                           |                    | HTTP Sessions                                              | ۲ |                  | disabled                    |
| 0x1d2e738                     | History                                        | •                             | ryCache             | 12                          |                    | Hung Threads<br>AlarmManager                               | • |                  | disabled                    |
| ∑ Total: 3<br>entries         |                                                |                               | вспемар             | U                           |                    | EJB Container<br>PMI Data                                  |   |                  | disabled                    |
| ▼ EJS Caches Fo               | und                                            |                               |                     |                             |                    | Thread Pool Analysis<br>WAS Cache Analysis<br>WAS Overview |   |                  |                             |
| Unknown<br>Column:<br>address | Unknown Column:<br>cacheName                   | Unknown<br>Column:<br>entries | Unk<br>Cole<br>soft | cnown<br>umn:<br>tLimit     | Unk<br>Coli<br>har | WAS Security<br>WAS Versions<br>Web Container Analysis     |   | ı Column: evi    | ictionStrategy              |
| 0x21a5508                     | EJB Cache                                      | 31                            | 205                 | 3                           | 225-               | Contrainer Andrysis                                        |   | ejs.util.cache.E | ackgroundLruEvic            |
| III avatarica                 | w                                              |                               | 44.0                | /                           | ALC: N             | :-                                                         |   |                  |                             |

This shows details of all the configured web applications. Observe that in this case only the **Plants by WebSphere application** has any active sessions. In the next step, we will check the memory size of these sessions.

| Gore, 20130303.050212.7744.0001.dmp                                                                                               |  |
|----------------------------------------------------------------------------------------------------|--|
| i III 🖫 😡   🔎 + 🚱 +   🔍                                                                                                    |  |
| i Overview 🗞 Path to Leaking Application Class Loaders 🗋 with outgoing references 民 was_cache_analysis 🕵 web_container_analysis 🕱 |  |
| Web Annitration Analysis                                                                                                    |  |
|                                                                                                    |  |

# Web Application Analysis

▼ Web Application Details

| Unknown<br>Column:<br>address | Unknown Column:<br>virtualHostName | Unknown Column:<br>webGroupName | Unknown<br>Column:<br>webAppName | Unknown<br>Column:<br>Ioader | Unknown<br>Column:<br>destroyed | Unknown Column:<br>currentSessions | Unknown Column:<br>overflowSessions |
|-------------------------------|------------------------------------|---------------------------------|----------------------------------|------------------------------|---------------------------------|------------------------------------|-------------------------------------|
| <u>0x2667688</u>              | default_host                       | /IBM_WS_SYS_RESPONSESERVLET/*   | ibmasyncrsp                      |                              | false                           | 0                                  | 0                                   |
| <u>0x1c370a8</u>              | default_host                       | /PlantsByWebSphere/*            | pbw-ear                          |                              | false                           | 31                                 | 0                                   |
| ∑ Total: 2<br>entries         |                                    |                                 |                                  |                              |                                 |                                    |                                     |
|                               |                                    |                                 |                                  |                              |                                 |                                    |                                     |

Table Of Contents

Created by <u>Memory Analyzer</u>

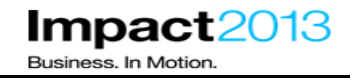

Click the **reports** icon

, select IBM Extensions->WebSphere Application Server->HTTP

Sessions->HTTP Sessions List. This shows details of all HTTP sessions including the size, session attributes, timeout, user ID and session ID.

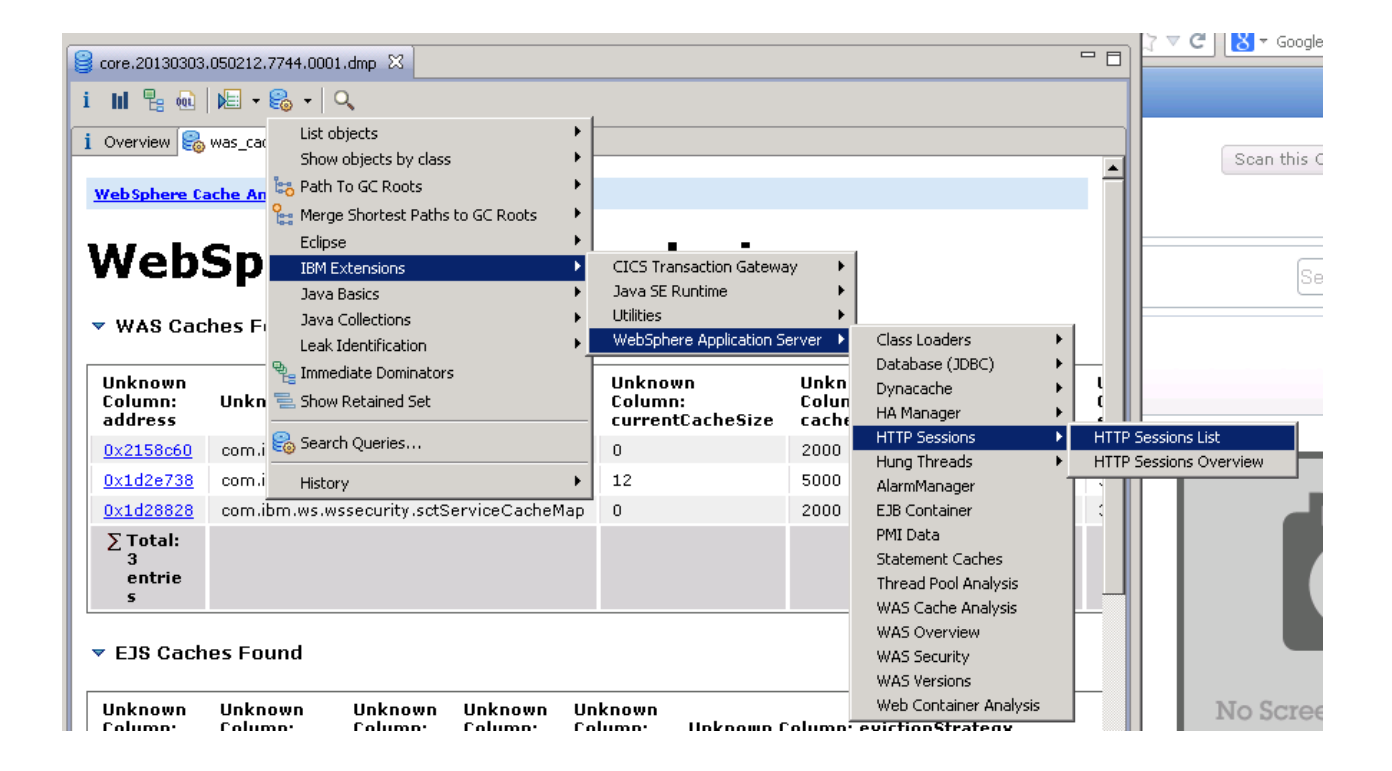

Ensure the table of sessions is ordered by "Retained Heap". (**Click on the Retained Heap Column to order it as shown below**) Notice how some or most sessions for PlantsByWebSphere are around 23k. while others are ranging from 9K to 24k.

| 👔 Overview 😂 Path to Leaking Application Class Loaders 🗋 with outgoing references 😂 w                                                                                                    | as_cache_analysis   | : 😂 web_container_  | analysis 🔒 HTTP Sessions List 🔅 |                   |
|----------------------------------------------------------------------------------------------------|---------------------|---------------------|---------------------------------|-------------------|
| Class Name                                                                                                    | Shallow Heap        | Retained 🔺          | AppName                         | SessionID         |
| 😫 <regex></regex>                                                                                                    | <numeric></numeric> | <numeric></numeric> | <regex></regex>                 | <regex></regex>   |
| E Com.ibm.ws.session.store.memory.MemorySession @ 0x3580a80 for memory store pbw-     bw-ibm.ws.session.store.memory.MemorySession @ 0x3580a80 for memory store pbw-     bw-ibm.ws.session.store.memory.MemorySession @ 0x3580a80 for memory store pbw-     bw-ibm.ws.session.store.memory.MemorySession @ 0x3580a80 for memory store pbw-     bw-ibm.ws.session.store.memory.MemorySession @ 0x3580a80 for memory store pbw-     bw-ibm.ws.session.store.memory.MemorySession @ 0x3580a80 for memory store pbw-     bw-ibm.ws.session.store.memory.MemorySession @ 0x3580a80 for memory store pbw-     bw-ibm.ws.session.store.memory.MemorySession @ 0x3580a80 for memory store pbw-     bw-ibm.ws.session.store.memory.MemorySession @ 0x3580a80 for memory store pbw-     bw-ibm.ws.session.store.memory.MemorySession @ 0x3580a80 for memory store pbw-     bw-ibm.ws.session.store.memory.MemorySession @ 0x3580a80 for memory.                                                                                                    | 112                 | 9,912               | default_host/PlantsByWebSphere  | oTrm4G35OpTwY7-26 |
| 🗄 🗋 com.ibm.ws.session.store.memory.MemorySession @ 0x72bce88 for memory store pbw-6                                                                                                    | 112                 | 16,448              | default_host/PlantsByWebSphere  | QQxCH3F0185xFZqJ  |
| en 🗅 et el compañíaco (el compañíaco (e |                     |                     | 1.8 6.1 (64) (67) (7)           |                   |

| Impact2013           |
|----------------------|
| Business. In Motion. |

| 😫 core.20130303.050212.7744.0001.dmp 🕅                                              |                     |                     |                                 |                     |  |  |  |
|-------------------------------------------------------------------------------------|---------------------|---------------------|---------------------------------|---------------------|--|--|--|
| i III 🖳 👊   🛌 - 🚱 -   🔍   🖾 - 🛃 -   🤚                                               |                     |                     |                                 |                     |  |  |  |
| 👔 Overview 🔀 Path to Leaking Application Class Loaders 🍙 with outgoing references 😫 | was_cache_analysis  | 👸 web_container_    | analysis 😪 HTTP Sessions List 🛛 |                     |  |  |  |
| Class Name                                                                          | Shallow Heap        | Retained 🔺          | AppName                         | SessionID           |  |  |  |
| 🔆 <regex></regex>                                                                   | <numeric></numeric> | <numeric></numeric> | <regex></regex>                 | <regex></regex>     |  |  |  |
| 🛛 🗉 🗋 com.ibm.ws.session.store.memory.MemorySession @ 0x3580a80 for memory store pl | ow-i 112            | 9,912               | default_host/PlantsByWebSphere  | oTrm4G35Op          |  |  |  |
| 🛛 🗄 🗋 com.ibm.ws.session.store.memory.MemorySession @ 0x72bce88 for memory store pt | ow-e 112            | 16,448              | default_host/PlantsByWebSphere  | QQxCH3F01           |  |  |  |
| 🛛 🗉 🗋 com.ibm.ws.session.store.memory.MemorySession @ 0x72bb850 for memory store pl | DW-1 112            | 17,128              | default_host/PlantsByWebSphere  | 6Coa3Tqkah          |  |  |  |
| 🛛 🗉 🗋 com.ibm.ws.session.store.memory.MemorySession @ 0x403f320 for memory store pt | оw-е 112            | 23,920              | default_host/PlantsByWebSphere  | ulDfYgngJxd         |  |  |  |
| 🗄 🗄 🗋 com.ibm.ws.session.store.memory.MemorySession @ 0x3d2c1e8 for memory store pt | ow-e 112            | 23,928              | default_host/PlantsByWebSphere  | TyeQA0jJv0          |  |  |  |
| 🗄 🗄 🗋 com.ibm.ws.session.store.memory.MemorySession @ 0x4aa09b8 for memory store pl | DW-1 112            | 23,936              | default_host/PlantsByWebSphere  | OcbLxydKlUB         |  |  |  |
| 🛛 🗄 🗋 com.ibm.ws.session.store.memory.MemorySession @ 0x35828e8 for memory store pl | ow-i 112            | 23,936              | default_host/PlantsByWebSphere  | sR1l6Ald-Iun        |  |  |  |
| 🛛 🕀 🗋 com.ibm.ws.session.store.memory.MemorySession @ 0x4aa0930 for memory store pl | bw-i 112            | 23,944              | default_host/PlantsByWebSphere  | H3_r_LBIIqs         |  |  |  |
| 🛛 🗉 🗋 com.ibm.ws.session.store.memory.MemorySession @ 0x324b958 for memory store pl | ow-i 112            | 23,944              | default_host/PlantsByWebSphere  | 8XBJJhn7cw          |  |  |  |
| 🛛 🗄 🗋 com.ibm.ws.session.store.memory.MemorySession @ 0x30e7890 for memory store pl | ow-i 112            | 23,944              | default_host/PlantsByWebSphere  | zmMvtCpSSn          |  |  |  |
| 🛛 🗉 🗋 com.ibm.ws.session.store.memory.MemorySession @ 0x2d910f0 for memory store pb | оw-е 112            | 23,944              | default_host/PlantsByWebSphere  | iHFQu0PMMc          |  |  |  |
| 🛛 🕀 🗋 com.ibm.ws.session.store.memory.MemorySession @ 0x4fd82c8 for memory store pb | w-e 112             | 23,952              | default_host/PlantsByWebSphere  | oBD87-YM_E          |  |  |  |
| 🛛 🗉 🗋 com.ibm.ws.session.store.memory.MemorySession @ 0x3582958 for memory store pl | DW-1 112            | 23,952              | default_host/PlantsByWebSphere  | eWNf7gD1d           |  |  |  |
| 🗄 🗄 🗋 com.ibm.ws.session.store.memory.MemorySession @ 0x39f52b8 for memory store pt | оw-е 112            | 23,960              | default_host/PlantsByWebSphere  | XjD4623-Dxh         |  |  |  |
| 🛛 🕀 🗋 com.ibm.ws.session.store.memory.MemorySession @ 0x324b9c8 for memory store pt | ow-e 112            | 23,960              | default_host/PlantsByWebSphere  | CYzg8gppWł          |  |  |  |
| 🛛 🗉 🗋 com.ibm.ws.session.store.memory.MemorySession @ 0x2d91080 for memory store pl | DW-1 112            | 23,960              | default_host/PlantsByWebSphere  | uyWl9wRRal          |  |  |  |
| 🛛 🗉 🗋 com.ibm.ws.session.store.memory.MemorySession @ 0x60f1170 for memory store pb | ow-ε 112            | 23,968              | default_host/PlantsByWebSphere  | 5GRB8YO06           |  |  |  |
| 🛛 🗉 🗋 com.ibm.ws.session.store.memory.MemorySession @ 0x5a62d10 for memory store pl | DW-1 112            | 23,968              | default_host/PlantsByWebSphere  | Cm2dHesirY2         |  |  |  |
| 🛛 🕀 🗋 com.ibm.ws.session.store.memory.MemorySession @ 0x347caa8 for memory store pt | ow-e 112            | 23,968              | default_host/PlantsByWebSphere  | xB_blLfUQQi         |  |  |  |
| 🛛 🗉 🗋 com.ibm.ws.session.store.memory.MemorySession @ 0x3250078 for memory store pl | bw-i 112            | 23,968              | default_host/PlantsByWebSphere  | KMUDH5sil_c         |  |  |  |
| 🛛 🕀 🗋 com.ibm.ws.session.store.memory.MemorySession @ 0x30e7918 for memory store pl | bw-i 112            | 23,968              | default_host/PlantsByWebSphere  | 6_npVsglsDK         |  |  |  |
| 🛛 🗉 🗋 com.ibm.ws.session.store.memory.MemorySession @ 0x60f10e8 for memory store pt | оw-е 112            | 23,976              | default_host/PlantsByWebSphere  | 4V8uii_vinVV        |  |  |  |
| 🛛 🕀 🗋 com.ibm.ws.session.store.memory.MemorySession @ 0x5a62d80 for memory store pl | DW-1 112            | 23,976              | default_host/PlantsByWebSphere  | hAKk71U_Tz          |  |  |  |
| 🛛 🗉 🗋 com.ibm.ws.session.store.memory.MemorySession @ 0x4fd8ec8 for memory store pb | w-е 112             | 23,976              | default_host/PlantsByWebSphere  | -lxqJ8lbGmk7        |  |  |  |
| 🛛 🕀 🗋 com.ibm.ws.session.store.memory.MemorySession @ 0x392d720 for memory store pl | DW-1 112            | 23,976              | default_host/PlantsByWebSphere  | <b>bydytilspr</b> 7 |  |  |  |
| 📗 🕀 🗋 com.ihm.ws.session.store.memory.MemorySession @ 0x44r10d0 for memory store of | 112 nw-f            | 23 992              | default_bost/PlantsBvWebSobere  | wWFK2D2Vof          |  |  |  |

\_\_\_\_ Let's Highlight and then expand one of the **23k** session objects. (For this example, the first 23k in the ordered list was picked as shown below)

| Gere.20130303.050212.7744.0001.dmp ⊠                                                                                                    |                     |                     |                                |                         |  |  |  |  |  |  |
|----------------------------------------------------------------------------------------------------|---------------------|---------------------|--------------------------------|-------------------------|--|--|--|--|--|--|
| i III 🖫 💀   🖳 + 🚱 +   Q,   🖾 + 🛃 +   🦺                                                                                                    |                     |                     |                                |                         |  |  |  |  |  |  |
| 👔 Overview 😤 Path to Leaking Application Class Loaders 📓 with outgoing references 😫 was_cache_analysis 😤 web_container_analysis 😫 HTTP Sessions List 🕱 |                     |                     |                                |                         |  |  |  |  |  |  |
| Class Name                                                                                                    | Shallow Heap        | Retained 🔺          | AppName                        | SessionID               |  |  |  |  |  |  |
| <regex></regex>                                                                                                    | <numeric></numeric> | <numeric></numeric> | <regex></regex>                | <regex></regex>         |  |  |  |  |  |  |
| 🗉 📋 com.ibm.ws.session.store.memory.MemorySession @ 0x3580a80 for memory store pbw-i                                                                   | 112                 | 9,912               | default_host/PlantsByWebSphere | oTrm4G35OpTwY7-26XtF    |  |  |  |  |  |  |
| 🗉 🗈 com.ibm.ws.session.store.memory.MemorySession @ 0x72bce88 for memory store pbw-6                                                                   | 112                 | 16,448              | default_host/PlantsByWebSphere | QQxCH3F0185xFZqJxk5     |  |  |  |  |  |  |
| 🗉 🗋 com.ibm.ws.session.store.memory.MemorySession @ 0x72bb850 for memory store pbw-i                                                                   | 112                 | 17,128              | default_host/PlantsByWebSphere | 6Coa3TqkahZImXlkCNvsE   |  |  |  |  |  |  |
| 🗉 🗋 com.ibm.ws.session.store.memory.MemorySession @ 0x403f320 for memory store pbw-e                                                                   | 112                 | 23,920              | default_host/PlantsByWebSphere | ulDfYgngJxdzHLnmXpw8l   |  |  |  |  |  |  |
| 🗉 📄 com.ibm.ws.session.store.memory.MemorySession @ 0x3d2c1e8 for memory store pbw-6                                                                   | 112                 | 23,928              | default_host/PlantsByWebSphere | TyeQA0jJv0cW6_vljKY10   |  |  |  |  |  |  |
| 🗉 🗈 🗋 com.ibm.ws.session.store.memory.MemorySession @ 0x4aa09b8 for memory store pbw-i                                                                 | 112                 | 23,936              | default_host/PlantsByWebSphere | OcbLxydKlUEupmQFct6D    |  |  |  |  |  |  |
| 🗉 🗈 🗋 com.ibm.ws.session.store.memory.MemorySession @ 0x35828e8 for memory store pbw-(                                                                 | 112                 | 23,936              | default_host/PlantsByWebSphere | sR1l6Ald-IunE1azRnntiSc |  |  |  |  |  |  |
| 🗉 🕀 🗋 com.ibm.ws.session.store.memorv.MemorvSession @ 0x4aa0930 for memorv store bbw-i                                                                 | 112                 | 23.944              | default_bost/PlantsRvWebSobere | H3 r LBIInsDM vk5350L   |  |  |  |  |  |  |

The session attributes have been automatically extracted from the WebSphere objects and presented by the IBM Memory Analyzer extensions. Notice there is a key called "deliberateLargeSession" which contains a very long String of letter "C"s. This looks like another deliberate mistake in the Plants application.

| 🕀 📄 All Outgoing References of the Session Object                                                                 | 0    | 0      |
|----------------------------------------------------------------------------------------------------|------|--------|
| Key=javax.faces.request.charset,Value=ISO-8859-1                                                                  | 24   | 24     |
| Key=WebBeansConfigurationListener, Value=com.ibm.ws.webbeans.services.JCDIWebListener @ 0x2b34c88                 | 24   | 24     |
| Key=jsf_sequence, Value=java.lang.Integer @ 0x844b48 17                                                           | 24   | 248    |
| Key=deliberateLargeSession,Value=byte[10240] @ 0x4040aa8 CCCCCCCCCCCCCCCCCCCCCCCCCCCCCCCCCCC                      | 24   | 10,272 |
| Key=org.apache.myfaces.view.facelets.DefaultFaceletsStateManagementHelper.SERIALIZED_VIEW,Value=org.apache.myface | : 24 | 12,816 |
| ∑ Total: 6 entries                                                                                                |      |        |

\_\_\_\_\_ Make a note of the "\_sessionId" for the object. This can be seen on the "Attributes" tab as shown below on the left under the Inspector tab.

| 🍉 IBM Monitoring and Diagnostic Tools for Java - Memory Analyzer       |                                                                                              |
|------------------------------------------------------------------------|----------------------------------------------------------------------------------------------|
| <u>File Help Views</u>                                                 |                                                                                              |
| 🔛 🅞 Memory Analyzer                                                    |                                                                                              |
| 🖸 Inspector 🛛 🤤 🗖 🗖                                                    | eore.20130303.050212.7744.0001.dmp ⋈                                                         |
| @ 0x403f320                                                            | i III 🗣 💀 🔎 + 🗞 + 🔍 🖾 + 🛃 - 🔚                                                                |
| MemorySession                                                          |                                                                                              |
| 🖶 com.ibm.ws.session.store.memory                                      | i Overview 🔀 was_cache_analysis 🛃 HTTP Sessions List 🛛                                       |
| class com.ibm.ws.session.store.memory.MemorySession @ 0x197bfc8        | Class Name                                                                                   |
| 🔍 java.lang.Object                                                     | 🔆 <regex></regex>                                                                            |
| 🙆 org.eclipse.osgi.internal.baseadaptor.DefaultClassLoader @ 0x13fbe38 | 🗉 📋 com.ibm.ws.session.store.memory.MemorySession @ 0x3580a80 for memory store pbv           |
| 112 (shallow size)                                                     | 🗄 🗄 🗋 com.ibm.ws.session.store.memory.MemorySession @ 0x72bce88 for memory store pbv         |
| 1 23,920 (retained size)                                               | 🗄 🗄 🗋 com.ibm.ws.session.store.memory.MemorySession @ 0x72bb850 for memory store pbv         |
| o no GC root                                                           | 😑 🗋 com.ibm.ws.session.store.memory.MemorySession @ 0x403f320 for memory store pbw           |
| Statics Attributes Class Hierarchy Value                               | All Outgoing References of the Session Object                                                |
|                                                                        |                                                                                              |
| Type Name Value                                                        | Key=WebBeansConfigurationListener, Value=com.ibm.ws.webbeans.services.JCDIWebLi              |
| ref storeCallback com.ibm.ws.session.StoreCallback@0x1c4fec0           |                                                                                              |
| refsessionIdulDfYgngJxdzHLnmXpw8Pw6                                    | Key=deliberateLargeSession,Value=byte[10240] @ 0x4040aa8 CCCCCCCCCCCCCCCCCCCCCCCCCCCCCCCCCCC |
| boolean _isValid true                                                  | Key=org.apache.myfaces.view.facelets.DefaultFaceletsStateManagementHelper.SERIAI             |
| boolean _isNew false                                                   | ∑ Total: 6 entries                                                                           |
| long _currentAccessTime 1362315605093                                  | 🗄 🕒 com.ibm.ws.session.store.memory.MemorySession @ 0x3d2c1e8 for memory store pbv           |
| long creationTime 1362315585706                                        | 🗉 🗋 com.ibm.ws.session.store.memory.MemorySession @ 0x4aa09b8 for memory store pbv           |
| int version 0                                                          | E 🗋 com.ibm.ws.session.store.memory.MemorySession @ 0x35828e8 for memory store pbv           |
| ref _userName anonymous                                                | Com.ibm.ws.session.store.memory.MemorySession @ 0x4aa0930 for memory store pby               |
| int _maxInactiveInterval 600                                           | T com.jbm.ws.session.store.memory.MemorySession @ 0x324b958 for memory store bb              |
| int refCount 0                                                         |                                                                                              |
|                                                                        |                                                                                              |

Right click it and choose **Copy->Value**, as shown below.

| Statics        | Attributes Cla             | ss Hierarchy     | Value         |           |              |                                                     |              | +     | <u>  D</u> / | All Outgoing Refe | erences of t  | :he        |
|----------------|----------------------------|------------------|---------------|-----------|--------------|-----------------------------------------------------|--------------|-------|--------------|-------------------|---------------|------------|
| T              |                            | so r nor ar cri, | 10.00         |           |              |                                                     |              | H 🗉   | Key=         | javax.faces.reqi  | uest.charsel  | st,        |
| Туре           |                            |                  | Value         |           |              |                                                     |              | +     | Key=         | WebBeansConfig    | gurationListe | ег         |
| rer            | _store                     | ck               | pow-e         | ar at /Pi | ants         | By WebSphere currently v<br>B StoreCallback @ 0v1c4 | Altr<br>fec0 | +     | Key=         | isf_sequence,Va   | lue=java.la   | ani        |
| ref            | storecaliba                |                  | UDEV          | ina lydzi | :5510        | II.Storecaliback@OxIC4                              | ieco         | 1 - T | Kev=         | deliberateLarge9  | Session.Valu  | ie:        |
| boolear        | isValid                    |                  | true          | Ingoxozi  |              | Go Into                                             |              |       | Kev-         | ora anache myf:   | erec view f:  | ar         |
| boolear        | i _isNew                   |                  | false         |           |              | List objects                                        |              | •     | Σι           | otal: 6 entries   | ;             |            |
| long           | _currentAcc                | ess lime         | 13623         | 156050    |              | Show objects by class                               |              | - + I | com.         | ibm.ws.session.   | store.memo    | ۶rs        |
| long           |                            | en me            | 13623         | 156045    | 1            | Dath To CC Doote                                    |              |       | com.         | ibm.ws.session.   | store.memo    | ors.       |
| int            | _creation                  |                  | 0             | 155057    | 60           | Path to GC Roots                                    |              |       | com.         | ibm.ws.session.   | store.memo    | ors.       |
| ref            | userName                   |                  | anony         | mous      | <b>1</b> 222 | Merge Shortest Paths to                             | GC Roots     | •     |              | ibm we session :  | ctore memo    | <u>~ 7</u> |
| int            | maxInactiv                 | eInterval        | 600           |           |              | IBM Extensions                                      |              | F     |              | ibm.ws.session    | store.memo    | <u>~</u>   |
| int            | refCount                   |                  | 0             |           |              | Java Basics                                         |              | F     | Com.         | iom.ws.session.:  | score.memo    | жγ         |
| ref            | _appName                   |                  | defau         | lt_host/F |              | Java Collections                                    |              | •     | com.         | IDM.WS.SESSION.   | store.memo    | yry        |
| ref            | _attributes                |                  | java.u        | ıtil.Hash |              |                                                     |              |       | ] com.       | ibm.ws.session.   | store.memo    | Jr         |
| ref            | _attributeNa               | mes              | java.u        | ıtil.Hash | _            | Leak Identification                                 |              |       | ) com.       | ibm.ws.session.   | store.memo    | ۶r         |
| ref            | _adaptation                |                  | com.it        | m.ws.se   | 1            | Immediate Dominators                                |              |       | ) com.       | ibm.ws.session.   | store.memo    | brγ        |
| ret<br>boolear | _appAdapta<br>i isOverflow | tion             | null<br>false |           | 1            | Show Retained Set                                   |              |       | ) com.       | ibm.ws.session.   | store.memo    | γrγ        |
| boolear        | invalInProgr               | ess              | false         |           |              | Сору                                                |              | •     | 📄 Ado        | lress             | iemo          | »r         |
| ref            | _gcCount                   |                  | null          |           | 8            | Search Queries                                      |              |       | Clas         | s Name            | iemo          | γŊ         |
| ret            | _smc                       |                  | com.it        | 0m.ws.s6  |              | mooooloninahagoi coning                             |              |       | 🕒 Vali       | 10                | iemo          | Jr         |
| rer            | аррічатедні                | atastring        |               |           |              |                                                     |              | E .   |              |                   | iemo          | »r         |
|                |                            |                  |               |           |              |                                                     |              | E I   | Sav          | e Value To File   | iemo          | »rγ        |
|                |                            |                  |               |           |              |                                                     |              | ±     | 📄 Sele       | ection            | iemo          | brγ        |
|                |                            |                  |               |           |              |                                                     |              | E C   | ] com.       | ibm.ws.session.   | store.memo    | ۶r         |

A possible way to relate this unusually large session to the application code is to search the log files for the session ID. If the application uses this in its logging, it may be possible to determine what the user did to cause the large session.

## Note:

This lab provides a SystemOut.log file that correlates with the time the system dump was generated. This will be used to search for more details about the large session size.

\_\_\_\_Launch Windows Explorer. Navigate to and right click file: E:\Impact Lab Files\IBM Extensions\SystemOut.log, then select Edit with Notepad++ as shown below.

| 🔲 core.zo   | 130214,123310,9300,000            | n_web_Appicac  | 0 ND             | Compressed (zipp |
|-------------|-----------------------------------|----------------|------------------|------------------|
| 🚺 🚺 core.20 | 130214.125316.9560.000            | 8 KB           | Compressed (zipp |                  |
| 📕 🖻 core.20 | 130303.050212.7744.000            | )1.dmp         | 381,708 KB       | DMP File         |
| 📕 🗐 System  | Outloa                            |                | 532 KB           | Text Document    |
| 🔲 🖬 core.20 | <u>O</u> pen                      | hreads         | 114 KB           | THREADS File     |
| 🗖 🖬 core.20 | Print                             | x.index        | 7,208 KB         | INDEX File       |
| 🛛 🗟 core.20 | 7-Zip                             | 2c.index       | 2,618 KB         | INDEX File       |
| 🛛 🖬 core.20 | Edit with Notepad++               | 2s.index       | 2,008 KB         | INDEX File       |
| 🗖 🖬 core.20 | Open Wit <u>h</u>                 | bound.index    | 11,121 KB        | INDEX File       |
| 🗖 🖬 core.20 | Sond To                           | Lutbound.index | 11,121 KB        | INDEX File       |
| 🗖 core.20   | Sella to                          | dex            | 22,926 KB        | INDEX File       |
| 🛛 🗖 core.20 | Cu <u>t</u>                       | pmIn.index     | 2,749 KB         | INDEX File       |
| 🛛 🖬 core.20 | ⊆opy                              | pmOut.index    | 8,255 KB         | INDEX File       |
| 🗖 core.20   | Croate Shortaut                   | 2ret.index     | 7,217 KB         | INDEX File       |
| Core.20     | Create <u>p</u> hortcut           | Veb_Applicati  | 8 KB             | Compressed (zipp |
| Core.20     | <u>D</u> elece<br>Rena <u>m</u> e | VebSphere_C    | 8 KB             | Compressed (zipp |
|             | Properties                        |                |                  |                  |
|             |                                   |                |                  |                  |

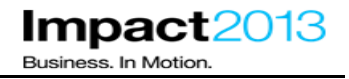

After Notepad++ opens the systemOut.log file. Select "**Ctrl + F**" or Click **Search >Find** and search the file for the Session ID you identified or copied earlier from the core dump. You should be able to copy the id from your clipboard into the search window. It should then reveal a log statement that gives a clue about the application's actions as shown below.

```
      [3/3/13 4:59:58:718 PST]
      0000009e SystemOut
      0 performProductDetail : itemID=F0018

      [3/3/13 4:59:58:734 PST]
      0000009e SystemOut
      0 ==> STARTING DELIBERATE LARGE SESSION for ID=ulDfYgngJxdzHLnmXpw8Pw6

      [3/3/13 4:59:58:734 PST]
      0000009e SystemOut
      0 ==> ENDING DELIBERATE LARGE SESSION

      [3/3/13 4:59:59:171 PST]
      00000098 SystemOut
      0 performProductDetail : itemID=F0015

      [3/3/13 4:59:59:718 PST]
      0000009e SystemOut
      0 performProductDetail : itemID=F0015
```

## **Optional Steps:**

\_\_ Double click the desktop shortcut as shown below for ShoppingBean.java

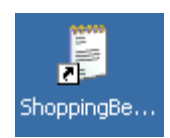

Click Edit->Find and and search for "STARTING DELIBERATE LARGE SESSION".

The deliberate mistake is clear – for any user that clicks on the white poinsettia image, their session is loaded with an attribute containing a 10k string of "C"s (ASCII code 67). Congratulations, you have successfully located the final deliberate mistake in the plants sample.

private void deliberateLargeSession(ExternalContext externalContext) {

// ----// User clicked on the White Poinsettia, let's make the session for this user
// blooming big.
// ------

System.out.println("==> STARTING DELIBERATE LARGE SESSION for ID="+((HttpSession)externalContext.getSession(true)).getId());

byte[] sessionAttr = new byte[10240]; Arrays.fill(sessionAttr, (byte) 67); ((HttpSession)externalContext.getSession(true)).setAttribute("deliberateLargeSession", sessionAttr);

```
System.out.println("==> ENDING DELIBERATE LARGE SESSION");
```

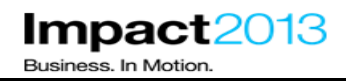

## Part 9: (Optional) Using the WebSphere Application Server Configuration Visualizer

This part of the lab as the title indicates is optional. However, this is available for you to do as time permits.

\_\_\_\_ Launch the browser and use the bookmarks to load the ISA web interface.

To demonstrate one of the report generator tools, first switch to the "**PlantsByWebSphere**" case that has been prepared for this lab, and click the **Files** tab.

|         | IBM Support Assistant    |    |
|---------|--------------------------|----|
| Cases 🕨 | [0003] PlantsByWebSphere | ~  |
|         | [0000] Example Case      |    |
| D Files | [ [0002] lab case 2      | L. |
|         | [0003] PlantsByWebSphere | K  |
|         |                          |    |

## Note:

The case contains file "**Collector tool output impact2013Cell.jar**" as shown below. This is the output from the WebSphere collector tool which collects information about the WebSphere Application Server configuration – it is frequently requested by IBM support when investigating PMRs.

|          | BM Supp    | oort Assistar                        | nt         |              |                      |             |               | ~               |                |               | (             | iot I  |
|----------|------------|--------------------------------------|------------|--------------|----------------------|-------------|---------------|-----------------|----------------|---------------|---------------|--------|
| Cases 🕨  | [0003] Pla | ntsByWebSphere                       |            |              |                      | •           |               |                 |                | s             | can this Case | ) (    |
| Files    | 💼 Tools    | 🚺 Reports 🕻                          | <b>)</b> c | )verview     | Symptoms             | 🗐 Global Ki | nowledge Basi | e Matches 📲     | • Data Collec  | tor           |               |        |
| E Tree   | View 🔻 🕻   | CASE:0003/*                          |            |              |                      |             |               |                 |                |               | Searc         | h Fili |
| Add file | s          | Or drag files into<br>browser to add |            | Name Filt    | er 🕌                 |             |               | <u>Filter</u> B | leset          |               |               |        |
| Navigat  | or         |                                      |            | Name         |                      |             | Symptoms      | Knowledge Ba    | First Timestam | Last Timestam | Size          | Тур    |
| 00       | 03         | Ŷ                                    |            | Collector to | ol output impact201: | 3Cell.jar   |               |                 |                |               | 6 MB          | jar    |
|          |            |                                      |            |              |                      |             |               |                 |                |               |               |        |

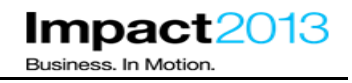

To demonstrate one of the report generator tools, return to the Tools tab and select **WebSphere Application Server Configuration Visualize**r as shown below. Then press the launch button.

| 🥹 0003 - IBM Support Assistant 5.0 - Mozilla F                                                                                                    | Firefox                   |                                                                                                    |                                                | _ 🗆 ×    |
|----------------------------------------------------------------------------------------------------|---------------------------|----------------------------------------------------------------------------------------------------|------------------------------------------------|----------|
| <u> E</u> ile <u>E</u> dit <u>V</u> iew Hi <u>s</u> tory <u>B</u> ookmarks <u>T</u> ools                                                                                                    | <u>H</u> elp              |                                                                                                    |                                                |          |
| $\bigoplus$ WebSphere Integrated Solutions Console 🛛 🗙                                                                                                    | 0003 - IBM Support Assi   | stant 5.0 × +                                                                                                    |                                                |          |
| Contempt Not the second second | ols&id=0003&toolId=com.it | bm, wsvisualizer                                                                                                    | ☆ マ C Scogle                                   | ۶        |
| IBM Support Assistant                                                                                                    |                           |                                                                                                    | Got Feedback?   Help                           | IBM.     |
| Cases  [0003] PlantsByWebSphere                                                                                                    |                           | <b>•</b>                                                                                                    | Scan this Case 📀 🔻 Global Filter               | - Off 🔻  |
| 🗈 Files 🗀 Tools 📙 Reports 📋 C                                                                                                    | Overview 🏭 Sympto         | oms   Global Knowledge Base Matches  🗄 Data Collector                                                                         |                                                |          |
|                                                                                                    |                           |                                                                                                    | Search Tool Help                               | Q        |
| Enter keyword Filter Reset                                                                                                    |                           | WebSphere Application Server Configuratio                                                                                     | n Visualizer Version 1.0.0                     |          |
| Sort By:                                                                                                    | <b>•</b>                  | Launch (1) Tool Help                                                                                                    |                                                |          |
| Garbage Collection and Memory<br>Visualizer (GCMV) [Desktop]                                                                                                    | <                         |                                                                                                    |                                                | -        |
| Garbage Collection and Memory<br>Visualizer (GCMV) [Report]                                                                                                    | ✓ <u>Iu</u>               | WebSphere Application Server Configuration Visualizer                                                                         |                                                |          |
| THealth Center                                                                                                    | < □                       | Generates an interactive HTML visualization of a WebSphere<br>Application Server configuration, including Service Integration |                                                |          |
| 🖥 HeapAnalyzer [Desktop]                                                                                                    | <sup>6</sup> 9 🗊          | Buses and databases. Accepts any combination of zips or jars                                                                  |                                                |          |
| 🖥 Memory Analyzer [Desktop]                                                                                                    | <b>√ □</b>                | containing configuration directories. Configurations from<br>multiple nodes in a cell will be merged into a single            |                                                |          |
| T Memory Analyzer [Report]                                                                                                    | <b>√ </b> <u>I</u>        | visualization, and multiple cells can be displayed in the                                                                     |                                                |          |
| TMemory Analyzer Web Edition [Web]                                                                                                    | 69 💿                      | output.                                                                                                    |                                                |          |
| Thread and Monitor Dump Analyzer (TMDA) [Desktop]                                                                                                    | °5 🗖                      |                                                                                                    | No Screenshot Available                        |          |
| Thread and Monitor Dump Analyzer<br>(TMDA) [Report]                                                                                                    | °S 📊                      |                                                                                                    |                                                |          |
| WebSphere Application Server<br>Configuration Visualizer                                                                                                    | °S 🔟                      | Tags: 📊 Report Generator Tool 69 As-is Problem Area: Web:                                                                     | Sphere Problem Area: Configuration             |          |
|                                                                                                    |                           | Restrictions:                                                                                                    |                                                | -        |
| Build ID: 5.0.0.0_Beta2_20121016-1409                                                                                                    |                           |                                                                                                    | © Copyright IBM Corp. 2011, 2012. All rights : | reserved |

\_ Press the Browse button from the above window to select the input files.

| Problem Analysis                                                             |             |               | X             |  |  |  |  |
|------------------------------------------------------------------------------|-------------|---------------|---------------|--|--|--|--|
| Run WebSphere Application Server Configuration<br>Visualizer (Version 1.0.0) |             |               |               |  |  |  |  |
| Input Files and Fold                                                         | ers *       |               |               |  |  |  |  |
|                                                                              |             |               | Browse        |  |  |  |  |
| Parameters                                                                   |             |               |               |  |  |  |  |
| Parameter                                                                    | Description | Value         |               |  |  |  |  |
| ReportName                                                                   | Report Name | topology.html |               |  |  |  |  |
| Run as background task:                                                      |             |               |               |  |  |  |  |
|                                                                              |             |               | Submit Cancel |  |  |  |  |

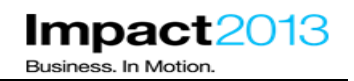

х

| Select a File                                                                                                    | х     |
|----------------------------------------------------------------------------------------------------|-------|
| - Control - Control - |       |
|                                                                                                    |       |
| Collector tool output impact2013Cell.jar                                                                                                    |       |
| SystemOut.log                                                                                                    | _     |
|                                                                                                    |       |
|                                                                                                    |       |
|                                                                                                    |       |
|                                                                                                    |       |
|                                                                                                    |       |
|                                                                                                    |       |
|                                                                                                    |       |
|                                                                                                    |       |
|                                                                                                    |       |
|                                                                                                    |       |
|                                                                                                    |       |
|                                                                                                    |       |
|                                                                                                    |       |
| OK Cano                                                                                                    | cel 🛛 |

Select the file Collector tool output impact2013Cell.jar as shown above and press OK.

**Problem Analysis** 

# Run WebSphere Application Server Configuration Visualizer (Version 1.0.0)

| /ISA5Beta2/ISA5/isa/cases/0003/Collector tool output impact2013Cell.jar B | rowse |
|---------------------------------------------------------------------------|-------|
|---------------------------------------------------------------------------|-------|

| Parameters                |             |               |               |  |  |  |  |
|---------------------------|-------------|---------------|---------------|--|--|--|--|
| Parameter                 | Description | Value         |               |  |  |  |  |
| ReportName                | Report Name | topology.html |               |  |  |  |  |
| Run as background task: 🜌 |             |               |               |  |  |  |  |
|                           |             |               | Submit Cancel |  |  |  |  |
|                           |             |               |               |  |  |  |  |

Click Submit

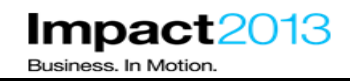

\_\_\_\_\_ Click on the **Reports** tab, then click the **Refresh** icon a few times until the report is complete, as indicated by a green tick icon.

| Files                                                    | 🧰 Tools | 녪 Reports | 📋 Overview      | 🏭 Symp |  |  |  |
|----------------------------------------------------------|---------|-----------|-----------------|--------|--|--|--|
| Enter keyword <u>Filter</u> Reset                        |         |           |                 |        |  |  |  |
| Sort By: $\downarrow_Z^a$ $\downarrow_Q^o$               |         |           |                 |        |  |  |  |
| WebSphere Application Server<br>Configuration Visualizer |         |           | 1/3/13 06:41:56 |        |  |  |  |
| Collector tool output impact2013Cell.jar                 |         |           |                 |        |  |  |  |
|                                                          |         |           |                 |        |  |  |  |

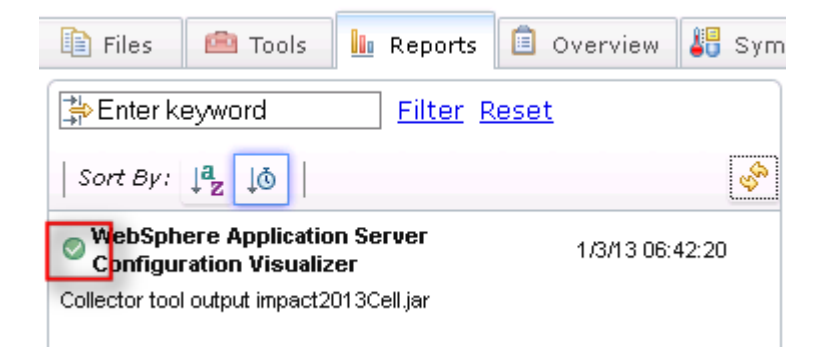

## Select the completed report.

| Files                                                                    | 💼 Tools             | 🔝 Reports | 📋 Overview | 🏭 Sym |  |  |
|--------------------------------------------------------------------------|---------------------|-----------|------------|-------|--|--|
| Enter keyword <u>Filter</u> Reset                                        |                     |           |            |       |  |  |
| Sort By:                                                                 | ↓ <mark>a</mark> ↓o |           |            | Ŷ     |  |  |
| WebSphere Application Server<br>Configuration Visualizer 1/3/13 06:42:20 |                     |           |            |       |  |  |
| Collector tool output impact2013Cell.jar                                 |                     |           |            |       |  |  |

## Note:

Take a look at the report in the right hand window. This visualizes the topology of WebSphere Application Server. For example, in this lab the topology consists of a single cell containing two nodes – one containing the deployment manager, and the second containing two application servers. Those servers are part of a cluster called "**PlantsByWebSphereCluster**". In addition, there are several datasources defined in the configuration.

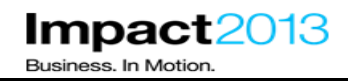

\_\_\_\_\_ Try clicking on any of the topology components, the report is interactive and will pop up dialogues with more detailed information.

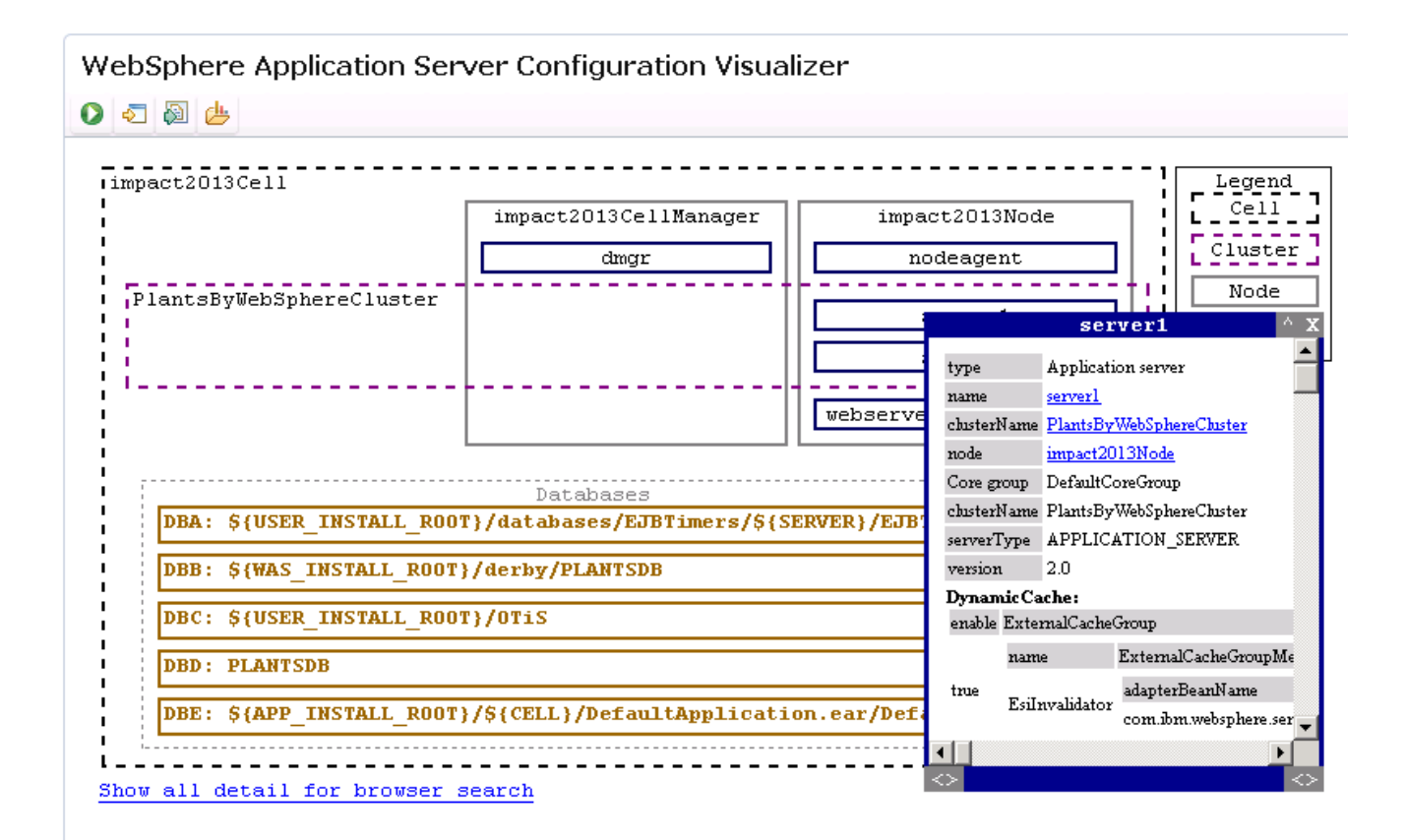

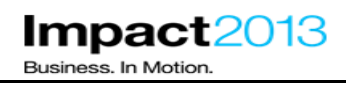

## **Reference Links**

- IBM Support Assistant Information and Downloads:
  - o <u>http://www-01.ibm.com/software/support/isa/</u>
  - o ISA 5: http://www-01.ibm.com/software/support/isa/teamserver.html
- Health Center
  - o http://www.ibm.com/developerworks/java/jdk/tools/healthcenter/
- Configuring a controller to start on a specific node or deployment manager
  - o http://www-01.ibm.com/support/docview.wss?uid=swg21425281
- Verify Java SDK version shipped with IBM WebSphere Application Server fix packs:
  - o <u>http://www-01.ibm.com/support/docview.wss?uid=swg27005002</u>
- WAS 8.5 Infocenter:
  - <u>http://www14.software.ibm.com/webapp/wsbroker/redirect?version=phil&product=was-nd-dist&topic=welcome\_nd</u>
- What's new in WebSphere Application Server 8.0 & 8.5
  - o http://www.ibm.com/developerworks/websphere/techjournal/1106 alcott/1106 alcott.html
  - o http://www.ibm.com/developerworks/websphere/techjournal/1206 alcott/1206 alcott.html